# PROTEMPIS THUNDERBOLT GM330 IEEE-1588 (PTP) GRANDMASTER CLOCK / NTP TIME SERVER

# **USER GUIDE**

For use with: Thunderbolt GM330 Time server (P/N 100836-xx)

Version 1.00.00 Revision F Janurary 2025 P/N: 100836-xx

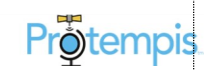

# Legal Notices

#### Corporate Office

Protempis USA www.protempis.com Email: <u>support@protempis.com</u>

© 2024, Protempis All rights reserved. Protempis and the Globe &Satellite logo are trademarks of Protempis registered in the United States and other countries.

All other trademarks are the property of their respective owners.

#### Release Notice

This is the October 2024 release (Revision A) of the GM/ documentation.

#### The Australian Consumer Law

Our goods come with guarantees that cannot be excluded under the Australian Consumer Law. You are entitled to a replacement or refund for a major failure and compensation for any other reasonably foreseeable loss or damage. You are also entitled to have the goods repaired or replaced if the goods fail to be of acceptable quality and the failure does not amount to a major failure.

Protempis' warranty(set out below) is in addition to any mandatory rights and remedies that you may have under the Australian Consumer Law.

#### LIMITED WARRANTY TERMS AND CONDITIONS

#### **Product Limited Warranty**

Subject to the following terms and conditions, Protempis Inc. ("Protempis") warrants that for a period of one (1) year from the date of purchase this Protempis product (the "Product") will substantially conform to Protempis' publicly available specifications for the Product and that the hardware and any storage media components of the Product will be substantially free from defects in materials and workmanship.

#### **Product Software**

Product software, whether built into hardware circuitry as firmware, provided as a standalone computer software product, embedded in flash memory, or stored on magnetic or other media, is licensed solely for use with or as an integral part of the Product and is not sold. If accompanied by a separate end-user license agreement ("EULA"), use of any such software will be subject to the terms of such enduser license agreement (including any differing limited warranty terms, exclusions, and limitations), which shall control the terms and conditions set forth herein. Except for the limited license rights expressly provided herein, Protempis and its suppliers have and will retain all rights, title, and interest (including, without limitation, all patent, copyright, trademark, trade secret, and other intellectual property rights) in and to the Product Software and all copies, modifications and derivative works thereof (including any changes which incorporate any of your ideas, feedback or suggestions). You shall not (and shall not allow any third party to): (a) decompile, disassemble, or otherwise reverse engineer the Product Software or attempt to reconstruct or discover any source code, underlying ideas, algorithms, file formats or programming interfaces of the

Product Software by any means whatsoever (except and only to the extent that applicable law prohibits or restricts reverse engineering restrictions); (b) distribute, sell, sublicense, rent, lease, or use the Product Software (or any portion thereof) for time sharing, hosting, service provider, or like purposes; (c) remove any product identification, proprietary, copyright, or other notices contained in the Product Software; (d) modify any part of the Product Software, create a derivative work of any part of the Product Software, or incorporate the Product Software into or with other software, except to the extent expressly authorized in writing by Protempis; (e) attempt to circumvent or disable the security key mechanism that protects the Product Software against unauthorized use (except and only to the extent that applicable law prohibits or restricts such restrictions); or (f) publicly disseminate performance information or analysis(including, without limitation, benchmarks) from any source relating to the Product Software. If the Product Software has been provided to you as embedded in any hardware device, you are not licensed to separate the Product Software from the hardware device. If the Product Software has been provided to you separately from a hardware device but is intended to be loaded onto a hardware device specified by Protempis (such as a firmware update), your license is limited to loading the Product Software on the device specified by Protempis, and for no other use.

#### Software Fixes

During the limited warranty period, you will be entitled to receive such Fixes to the Product software that Protempis releases and makes commercially available and for which it does not charge separately, subject to the procedures for delivery to purchasers of Protempis products generally. If you have purchased the Product from a Protempis authorized dealer rather than from Protempis directly, Protempis may, at its option, forward the software Fix to the Protempis authorized dealer for final distribution to you. Minor Updates, Major Upgrades, new products, or substantially new software releases, as identified by Protempis, are expressly excluded from this update process and limited warranty. Receipt of software Fixes or other enhancements shall not serve to extend the limited warranty period. For purposes of this warrant, the following definitions shall apply: (1) "Fix(es)" means an error correction or other update created to fix a previous software version that does not substantially conform to its Protempis specifications; (2) "Minor Update" occurs when enhancements are made to current features in a software program, and (3) "Major Upgrade" occurs when significant new features are added to the software, or when a new product containing new features places the further development of a current product line. Protempis reserves the right to determine, in its sole discretion, what constitutes a Fix, Minor Update, or Major Upgrade.

#### Warranty Remedies

If the Protempis Product fails during the warranty period for reasons covered by this limited warranty and you notify Protempis of such failure during the warranty period, Protempis will repair OR replace the nonconforming Product with new, equivalent to new, or reconditioned parts or Product, OR refund the Product purchase price paid by you, at Protempis' option, upon your return of the Product in accordance with Protempis' product return procedures then in effect.

How to Obtain Warranty Service

To obtain warranty service for the Product, please contact your local Protempis authorized dealer. Alternatively, you may contact Protempis to request warranty service by sending an email to support@protempis.com. Please prepare to provide:

-your name, address, and telephone numbers -proof of purchase -a copy of this Protempis warranty -a description of the nonconforming Product including the model number an explanation of the problem.

The customer service representative may need additional information from you depending on the nature of the problem. Any expenses incurred in the making of a claim under this warranty will be borne by you.

#### Warranty Exclusions and Disclaimer

This Product limited warranty shall only apply in the event and to the extent that: (a) the Product is properly and correctly installed, configured, interfaced, maintained, stored, and operated in accordance with Protempis' applicable operator's manual and specifications, and; (b) the Product is not modified or misused. This Product limited warranty shall not apply to, and

Protempis shall not be responsible for, defects or performance problems resulting from (i) the combination or utilization of the Product with hardware or software products, information, data, systems, interfaces, or devices not made, supplied, or specified by Protempis; (ii) the operation of the Product under any specification other than, or in addition to, Protempis' standard specifications for its products; (iii) the unauthorized installation, modification, or use of the Product; (iv) damage caused by: accident, lightning or other electrical discharge, fresh or salt water immersion or spray(outside of Product specifications), or exposure to environmental conditions for which the Product is not intended; (v) normal wear and tear on consumable parts (e.g., batteries); or (vi) cosmetic damage. Protempis does not warrant or guarantee the results obtained through the use of the Product, or that software components will operate error-free. NOTICE REGARDING PRODUCTS EQUIPPED WITH TECHNOLOGY CAPABLE OF TRACKING SATELLITE SIGNALS FROM SATELLITE-BASED AUGMENTATION SYSTEMS (SBAS) (WAAS/EGNOS, AND MSAS) OMNISTAR, GPS, MODERNIZED GPS OR GLONASS SATELLITES, OR FROM IALA BEACON SOURCES: PROTEMPIS IS NOT RESPONSIBLE FOR THE OPERATION OR FAILURE OF OPERATION OF ANY SATELLITE-BASED POSITIONING SYSTEM OR THE AVAILABILITY OF ANY SATELLITE-BASED POSITIONING SIGNALS.

THE FOREGOING LIMITED WARRANTY TERMS STATE PROTEMPIS' ENTIRE LIABILITY, AND YOUR EXCLUSIVE REMEDIES, RELATING TO THE PROTEMPIS PRODUCT UNDER THIS LIMITED WARRANTY. EXCEPT AS OTHERWISE EXPRESSLY PROVIDED HEREIN, THE PRODUCT, AND ACCOMPANYING DOCUMENTATION AND MATERIALS ARE PROVIDED "AS-IS" AND WITHOUT EXPRESS OR IMPLIED WARRANTY OF ANY KIND, BY EITHER PROTEMPIS OR ANYONE WHO HAS BEEN INVOLVED IN ITS CREATION, PRODUCTION, INSTALLATION, OR DISTRIBUTION, INCLUDING, BUT NOT LIMITED TO, THE IMPLIED WARRANTIES OR GUARANTEES OF MERCHANTABILITY, ACCEPT ABILITY AND FITNESS FOR A PARTICULAR PURPOSE, TITLE, AND NONINFRINGEMENT. THE STATED EXPRESS WARRANTIES ARE IN LIEU OF ALL **OBLIGATIONS OR** 

LIABILITIES ON THE PART OF PROTEMPIS ARISING OUT OF, OR IN CONNECTION WITH, ANY PRODUCT. BECAUSE SOME STATES AND JURISDICTIONS DO NOT ALLOW LIMITATIONS ON DURATION OR THE EXCLUSION OF AN IMPLIED WARRANTY, THE ABOVE LIMITATION MAY NOT APPLY OR FULLY APPLY TO YOU.

#### Limitation of Liability

TO THE MAXIMUM EXTENT PERMITTED BY APPLICABLE LAW, Protempis' ENTIRE LIABILITY UNDER ANY PROVISION HEREIN SHALL BE LIMITED TO THE AMOUNT PAID BY YOU FOR THE PRODUCT AND IN NO EVENT SHALL Protempis OR ITS SUPPLIERS BE LIABLE FOR ANY INDIRECT, SPECIAL, INCIDENTAL, OR CONSEQUENTIAL DAMAGE WHAT SO EVER UNDER ANY CIRCUMSTANCE OR LEGAL THEORY RELATING IN ANYWAY TO THE PRODUCTS, SOFTWARE AND ACCOMPANYING DOCUMENTATION AND MATERIALS, (INCLUDING, WITHOUT LIMITATION, DAMAGES FOR LOSS OF BUSINESS PROFITS, BUSINESS INTERRUPTION, LOSS OF DATA, OR ANY OTHER PECUNIARY LOSS), REGARDLESS OF WHETHER Protempis HAS BEEN ADVISED OF THE POSSIBILITY OF ANY SUCH LOSS AND REGARDLESS OF THE COURSE OF DEALING WHICH DEVELOPSOR HAS DEVELOPED BETWEEN YOU AND Protempis. BECAUSE SOME STATES AND JURISDICTIONS DO NOT ALLOW THE EXCLUSION OR LIMITATION OF LIABILITY FOR CONSEQUENTIAL OR INCIDENTAL DAMAGES, THE ABOVE LIMITATION MAY NOT APPLY OR FULLY APPLY TO YOU

PLEASE NOTE: THE ABOVE Protempis LIMITED WARRANTY PROVISIONS WILL NOT APPLY TO PRODUCTS PURCHASED IN THOSE JURISDICTIONS (E.G., MEMBER STATES OF THE EUROPEAN ECONOMIC AREA) IN WHICH PRODUCT WARRANTIES ARE THE RESPONSIBILITY OF THE LOCAL Protempis AUTHORIZED DEALER FROM WHOM THE PRODUCTS ARE ACQUIRED. IN SUCH A CASE, PLEASE CONTACT YOUR LOCAL PROTEMPIS AUTHORIZED DEALER FOR APPLICABLE WARRANTY INFORMATION.

#### Official Language

THE OFFICIAL LANGUAGE OF THESE TERMS AND CONDITIONS IS ENGLISH. IN THE EVENT OF A CONFLICT BETWEEN ENGLISH AND OTHER LANGUAGE VERSIONS, THE ENGLISH LANGUAGE SHALL CONTROL.

#### Notices

Statement -Notice to Users. This equipment has been tested and found to comply with the limits for a digital device, pursuant to Part 15 of the FCC rules. These limits are designed to provide reasonable protection against harmful interference in a residential installation. This equipment generates, uses, and can radiate radio frequency energy and, if not installed and used in accordance with the instructions, may cause harmful interference to radio communication. However, there is no guarantee that interference will not occur in a particular installation. If this equipment does cause harmful interference to radio or television reception, which can be determined by turning the equipment off and on, the user is encouraged to try to correct the interference by one or more of the following measures:

-Reorient or relocate the receiving antenna. -Increase the separation between the equipment and the receiver.

-Connect the equipment to an outlet on a circuit different from that to which the receiver is connected.

-Consult the dealer or an experienced radio/TV technician for help.

Changes and modifications not expressly approved by the manufacturer or registrant of this equipment can void your authority to operate this equipment under Federal Communications Commission rules.

#### Canada

This digital apparatus does not exceed the Class B limits for radio noise emissions from digital apparatus as set out in the radio interference regulations of the Canadian Department of Communications, ICES-003.

Le présent appareilnumérique n'émet pasde bruits radioélectriquesdépassant leslimitesapplicablesaux appareilsnumériquesde Classe Bprescritesdansle règlement sur le brouillage radioélectrique édicté par le Ministère desCommunicationsdu Canada, ICES-003.

#### Europe

This product has been tested and found to comply with the requirements for a device pursuant to European Council Directive 89/336/EEC on EMC, thereby satisfying the requirements for CE Marking and sale within the European Economic Area (EEA). These requirements are designed to provide reasonable protection against harmful interference when the equipment is operated in a residential or commercial environment.

# CE

#### Notice to Our European Union Customers

At Protempis, we recognize the importance of minimizing the environmental impacts of our products. We endeavor to meet your needs, not only when you purchase and use our products, but also when you are ready to dispose of them. That is why Protempis is actively pursuing and will continue to pursue, the expanded use of environmentally-friendly materials in all its products, and why we have established a convenient and environmentally friendly recycling program. As Protempis makes additional recycling facilities available for your use, we will post their locations and contact information to our website.

Recycling in Europe: To recycle Protempis WEEE: Spectra Precision GmbH C/O RCL EHV Ekkersrijt 2066, 5692 BA Son, Netherlands

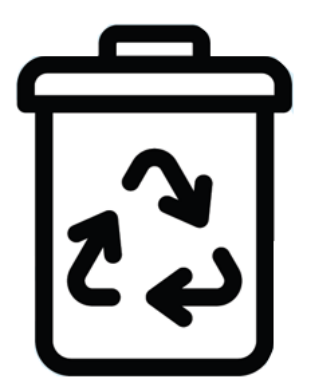

For product recycling instructions and more information, go to www.protempis.com/Compliance.

#### Declaration of Conformity

We, Protempis, LLC, based in the United States of America, declare under sole responsibility that the product: GM/ time server complies with Part 15B of FCC Rules.

Operation is subject to the following two conditions:

- (1) this device may not cause harmful interference, and
- (2) this device must accept any interference received, including interference that may cause undesired operation.

#### VCCI Class A

Declaration of VCCI Conformity

この装置は、クラスA機器です。この装置を住宅環境で使用すると電波妨害を 引き起こすことがあります。この場合には使用者が適切な対策を講ずるよう要求 されることがあります。

 $\rm V \ C \ C \ I - A$ 

If you would like to obtain the source code of the OSS used in our products, please contact us using the inquiry form below.

<Contact Us and Talk Success with Industry Innovators (support@protempis.com)>

# **Document History**

| Version<br>A | Date<br>09/30/2024 | Author<br>FAE | Changes<br>Initial Release                       |
|--------------|--------------------|---------------|--------------------------------------------------|
| В            | 10/03/2024         | FAE           | Updated Web UI Screen Shots, Fixed Syntax errors |
| С            | 11/11/2024         | FAE           | Operating Power, New Password,<br>Syntax Errors  |
| D            | 11/27/2024         | FAE           | Page 5, support@protempis.com                    |
| E            | 12/13/2024         | FAE           | Save/Restore configuration, Max Frame Size       |
| F            | 01/09/2025         | FAE           | LED Image, RJ45 8-pin, User Config               |

# List of Abbreviations

| A-GPS      | Assisted GPS                                                  |  |  |
|------------|---------------------------------------------------------------|--|--|
| APTS       | Assisted Partial Timing Support                               |  |  |
| BC or T-BC | Boundary Clock or Telecom Boundary Clock                      |  |  |
| C/No       | Carrier-to-Noise power ratio                                  |  |  |
| DC         | Direct Current                                                |  |  |
| DOP        | Dilution of Precision                                         |  |  |
| EGNOS      | European Geostationary Navigation Overlay Service             |  |  |
| ESD        | Electrostatic Discharge                                       |  |  |
| GLONASS    | Globalnaya Navigatsionnaya Sputnikovaya Sistema               |  |  |
| GND        | Ground                                                        |  |  |
| GNSS       | Global Navigation Satellite Systems                           |  |  |
| GPS        | Global Positioning System                                     |  |  |
| LNA        | Low Noise Amplifier                                           |  |  |
| NMEA       | National Marine Electronics Association                       |  |  |
| NTP        | Network Time Protocol. Common time distribution over networks |  |  |
| OCXO       | Oven Controlled Crystal Oscillator                            |  |  |
| OD mode    | Over-determined clock mode                                    |  |  |
| PoE        | Power over Ethernet                                           |  |  |
| PCB        | Printed Circuit Board                                         |  |  |
| PDOP       | Position Dilution of Precision                                |  |  |
| PPS        | Pulse per Second                                              |  |  |
| PTP        | Precision Time Protocol (IEEE-1588)                           |  |  |
| QZSS       | Quasi-Zenith Satellite System                                 |  |  |
| RF         | Radio Frequency                                               |  |  |
| SyncE      | Synchronous Ethernet                                          |  |  |
| SFP        | Small Form-factor Pluggable                                   |  |  |
| ToD        | Time of Day                                                   |  |  |
| T-RAIM     | Timing Receiver Autonomous Integrity Monitoring               |  |  |
| VCC        | Voltage at the Common Collector; positive supply voltage      |  |  |
| VSWR       | Voltage Standing Wave Ratio                                   |  |  |
| ZTP        | Zero-Touch Configuration                                      |  |  |

# Safety Information

#### Warnings and Cautions

Always follow the instructions that accompany a Warning or Caution. The information it provides is intended to minimize the risk of personal injury and/or property damage. In particular, observe safety instructions that are presented in the following format:

WARNING - This alert warns of a potential hazard that, if not avoided, could result in severe injury or even death.

CAUTION - This alert warns of a potential hazard or unsafe practice that, if not avoided, could result in injury property damage, or irretrievable data loss.

CAUTION - Electrical hazard - the risk of damage to equipment. Make sure all electrostatic energy is dissipated before installing or removing components from the device. An electrostatic discharge (ESD) can cause serious damage to the component once it is outside the chassis.

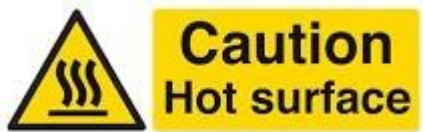

This system can become extremely hot and cause burns. To reduce the risk of injury from a hot system, allow the surface to cool before touching it.

#### Operation and storage

WARNING - Operating or storing the Thunderbolt GM330 Time server outside the specified temperature range can damage it. For more information, see the product specifications on the data sheet.

WARNING - The Thunderbolt GM330 Time server is only to be used in a restricted access location.

WARNING - Short-circuit (overcurrent) protection device required. The Thunderbolt GM330Time server relies on the building installation for short-circuit

(overcurrent) protection. Check that the protective device is listed and rated not greater than 10 A.

Safety Information

#### Routing any cable

CAUTION - Be careful not to damage the cable. Take care to avoid sharp bends or kinks in the cable, hot surfaces (for example, exhaust manifolds or stacks), rotating or reciprocating equipment, sharp or abrasive surfaces, door and window jambs, and corrosive fluids or gases.

## Contents

| Legal Notices                          | 2    |
|----------------------------------------|------|
| Document History                       | 6    |
| Safety Information                     | 8    |
| Warnings and Cautions                  | 8    |
| Operation and storage                  | 8    |
| Routing any cable                      | 9    |
| 1. Introduction                        | . 16 |
| 1.1 Product Overview                   | . 18 |
| 1.2 Key Features                       | . 19 |
| 1.3 Physical Specifications            | . 19 |
| 1.3.1 ETSI standard 19" rack mounting  | . 19 |
| 1.3.2 Mechanical Specification Diagram | . 21 |
| 1.5 Front panel elements               | . 21 |
| 1.5.2 SMA Female/Jack                  | . 21 |
| 1.5.3 Status LED                       | . 22 |
| 1.5.4 Console Port                     | . 22 |
| 1.5.6 SFP+ Port (Eth 2 - Eth5)         | . 23 |
| 1.6 Back panel elements                | . 25 |
| 1.6.2 Power Input                      | . 25 |
| 1.6.3 Alarm Relay                      | . 25 |
| 1.6.4 Grounding                        | . 25 |
| 1.7 Use and care                       | . 25 |
| 1.8 Technical assistance               | . 25 |
| 2. Installation                        | . 26 |
| 2.1 Getting Started                    | . 26 |
| 2.2 Mounting the device to a rack      | . 26 |
| 2.3 Connecting Power                   | . 27 |
| 2.3.1 DC Power Connection              | . 29 |
| 2.3.2 AC Power Connection              | . 30 |
| 2.3.3 Grounding The Device             | . 31 |
| 2.3.4 Powering-Up                      | . 31 |
| 2.4 GNSS Considerations                | . 32 |

| 2.4.1 Selecting a site for the GNSS antenna      | 32 |
|--------------------------------------------------|----|
| 2.5 Communication Ports                          | 33 |
| 2.5.1 Console Serial Port                        | 33 |
| 2.5.2 Management /Timing Ethernet Port           | 34 |
| 2.5.3 PTP/NTP/SyncE electrical ethernet port     | 36 |
| 2.5.4 PTP/NTP/SyncE SFP+ ethernet ports (2 to 5) | 37 |
| 2.5.5 Approved and Tested SFP Modules            | 39 |
| 2.5.6 Port Speed Settings                        | 41 |
| 2.5.7 CLK IN                                     | 42 |
| 2.5.8 PPS IN                                     | 42 |
| 2.5.9 FREQ Out                                   | 43 |
| 2.5.10 PPS Out                                   | 43 |
| 2.5.11 ToD Out                                   | 44 |
| 2.5.12 Relay Interface Connection                | 45 |
| 3. GNSS Antenna                                  | 46 |
| 3.1 GNSS antenna requirements                    | 46 |
| 3.1.1. Antenna power supply on RF output         | 46 |
| 3.1.2 Antenna Gain Requirements                  | 47 |
| 3.1.3 Considering coaxial cable loss and delay   | 47 |
| 3.2 Antenna Placement                            | 48 |
| 3.2.1 Mounting bracket for GNSS antenna          | 48 |
| 3.2.2 Sky Visibility                             | 50 |
| 3.2.3 Multipath Reflections                      | 51 |
| 3.2.4 Jamming                                    | 52 |
| 3.2.5 Clearance of GNSS antenna location         | 53 |
| 3.2.6 Ground Plane                               | 53 |
| 3.2.7 GNSS Antenna Cabling                       | 54 |
| 3.2.8 Lightning Considerations                   | 55 |
| 3.2.9 Installing Surge Protection                | 55 |
| 3.2.9 Powering the Antenna                       | 56 |
| 3.3 GNSS tuning settings                         | 57 |
| 3.3.1 PDOP Mask                                  | 58 |
| 3.3.2 Survey Count                               | 60 |

| 3.3.3 Elevation Mask                                           | 60  |
|----------------------------------------------------------------|-----|
| 3.3.4 C/No Mask                                                | 61  |
| 3.3.5 GNSS IN Interface                                        | 62  |
| 3.4 L2 Switch                                                  | 62  |
| 3.4.1 Port Configuration                                       | 63  |
| 3.4.2 VLAN and Virtual Interface Configuration                 | 66  |
| 3.4.3 MAC Learning and Aging                                   | 68  |
| 3.4.4 Connecting an external switch                            | 69  |
| 4. Startup Operation                                           | 71  |
| 4.1 User levels                                                | 72  |
| 4.1.1 Initial default login password                           | 72  |
| 4.2 Startup Configuration                                      | 72  |
| 4.2.1 Default configuration values for the Time server startup | 72  |
| 4.2.2 General conditions for normal startup of the Time Server | 73  |
| 4.2.3 Alarm status for PTP startup of the Time server          | 75  |
| 4.3 Initial Installation Procedure                             | 77  |
| 5. Command Line Interface Reference                            | 81  |
| 5.1 CLI Overview                                               | 82  |
| 5.2 Command line format                                        | 82  |
| 5.3 Command show                                               | 84  |
| 5.4 CLI command enable                                         | 86  |
| 5.4.1.abort                                                    | 86  |
| 5.4.2 clear                                                    | 86  |
| 5.4.3 commit                                                   | 86  |
| 5.4.4 configure                                                | 87  |
| 5.4.5 сору                                                     | 106 |
| 5.4.6 disable                                                  | 107 |
| 5.4.7 exit                                                     | 107 |
| 5.4.8 factory-reset                                            | 107 |
| 5.4.9 help                                                     | 108 |
| 5.4.10 history                                                 | 109 |
| 5.4.11 ping                                                    | 109 |
| 5.4.12 reboot                                                  | 110 |
|                                                                |     |

|   | 5.4.13 show                                                                                                  | 110      |
|---|----------------------------------------------------------------------------------------------------|----------|
|   | 5.4.14 whoami                                                                                                | 113      |
|   | 5.6 List of "How to" help topics                                                                             | 113      |
|   | 5.6.3 How do I disable ethernet port 0?                                                                      | 114      |
|   | 5.6.4 How do I set an IP address of 192.168.0.9, and set a netmask and a gateway address on ethernet 0 port? | /<br>114 |
|   | 5.6.7 How do I set the console serial port baud rate to 19200 bps?                                           | 114      |
|   | 5.6.8 How do I get the current eth0 status?                                                                  | 115      |
|   | 5.6.12 How do I restore factory default settings?                                                            | 115      |
|   | 5.6.13 How do I reboot the system?                                                                           | 116      |
| 6 | . Web Interface                                                                                              | 117      |
|   | 6.1 Home page                                                                                                | 118      |
|   | 6.2 Login page                                                                                               | 120      |
|   | 6.3 Settings                                                                                                 | 121      |
|   | 6.3.1 General                                                                                                | 121      |
|   | 6.3.2 Interface                                                                                              | 122      |
|   | 6.3.3 Product Info                                                                                           | 124      |
|   | 6.3.4 Update                                                                                                 | 125      |
|   | 6.4 Alarms                                                                                                   | 126      |
|   | 6.4.1 Alarm Status                                                                                           | 126      |
|   | 6.4.2 Alarm Configuration                                                                                    | 126      |
|   | 6.5 Primary Reference Time Clock PRTC                                                                        | 127      |
|   | 6.5.1 Status                                                                                                 | 128      |
|   | 6.5.2 Configuration                                                                                          | 129      |
|   | 6.6 PTP                                                                                                    | 134      |
|   | 6.6.1 Status                                                                                                 | 134      |
|   | 6.6.2 Client list                                                                                            | 136      |
|   | 6.6.3 Configuration                                                                                          | 137      |
|   | 6.7 GNSS                                                                                                    | 139      |
|   | 6.7.1 GNSS/Status                                                                                            | 139      |
|   | 6.7.2 GNSS/ Satellites                                                                                       | 141      |
|   | 6.7.3 GNSS Configuration                                                                                     | 143      |
|   | 6.8 Ports                                                                                                    | 144      |
|   |                                                                                                    |          |

| 6.8.1 Status and Statistics Ethernet Ports (0 to 5)                            | 144 |
|--------------------------------------------------------------------------------|-----|
| 6.8.2 Configuration                                                            | 146 |
| 6.8.4 Adding Vlan 20, VIF20 with Static IP and assigning Vlan 20 to Ethernet 0 | 148 |
| 6.9 VLANs                                                                      | 150 |
| 6.9.1 Status                                                                   | 150 |
| 6.9.1 Configuration                                                            | 151 |
| 6.10 Configuring L2 Integrated Switch                                          | 153 |
| 6.11 Events                                                                    | 156 |
| 6.11.1 Filter Events                                                           | 158 |
| 6.12 Support Diagnostic File                                                   | 159 |
| 6.13 SyncE                                                                     | 159 |
| 6.14 NTP                                                                       | 161 |
| 6.14.1 Status                                                                  | 161 |
| 6.14.2 Configuration                                                           | 162 |
| 6.15 Web Page Settings                                                         | 163 |
| 6.16 Boundary Clock                                                            | 164 |
| 6.16.1 Boundary Clock Mode Configuration                                       | 165 |
| 6.16.2 Example of a GM330 as a Boundary Clock                                  | 166 |
| 6.17 Assisted Partial Timing Support                                           | 167 |
| 6.17.1 APTS Mode Configuration                                                 | 168 |
| 6.17.2 APTS Backup Input Configuration                                         | 169 |
| 6.17.3 APTS Backup Automatic Switch Example                                    | 170 |
| 6.18 Security                                                                  | 171 |
| 6.18.1 Local Users                                                             | 171 |
| 6.18.2 Portals                                                                 | 172 |
| 6.18.3 Radius Server                                                           | 172 |
| 7. Updating firmware                                                           | 173 |
| 7.1 Update                                                                     | 173 |
| 7.2 New Firmware File                                                          | 173 |
| 8. Configuration                                                               | 177 |
| 8.1 Saving the Configuration                                                   | 177 |
| 8.2 Restoring a saved Configuration                                            | 178 |

Contents

# 1. Introduction

- Product Overview
- Key features
- Physical specifications
- Performance
- Front panel elements
- Back panel elements
- Use and care
- Technical assistance

The Precision Time Protocol (PTP) is one of the most important packet timing protocols for next-generation network synchronization. Other packet-based protocols include the Network Time Protocol (NTP). However, PTP offers much better accuracy and often at an accuracy of <100 nanoseconds.

PTP is a packet-based two-way communications protocol specifically designed to precisely synchronize distributed clocks to sub-microsecond resolution, typically on an Ethernet or IP-based network. Defined byIEEE1588standards, PTP provides real-time applications with precise time-of-day (ToD) information and time-stamped inputs, as well as scheduled and/or synchronized outputs for a variety of systems in different industry-specific networks, ranging from LTE/5G-based mobile networks, industrial automation, audio-visual networks, smart grid to transportation, automotive and Industrial Internet of Things (IoT) networking. The Protempis<sup>®</sup> Thunderbolt<sup>®</sup> GM330 Time server offers PTP and NTP enabling backward compatibility with existing network sync infrastructure for the deployments in different vertical industries. It is the industry's most cost-effective grandmaster solution available

- today. The Thunderbolt GM330 Time server is widely deployed in the following industries:
  - Smart Grids & Power Utilities: Synchronization is critical to the control and management
    of power utilities, specifically the smart grid infrastructure. The GM330 Time server is
    used in many power utility infrastructures around the globe to provide a highly accurate
    sync plane for power substations.
  - Telecom: The telecommunication infrastructure is undergoing significant changes due to increased packetization and penetration of 5G-led virtualized RAN and softwaredefined network virtualization. The GM330 Time server has been a product of choice for many service providers to augment their existing LTE-A sync planes and provide a highly precise sync plane for 5G-based edge infrastructure.
  - Enterprise 5G: With many countries auctioning unlicensed and licensed 5G spectrum for commercial use, several new generation service providers have taken the opportunity to offer highly reliable 5G wireless infrastructure for enterprises, which solves many pressing issues such as reliable communications in the healthcare industry and logistics

and broadband services for all enterprises. In the USA, the Citizen Band Radio Service (CBRS) is becoming a common choice for enterprise 5G solutions. The GM330 Time server is widely deployed in CBRS and similar enterprise 5G use cases in many countries.

- Industrial Networks & Industrial Automation: Much of the industrial networks deterministic meaning high accuracy and reliability of transport are standard. Industrial networks serve as the fundamental conduit to build connectivity infrastructure for industrial and factory automation. A highly precise sync plane is an integral part of a deterministic industrial network and is now the overall transport solution for industrial and factory automation. The GM330 Time server has been a product of choice for building highly accurate industrial networks in many countries.
- Autonomous Vehicles: Many elements within autonomous vehicle interconnects require a highly precise sync plane including sensors and LiDAR cameras. The GM330 Time server is a product of choice for autonomous vehicle sync plane deployments globally.
- Railways: The signaling and control of high-speed railways require a new type of network known as Communication-based Train Control (CBTC). Time Sensitive Networking (TSN) is the choice of a sync plane solution for CBTC and for this reason, the GM330 Time server has been deployed in many countries to enable a TSN solution for high-speed railways.
- Air Traffic Control: Airports and Air Traffic Control systems need accurate timing to manage airport operations from ticketing systems to clearing airspace and assisting flight landings and departures. Less accurate clocks may provide disastrous consequences for air traffic management and perhaps the overall operations of the airport. When it comes to a cost-effective reliable clocking solution, airports and air traffic control systems rely on the GM330 Time server. The product has been widely deployed around the world.
- Broadcast Networks: Synchronization is critical to broadcast systems whether it is a mobile or stationary network system. The GM330 Time server is deployed in many sports broadcast networks as the sole source for a clock in head-end systems.
- SATCOM: A highly precise sync plane is essential for control and command centers for satellite communications. The GM330 Time server provides unparalleled performance for the SATCOM sync plane and is trusted by many customers.
- Calibration Services: Providing a single source for a reliable clock that is both costeffective and essential in calibration and testing services. When it comes to reliability and performance, the GM330 Time server provides the best cost-performance choice for a reliable clock in testing services and hence, is widely deployed in many calibration services use cases for this purpose.
- Financial Networks: A highly accurate clock is standard in high-performance trading, computing, and many other financial services systems. The GM330 Time server meets stringent MiFID standards as a highly accurate clock source for financial networks.
- Data Center: Many applications including distributed database systems need highly

accurate clocks that are difficult to obtain through NTP-based time distribution. Thus, many data centers choose application-centric sync clusters to provide a highly accurate clock where it is needed. The GM330 Time server is both a cost-effective and highly reliable clock source for application-centric point of delivery (POD). Additionally, the GM330 Time server is a profile-rich device that provides appropriate PTP profiles for different use cases of distributed data centers in various industry verticals.

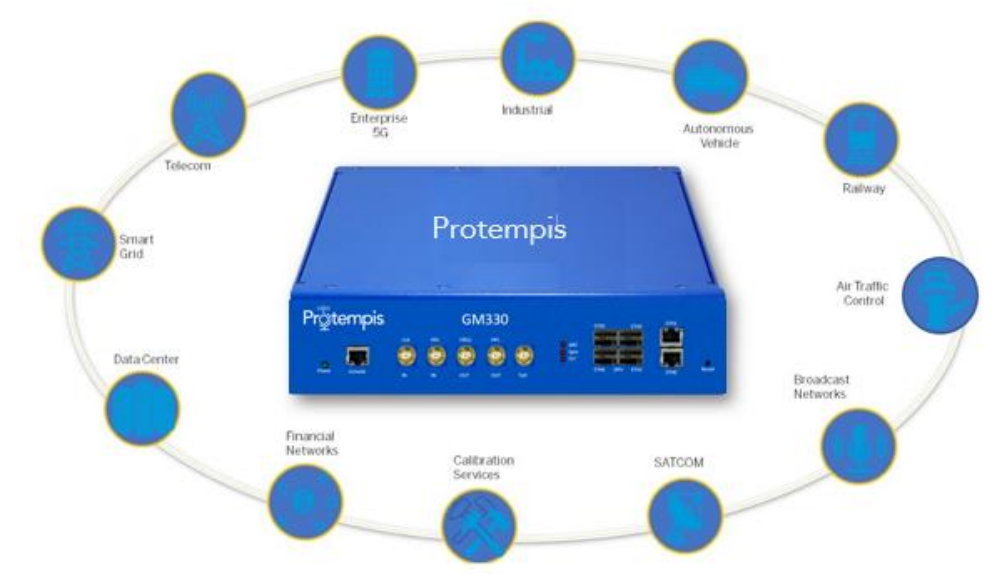

Today's mission-critical infrastructure relies on a highly accurate clock for various clusters within the network infrastructure. The GM330 Time server meets and exceeds the performance requirements of many industry verticals as edge grand master.

Its price performance is ideal for highly distributed sync plane design. Additionally, the GM330 Time server offers holdover capabilities and thus guarantees a highly precise reliable clock source during network anomalies.

## 1.1 Product Overview

The Protempis Thunderbolt GM330 Time server is a Stratum 1 IEEE-1588 PTP grandmaster clock with an integrated Protempis GNSS receiver (referred to in this document as the timeserver). The Time server is designed and optimized for deployment in wireless service provider networks to meet the stringent time and phase requirements of 4G/5G and small cell networks.

It provides NTP, PTP, and Synchronous Ethernet timing protocols. The Time server uses GNSS (Global Navigation Satellite Systems) signals from GPS, GLONASS, Galileo, Beidou, QZSS, and NavIC as the primary time source for synchronization.

The Time server can use its built-in, disciplined OCXO (oven-controlled crystal oscillator) as an autonomous time base for providing several hours of accurate holdover in case GNSS signals are not available.

Hardware redundancy can be achieved by using two Time servers.

The Time server comes in a rack-mountable enclosure; two units fit side-by-side in a 1RU height 19" rack.

# 1.2 Key Features

- IEEE-1588 Precision Time Protocol (PTP) grandmaster clock
- Network time server (NTP v4)
- PRTC-B class T-GM
- Holdover ± 1.5us for > 4h @ 25 °C (after seven days locking)
- Single or Dual Frequency (L1 & L5) Option
- Multi-GNSS receiver (GPS, GLONASS, Beidou, Galileo, QZSS and Navic)
- 2 10/100/1000 Base T RJ45 port (NTP/PTP/SyncE) DC and POE+ Eth0 Only
- 4x 1G/10G SFP+ interface (NTP/PTP/SyncE)
- 6 SMA ports (Inputs: GNSS, PPS, CLK) (Outputs: FREQ, PPS, ToD) (In/Out: NTP, PTP, SyncE)
- IPv4, IPv6, and VLAN support
- VLAN-aware layer2 switching
- 1 RJ45 console serial port up to 230K Bits/s
- HTTP, HTTPS, SCP, FTP, TFTP, FTPS, and SFTP
- DC (default) POE+, and AC power options
- Small footprint -1/2 Rack1U
- Wide operating temperature range, -40 °C to +50 °C
- PTP Freerun mode
- PTP APTS mode
- PTP T-BC mode

## **1.3 Physical Specifications**

### 1.3.1 ETSI standard 19" rack mounting

The Time server can be installed in a 19" half rack size mount unit with a 1U form factor.

You can install one Time server with a rack-mounting extender (included in the product box in the ETSI standard 19" rack)

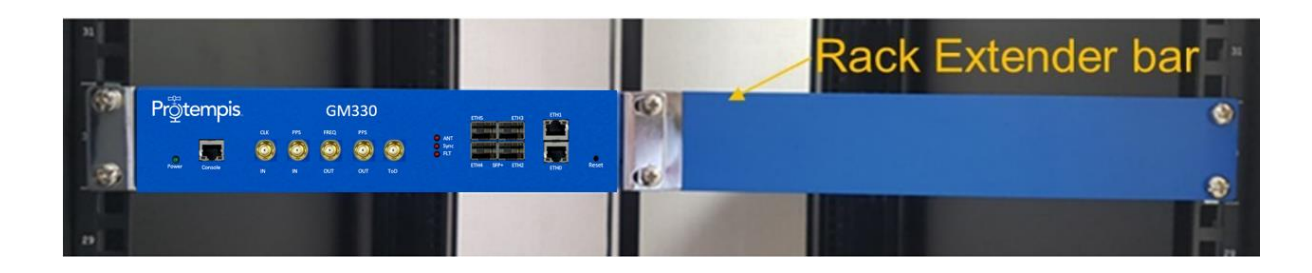

or two Time servers, installed side-by-side in a full-rack space for additional redundancy.

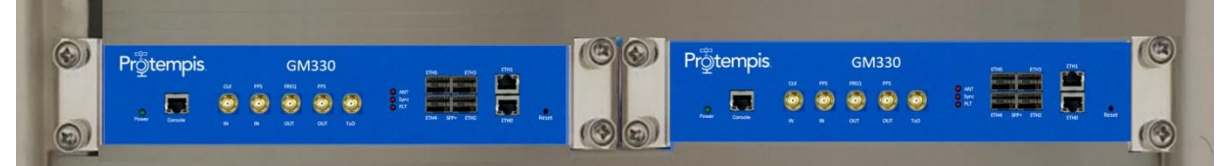

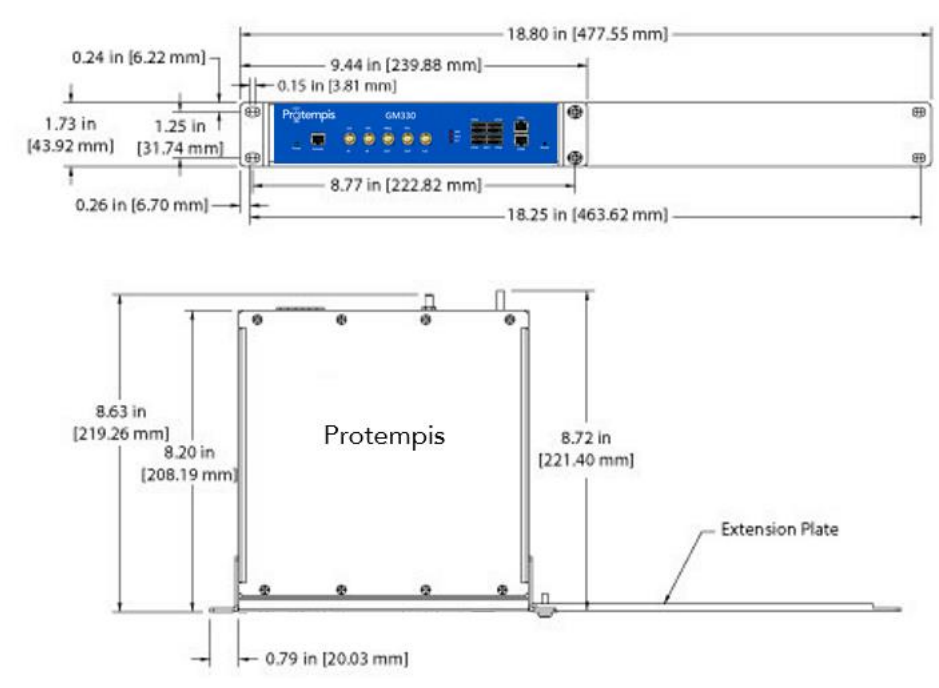

## 1.3.2 Mechanical Specification Diagram

# 1.5 Front panel elements

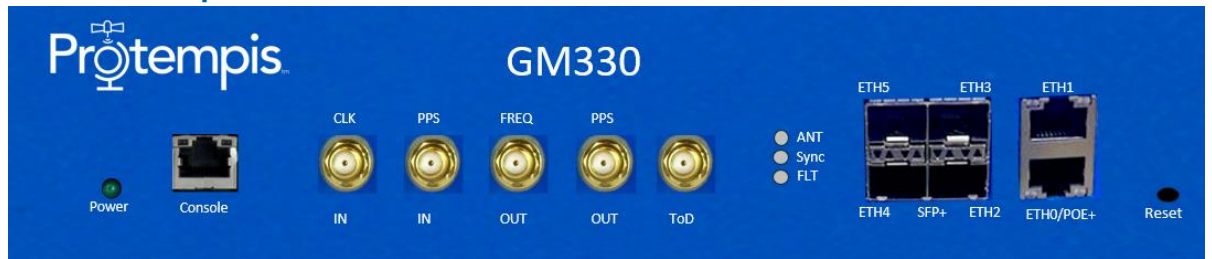

The RJ45 console serial port provides an interface with up to 230k bits/sec to the Time serve.

## 1.5.2 SMA Female/Jack

The Time server has SMA female connectors that provide IN and OUT signals

| CLK IN   | 10MHz, 3.3V, 5V tolerant                    |
|----------|---------------------------------------------|
| PPS IN   | 1PPS, 3,3V, 5V tolerant                     |
| FREQ OUT | Selectable frequency output, 10MHz default, |
|          | 3.3V square wave                            |
| PPS OUT  | 1PPS, PP2S output, 3.3V                     |

| ToD | Various Outputs, DC encoded TOD default, |
|-----|------------------------------------------|
|     | 3.3V                                     |

## 1.5.3 Status LED

Alarm and status information is shown using four LEDs. In a critical alarm condition, the dry contact relay output at the rear of the Time server is closed.

| LED                 | Color                | Indication          | Meaning                                              |
|---------------------|----------------------|---------------------|------------------------------------------------------|
| Power               | Green                | ON                  | The system is powered on                             |
|                     |                      | OFF                 | The system does not have power                       |
|                     | Red                  | ON                  | No Reference or antenna disconnected                 |
| ANT                 |                      | Blinking, 1/2<br>Hz | Reference being acquired or no<br>computing position |
|                     |                      | OFF                 | Reference acquired & Tracking                        |
| Sync                | Green                | ON                  | Locked                                               |
|                     |                      | Blinking, 1/2<br>Hz | Acquisition or Holdover                              |
|                     |                      | OFF                 | Freerun or startup                                   |
| FLT                 | Red                  | OFF                 | No active alarms                                     |
|                     |                      | ON                  | Critical alarm                                       |
|                     |                      | Blinking, 1 Hz      | Minor alarm condition                                |
|                     |                      | Blinking, 1/2<br>Hz | Major alarm condition                                |
| Port Link<br>Status | Green                |                     |                                                      |
| Port Activity       | Yellow/Green<br>dual |                     |                                                      |

## 1.5.4 Console Port

The Time server has one dedicated management port. The RJ45 port provides serial connectivity. Default: 115,200, N,8,1

## 1.5.5 Ethernet Port (Eth 0 - Eth 1)

Two RJ45 ethernet port that provides NTP/PTP connectivity to Ethernet networks.

| Port Speed | 1G                                           |
|------------|----------------------------------------------|
| POE+       | Only Eth0                                    |
| SyncE IN   | 1 primary and 1 secondary                    |
| SyncE OUT  | All ports                                    |
| Management | Any port can be used as management when      |
|            | configured with the appropriate VLAN and VIF |

## 1.5.6 SFP+ Port (Eth 2 - Eth5)

The Time server supports one SFP+ port, that provides NTP/PTP connectivity to Ethernet networks.

| Port Speed | 1G or 10G                                                                            |
|------------|--------------------------------------------------------------------------------------|
| POE+       | None                                                                                 |
| SyncE IN   | 1 primary and 1 secondary                                                            |
| SyncE OUT  | All ports                                                                            |
| Management | Any port can be used as management when configured with the appropriate VLAN and VIF |

The following SFPs have been tested by Protempis for the electrical SFP module: (For the latest information go to the www.protempis.com web site)

| Part number 1G (Copper) | Туре | Manufacturer       |
|-------------------------|------|--------------------|
| FCLF8521P2BTL           | RJ45 | FINISAR            |
| S-RJ01                  | RJ45 | MICROTIC           |
| SFP-GB-GE-T             | RJ45 | Fiberstore         |
| SFP-1GBT-05             | RJ45 | Electrical Belfuse |
| 1G (Fiber)              |      |                    |
| SFP-1G85-5MDA           | LC   | Fiberstore         |

The following specification is for the recommendation of SFP+ modules:

| SFP+ module 10G<br>(Copper) | Туре | Manufacturer |
|-----------------------------|------|--------------|
| ASF-10G-T                   | RJ45 | Ipolex       |
| ASF-10G2-T                  | RJ45 | Hi Fiber     |
| ASF-10G-T                   | RJ45 | HiFiber      |
| CAB-10GSFP-P0.5M            | RJ45 | Hi Fiber     |
| (Fiber)                     |      |              |
| TAS-A1NH1-P11               | LC   | FORMERICAOE  |
| SFP-10G-LR                  | LC   | 10Gtek       |
| AXS86-192-M3                | LC   | Hi Fiber     |
| AXS85-192-M3                | LC   | 10Gtek       |

# 1.6 Back panel elements

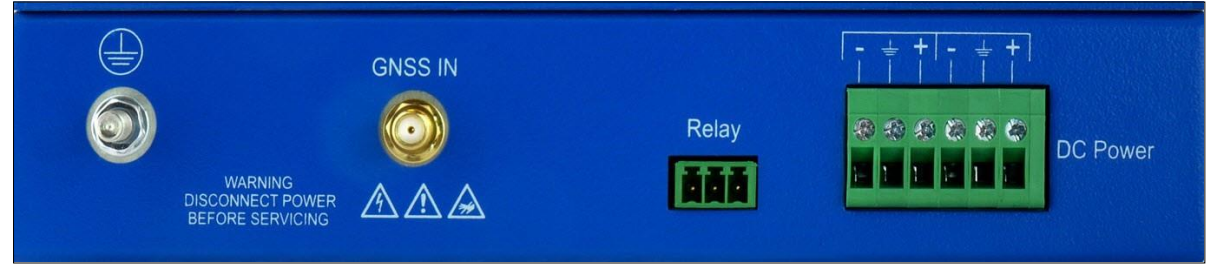

## 1.6.1 GNSS antenna connection

The Time server has an SMA connector for the antenna input to the embedded GNSS receiver.

## 1.6.2 Power Input

The standard input power is -48 V DC, 1A. The Time server provides a 5-pole terminal block to connect dual DC power inputs.

## 1.6.3 Alarm Relay

The Time server provides a 3.81 mm 3-pin terminal header for the dry relay connection. Both Normally Open (NO) and Normally Closed (NC) connections are available to the user. The relay closure is considered closed in Critical alarm conditions.

## 1.6.4 Grounding

The frame ground connection on the Time server is available through an M5 grounding terminal stud.

## 1.7 Use and care

The Time server is a high-precision electronic instrument and should be treated with reasonable care. Typically, it doesn't need any care after the first setup. If you need to clean the unit, use a dry non-static tissue or a light moist tissue to remove dust or stain from the enclosure. Ensure that water does not enter anywhere in the enclosure. Do not use solvents, or aggressive or abrasive cleaning products anywhere on the Time server.

CAUTION - There are no user-serviceable parts inside the Time server. Any modification to the unit by the user voids the warranty.

## 1.8 Technical assistance

If you have a problem and cannot find the information you need in the product documentation, contact Protempis technical support at email support@Protempis.com.

2. Installation

# 2. Installation

- Getting started
- Mounting the device to a rack
- Connecting power
- GNSS considerations
- Communication ports

# 2.1 Getting Started

This section explains how to install and configure the Time server.

Unpack and inspect the content of the box. The following items are included in the standard box:

| Item                  | Quantity | Description                                                               |
|-----------------------|----------|---------------------------------------------------------------------------|
| Quick reference guide | 1        | Simple description                                                        |
| Time server           | 1        | Thunderbolt GM330                                                         |
| Mounting brackets     | 2        | Rack mounting brackets and installation accessories for 19" standard rack |
| Dummy plate           | 1        | Extender bar for a single unit installation in a 19" standard rack        |

# 2.2 Mounting the device to a rack

The Time server should be installed indoors or outdoors in an environmentally controlled cabinet.

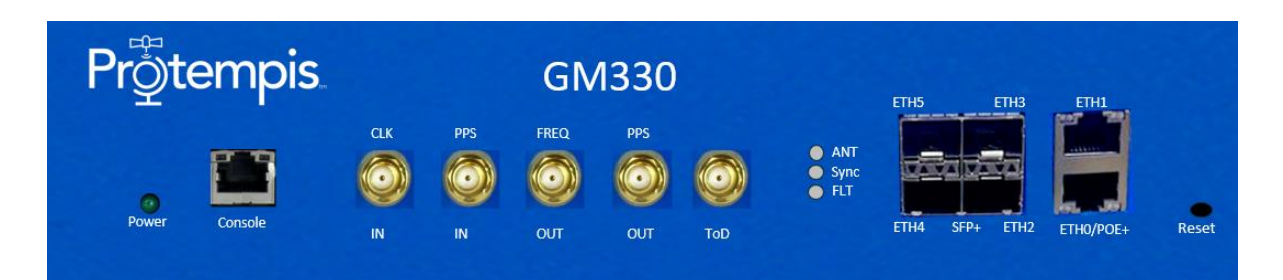

#### ETSI Standard 19 Inch Rack Mounting

The Time server supports a 19" half-rack size with a 1U form factor.

You can install one Time server with a rack-mounting extender, included in the product box in the ETSI standard 19" rack, or you can install two Time servers side by side.

The following figure shows a single-time server installation.

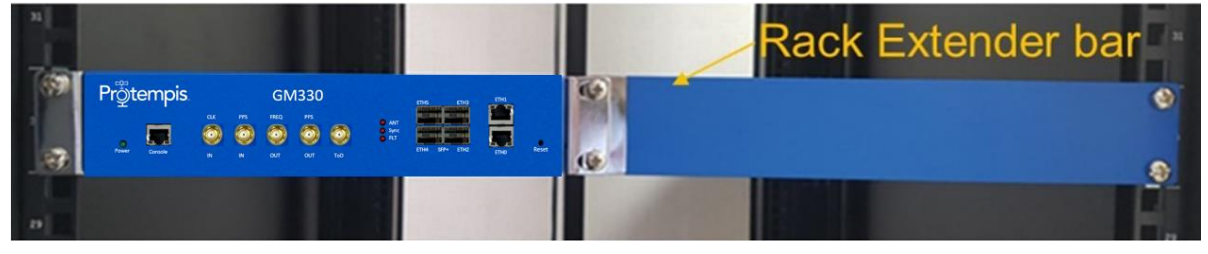

The following figure shows a rack-mounting extender (included in the box).

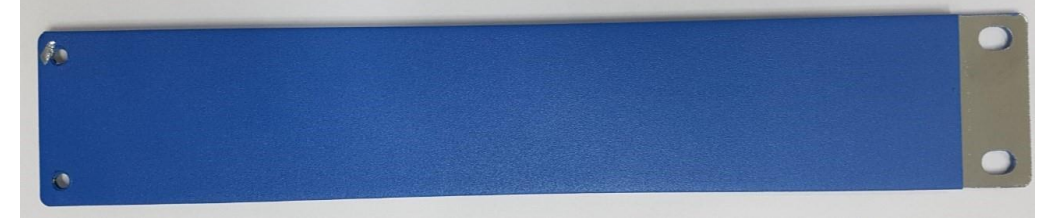

The following figure shows a dual-time server installation.

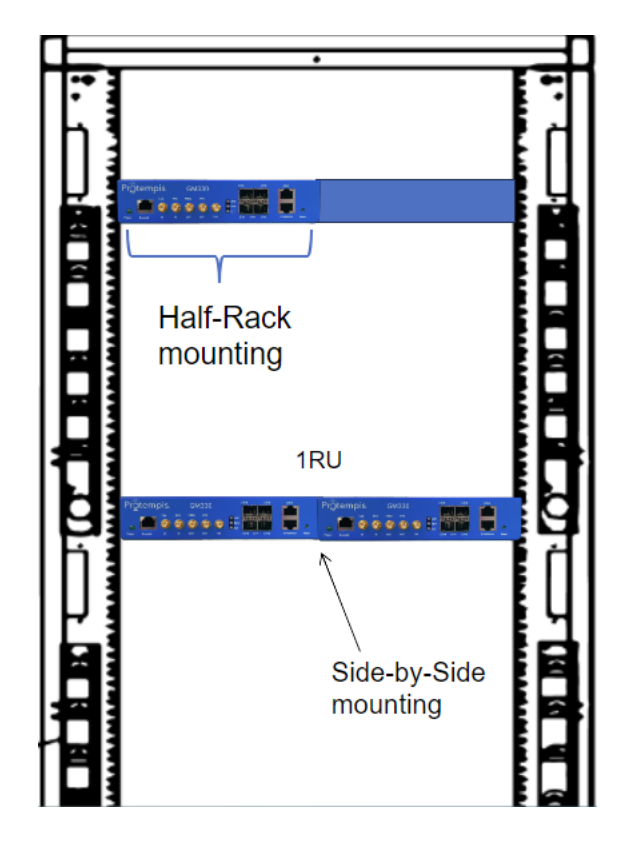

## 2.3 Connecting Power

The Time server supports single- or dual-redundant DC power supplies. The standard option is 48 V DC. The unit can operate from -36 V DC to -72 V DC.

The DC input is reverse polarity protected. Reversing polarity with 48 V DC options will not damage the unit and the unit will operate normally. RJ45 Eth0 POE+ only accepts +48V DC.

NOTE - The power cable should be routed separately from the data (signal) cables.

Except Eth0

The table below shows the DC power interface information:

| Item                         | Description                                                                                                    | Note                       |
|------------------------------|----------------------------------------------------------------------------------------------------|----------------------------|
| Interface name               | DC power                                                                                                    |                            |
| Connector type               | RJ45 Eth0 only                                                                                                    | Powered Device(PD) +48V DC |
| Connector type               | Terminal block                                                                                                    |                            |
| Number of power inputs       | Dual -48 V DC input                                                                                                    |                            |
| Maximum DC power input range | -36 V DC to -72 V DC                                                                                                    |                            |
| Overall power<br>consumption | Steady-state default config<br>without any SFPs plugged in:<br>~13-15W.<br>Fully populated with optical SFPs<br>with normal load: ~20-22W.<br>Fully populated with 10G copper<br>SFPs with apps and data traffic,<br>max: ~26-30W. |                            |

2. Installation

| Wiring                       | Solid wire: 30 AWG <sup>~</sup> 12 AWG/<br>0.05 to 3.3 MM <sup>2</sup>                                                                                           | Wire strip length: 9 mm recommended |
|------------------------------|----------------------------------------------------------------------------------------------------|-------------------------------------|
|                              | Stranded wire: 30 AWG $$ 12 AWG / 0.05 to 3.3 MM²                                                                                                    |                                     |
|                              | Torque for screws: 4.0 lb-In / 0.45<br>Nm                                                                                                    |                                     |
| Power damage pro-<br>tection | <ul> <li>Overcurrent protection</li> <li>Overvoltage protection</li> <li>Reverse power polarity input protection</li> <li>Power line surge protection</li> </ul> |                                     |
| Related alarms generation    | No related alarm generation for DC power interface connection and operation                                                                                      |                                     |

The Time server is powered by 48 V DC with the default power input terminal block.

However, if you use a Protempis AC/DC power adapter accessory, you can power the Time server with AC power within 100 A  $\sim$  240 V AC range.

The Time server does not have any alarms related to power input failure or related operations except for the 'Relay' operation.

## 2.3.1 DC Power Connection

The image below shows how to connect dual-48 V DC.

The Time server supports reverse power polarity input protection, so you can connect -48 V DC and GND cable to "-" and "+" as a pair to each input terminal without considering order.

#### 2. Installation

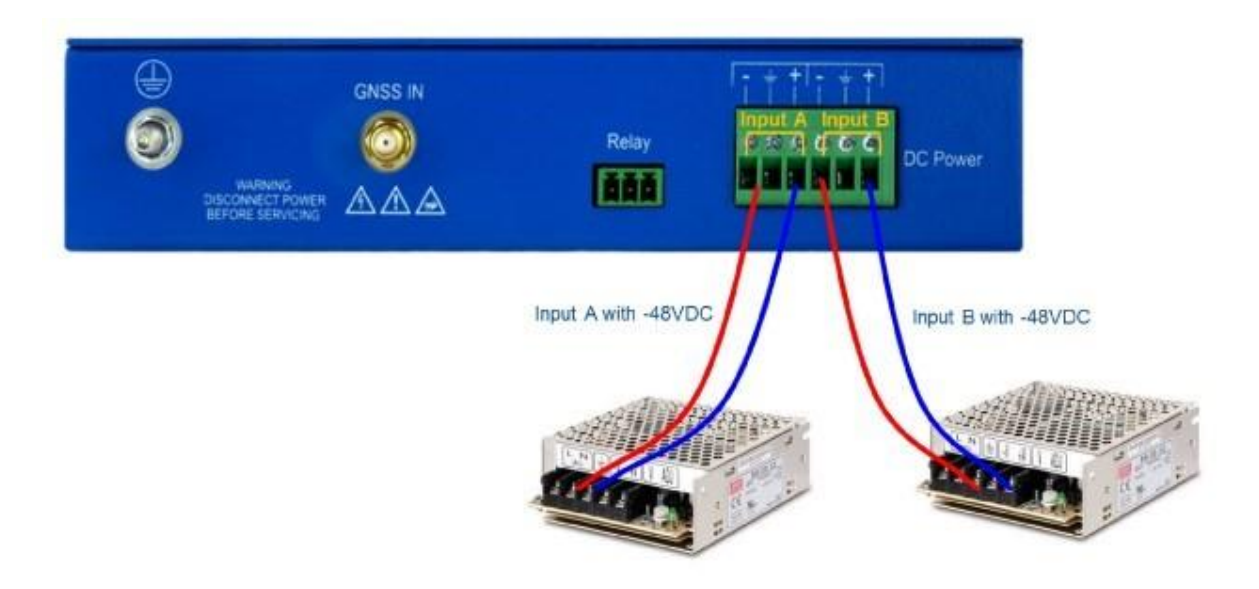

The unit supports power over ethernet (POE+) on interface Eth0. The GM330 will get power on this port.

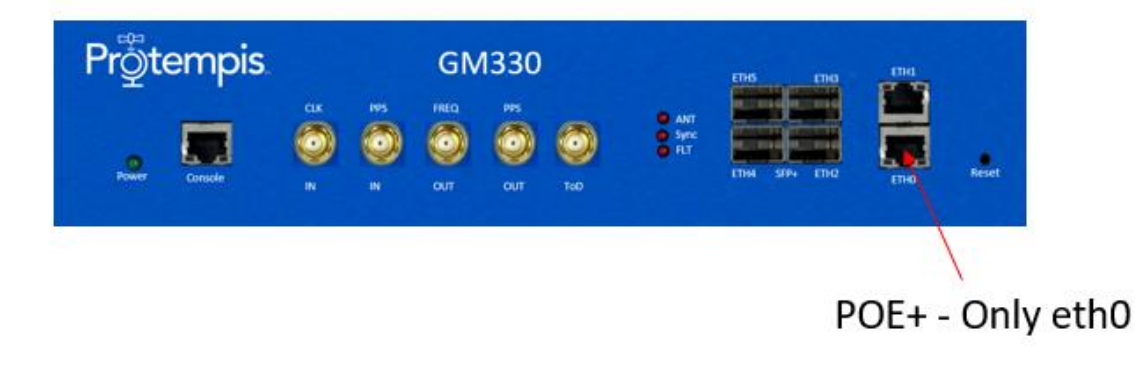

Note - When switching the power from DC to POE the unit will reset (POE is not "hot standby" power). Switching from POE to DC should be seamless.

## 2.3.2 AC Power Connection

The image below shows how to connect dual100/220 V AC power.

To supply 100/220 V AC power, you must use the Protempis AC/DC Power Adapter Accessory.

The Time server supports reverse power polarity input protection, so you can connect the two strip lines from the AC/DC adapter to "-" and "+" as a pair to each input terminal without considering order.

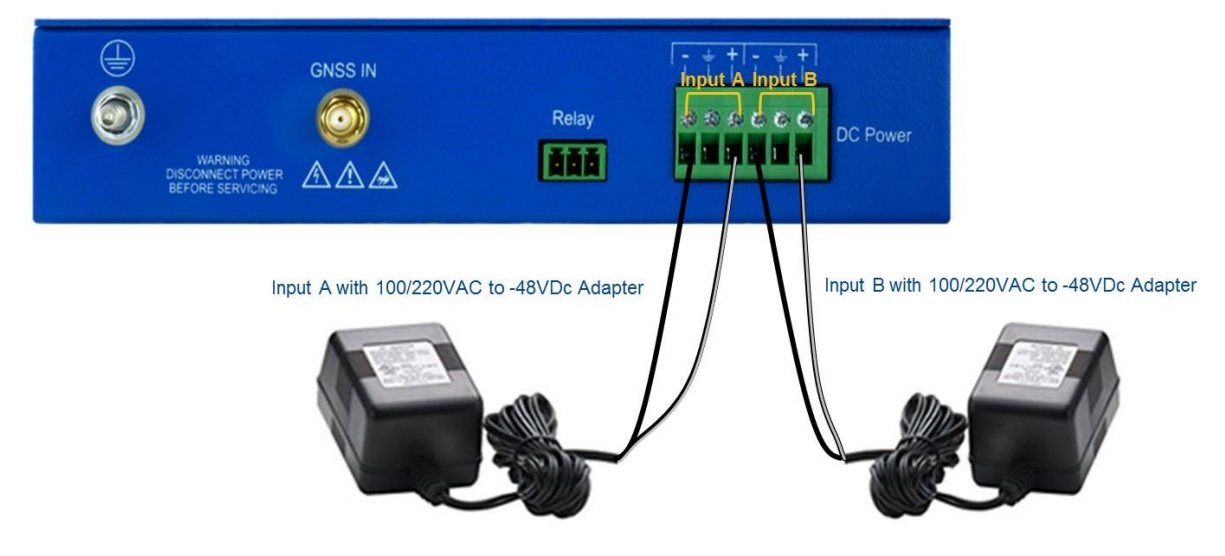

## 2.3.3 Grounding The Device

The Time server M5 terminal stud on the back panel is used for grounding.

The Time server is suitable for connection to the Central Office and CPE. The grandmaster clock must be in a restricted access location where only craft personnel are allowed access.

The Time server must be grounded via a copper ground conductor. The unit must be installed and connected to the common bonding network (CBN).

All bare grounding connection points to the Time server must be cleaned and coated with an antioxidant solution before connections are made.

All surfaces that are un-plated must be brought to a bright finish and treated with an antioxidant solution before the connection is made.

All non-conductive surfaces must be removed from all threads and connection points to ensure electrical continuity.

The DC power returns must be treated as DC-I (Isolated from Frame Ground).

The Time server requires a ring terminal with a 14-AWGwire that utilizes 15 in-lbs to secure to primary ground.

There are to be no breaks in the outer shield of the GNSS cable.

## 2.3.4 Powering-Up

After verification of the input power source, switch on the power supply to the Time server. The green power LED should turn ON.

# 2.4 GNSS Considerations

For a full description of how to choose the correct antenna cable/antenna combination, see the chapter GNSS Antenna

When connected to a GNSS antenna, the Time server can receive GNSS signals without user intervention—the factory default is GPS and GLONASS. You can enable Beidou in place of GLONASS or enable single-constellation mode.

The recommended antenna is the Protempis Bullet 720, which supports GPS, GLONASS, Beidou, Galileo, QZSS, and NavIC

### 2.4.1 Selecting a site for the GNSS antenna

The GNSS antenna must have the fullest possible view of the sky. In most cases, this means installing the antenna on a high point, such as a rooftop. Avoid overhanging objects such as trees and towers. Also, take care to place the antenna away from low-lying objects such as neighboring buildings that may block a portion of the sky near the horizon. If a full view of the sky is not possible, mount the antenna and aim it toward the Equator to maximize the southern view of the sky (choose a northern view in the Southern Hemisphere).

Use the criteria below to select a good outdoor site for the antenna. The best locations

provide:

- Unobstructed views of the sky and horizon.
- Low electromagnetic interference (EMI) and radio frequency interference (RFI) -away from high-power lines, transmitting antennas, and powerful electrical equipment.
- Convenient access for installation and maintenance.
- Reasonable access for the antenna cable to reach the Time server.

#### 2. Installation

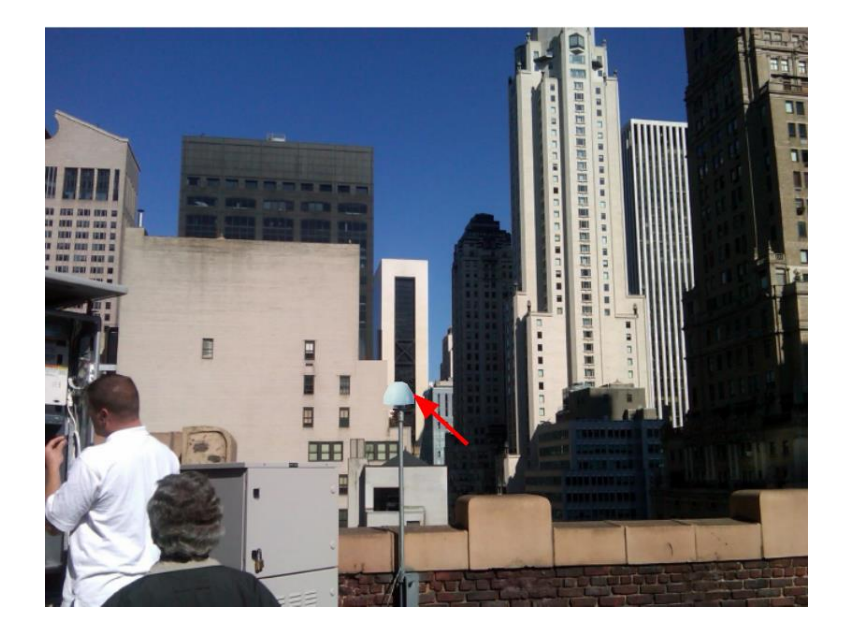

## 2.5 Communication Ports

The Time server has seven communications ports on the front panel:

- Any port can be used for management
- 1 × console serial port (RJ-45)
- 2 × traffic port autosensing ethernet (eth0 , eth1) 10/100/1000 Base-T (RJ-45)
- 4 × traffic port SFP+ (Small Form-Factor Pluggable)

Either the console serial port or ethernet Eth0 - Eth5 (RJ-45) can be used to manage and configure the Time server.

## 2.5.1 Console Serial Port

A bi-directional console RJ45 serial port is located on the left side of the front panel. The serial port provides access to the command line interface (CLI) for the status and configuration of the Time server.

Use a straight-through cable with the following settings:

| Data rate                   | 115,200  |
|-----------------------------|----------|
|                             | baud     |
| Parity                      | None     |
| Data bits                   | 8        |
| Stop bits                   | 1        |
| Console Serial Port Pin Ass | signment |

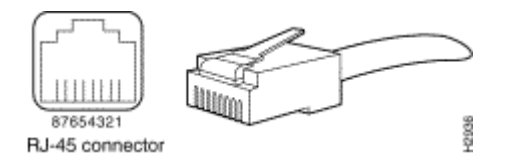

| Pin | RJ-45 signal | Description of Echo Side |
|-----|--------------|--------------------------|
| 1   | NC           | No Used                  |
| 2   | NC           | Not Used                 |
| 3   | RxD          | Data Receive             |
| 4   | GND          | Ground                   |
| 5   | GND          | Ground                   |
| 6   | TxD          | Data Transmit            |
| 7   | NC           | Not Used                 |
| 8   | NC           | Not Used                 |

The table below shows the Console Serial port:

| Item                  | Description                  | Notes                    |
|-----------------------|------------------------------|--------------------------|
| Interface name        | Console                      |                          |
| Connector type        | RJ-45                        |                          |
| Required cable        | Console cable                |                          |
| Usage                 | Local serial console for CLI |                          |
| Related software tool | Terminal program             | Ex., Tera term,<br>Putty |
| Serial configuration  | Baud rate: 115,200           |                          |
|                       | Parity: None                 |                          |
|                       | Data bits: 8                 |                          |
|                       | Stop bits: 1                 |                          |
| Console ID/PW         | protempissuper / super       | Supervisor<br>level only |

## 2.5.2 Management /Timing Ethernet Port

The Time server supports two 10/100/1000 Base-T ethernet ports that allow connection to standard CAT-5 / CAT-5e / CAT-6 cables with an RJ-45 male connector. The SFP+ ports Support 1G/10G copper and Fiber modules.

The ethernet port features an LED that indicates its state. You can use any of these ports to access the web interface (HTTPS) or command line interface (SSH). As long as the VIF connection allows the device to be reachable.

The factory default settings for the Ethernet network ports are:

| Ethernet 0 | Ethernet Port RJ-45 (Marked Eth0) Default: Static 192.168.1.250/24 VLAN 1 |
|------------|---------------------------------------------------------------------------|
| Ethernet 1 | Ethernet Port RJ-45 (Marked Eth1) Default: Static 192.168.1.250/24 VLAN 1 |
| Ethernet 2 | Ethernet Port RJ-45 (Marked Eth2) Default: Static 192.168.1.250/24 VLAN 1 |
| Ethernet 3 | Ethernet Port RJ-45 (Marked Eth3) Default: Static 192.168.1.250/24 VLAN 1 |
| Ethernet 4 | Ethernet Port RJ-45 (Marked Eth4) Default: Static 192.168.1.250/24 VLAN 1 |
| Ethernet 5 | Ethernet Port RJ-45 (Marked Eth5) Default: Static 192.168.1.250/24 VLAN 1 |

The table below shows the Eth1-RJ45 interface:

| Item                                                                                                  | Description                                                                                                    | Notes                                                                    |
|----------------------------------------------------------------------------------------------------|----------------------------------------------------------------------------------------------------|--------------------------------------------------------------------------|
| Interface name                                                                                        | Eth1, Eth0                                                                                                    |                                                                          |
| Connector type                                                                                        | RJ45                                                                                                    |                                                                          |
| Initial operating status                                                                              | Enabled                                                                                                    |                                                                          |
| Required cable                                                                                        | Recommended UTP CAT-5E or<br>Better                                                                                                    |                                                                          |
| Specification                                                                                         | 10/100/1000Base-T                                                                                                    |                                                                          |
| Auto-negotiation mode                                                                                 | Supports1000Base-X auto-<br>negotiation mode only                                                                                                    |                                                                          |
|                                                                                                    |                                                                                                    |                                                                          |
| Item                                                                                                  | Description                                                                                                    | Notes                                                                    |
| Item<br>Usage                                                                                         | Description           Management only for remote access                                                                                                    | Notes<br>SSH, web interface                                              |
| Item<br>Usage<br>Related software tool                                                                | DescriptionManagement only for remote<br>accessTerminal Program, Protempis web<br>interface, and NMS                                                                           | Notes<br>SSH, web interface<br>Ex., Tera term, Putty                     |
| Item         Usage         Related software tool         Connection information                       | DescriptionManagement only for remote<br>accessTerminal Program, Protempis web<br>interface, and NMSDefault IP address: 192.168.1.250                                          | NotesSSH, web interfaceEx., Tera term, PuttyNetmask: /24                 |
| Item<br>Usage<br>Related software tool<br>Connection information<br>Connection ID /<br>PW             | DescriptionManagement only for remote<br>accessTerminal Program, Protempis web<br>interface, and NMSDefault IP address: 192.168.1.250protempissuper / super                    | NotesSSH, web interfaceEx., Tera term, PuttyNetmask: /24Supervisor level |
| Item<br>Usage<br>Related software tool<br>Connection information<br>Connection ID /<br>PW<br>Port LED | DescriptionManagement only for remote<br>accessTerminal Program, Protempis web<br>interface, and NMSDefault IP address: 192.168.1.250protempissuper / superLeft side LED: Link | NotesSSH, web interfaceEx., Tera term, PuttyNetmask: /24Supervisor level |

NOTE - Time Server default password is "protempissuper" and the default password is "Tbolt\_SN#"

Example: Serial Number of the unit = 2246015779 Password: Tbolt\_2246015779

### 2.5.3 PTP/NTP/SyncE electrical ethernet port

The Time server supports two 10/100/1000 Base-T ethernet ports or four SFP+ 1G or 10G ports that allow connection to standard CAT-5 / CAT-5e / CAT-6 cables with RJ-45 male connector or for SFP+ Fiber.

The ethernet port features an LED that indicates the state of the port. For security reasons, this port is not designed for communication purposes. This port is designed to provide NTP/PTP/SyncE.

NOTE - The ethernet interface should not be connected to a cable longer than 100 meters. If a distance greater than 100 meters is required, then the ethernet interface should be connected to a switch.

| Item                     | Description                              | Notes |
|--------------------------|------------------------------------------|-------|
| Interface name           | Eth1 or Eth0                             |       |
| Connector type           | RJ45                                     |       |
| Initial operating status | Disabled                                 |       |
| Required cable           | Recommended UTP CAT-6 or CAT-6E          |       |
| Specification            | 10/100/1000Base-T                        |       |
| Auto-negotiation mode    | Supports1000Base-X auto-nego mode only   |       |
| Usage                    | Input and Output for PTP, NTP, and SyncE |       |
| PTP accuracy             | ITU-T G.8272 PRTC Class B                |       |

The table below shows the Eth1 or Eth0 -RJ45 interface:
#### Port LED Left side LED: Link Right side LED: Act

The Eth1 interface is dedicated to synchronization signal input and output to support PTP (IEEE 1588), NTP, and SyncE. It supports 10/100/1000Base-T with Auto-nego mode. It is recommended to use UTP-CAT6 or UTP-CAT6E cable.

When it is linked on, the left-side LED on the RJ45 connector indicators for "Link" connection and the right-side LED indicators for "Act" states. The following illustration shows that the Eth1 interface is connected to a UTP cable and RJ-45 port.

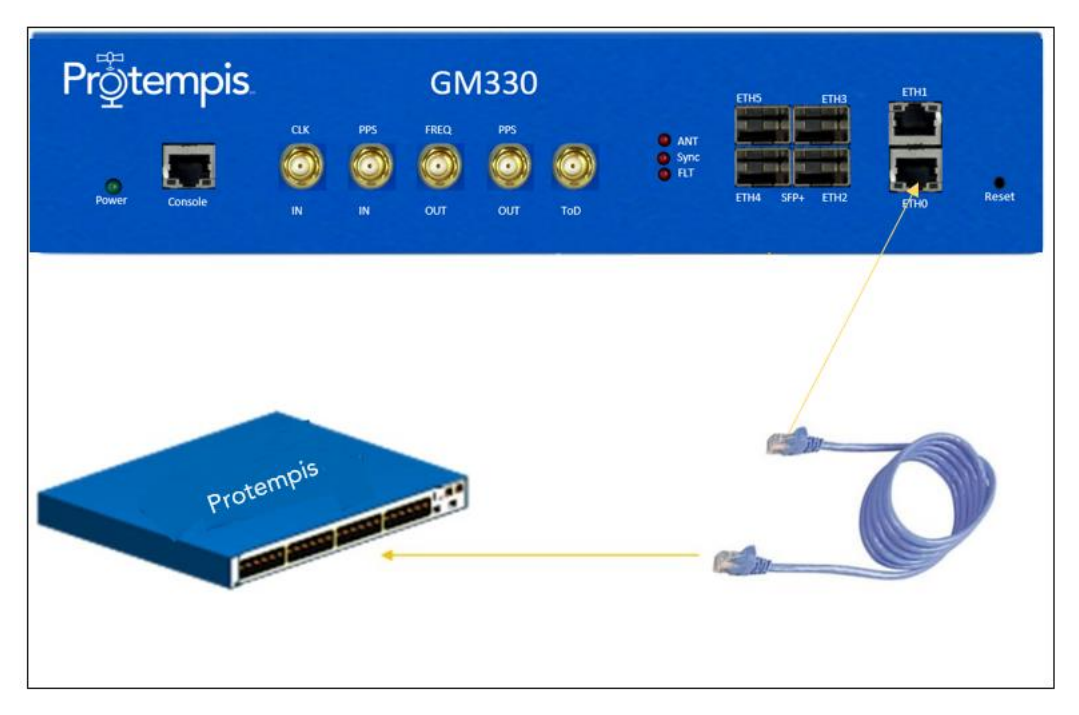

## 2.5.4 PTP/NTP/SyncE SFP+ ethernet ports (2 to 5)

The Time server supports four 10/100/1000 Base-T ethernet ports that allow connection to standard CAT-5 / CAT-5e / CAT-6 cables with electrical SFP or fiber cables with optical SFP+ 1G or 10G. The ethernet port features an LED that indicates the state of the port.

The table below shows the Eth2 to Eth5 -SFP interfaces:

| Item                     | Description                           | Notes |
|--------------------------|---------------------------------------|-------|
| Interface name           | Ethernet 2 to Ethernet 5              |       |
| Connector type           | SFP+                                  |       |
| Initial operating status | Disabled                              |       |
| Required cable           | Single-mode or multi-mode optic fiber |       |

| Specification             | 1000Base-X                                                                                               |                                                                                           |
|---------------------------|----------------------------------------------------------------------------------------------------|-------------------------------------------------------------------------------------------|
| Auto-negotiation mode     | Supports1000Base-X auto-                                                                                 | No support for Forced mode on the electrical SFP module                                   |
| Item                      | Description                                                                                              | Notes                                                                                     |
|                           | nego mode and 1000Base-X<br>forced mode (auto-nego off<br>mode)                                          |                                                                                           |
| Recommended SFP<br>Module | 1000Base/10G -SX, LX, BX,<br>and electrical SFP<br>(10/100/1000Base-T SFP)                               |                                                                                           |
| Usage                     | Input and Output for PTP, NTP, and SyncE                                                                 | To support SyncE with an electrical SFP module, it should be a verified one by Protempis. |
| PTP accuracy              | ITU-T G.8272 PRTC Class B                                                                                |                                                                                           |
| Port LED                  | Left side LED: Link                                                                                      |                                                                                           |
|                           | Right side LED: Act                                                                                      |                                                                                           |
| Related alarms            | Default: Ignored, no alarm                                                                               | Cleared when the Eth0 link is on.                                                         |
| generation                | asserted                                                                                                 | Cleared when ethernet interfaces                                                          |
|                           | Asserted 'Eth-Port0-Down'<br>when Eth0 Link is off.                                                      | have different subnets.                                                                   |
|                           | Asserted 'Eth-Same-Subnet'<br>when ethernet interfaces have<br>the same IP address in subnet<br>class B. |                                                                                           |

Eth 0 to Eth 5 interfaces are dedicated to synchronization signal input and output to support PTP (IEEE 1588), NTP, and SyncE.

Eth 0 to Eth5 supports 1G/10G Base-X with supporting "1G/10G Base-X auto-nego" mode and "1G/10G Base-X forced mode" when the "auto-nego" mode is off based on user configuration.

Also, it supports the Electrical SFP module to support 10/100/1000Base-T auto-nego mode on the SFP+ interface.

#### 2. Installation

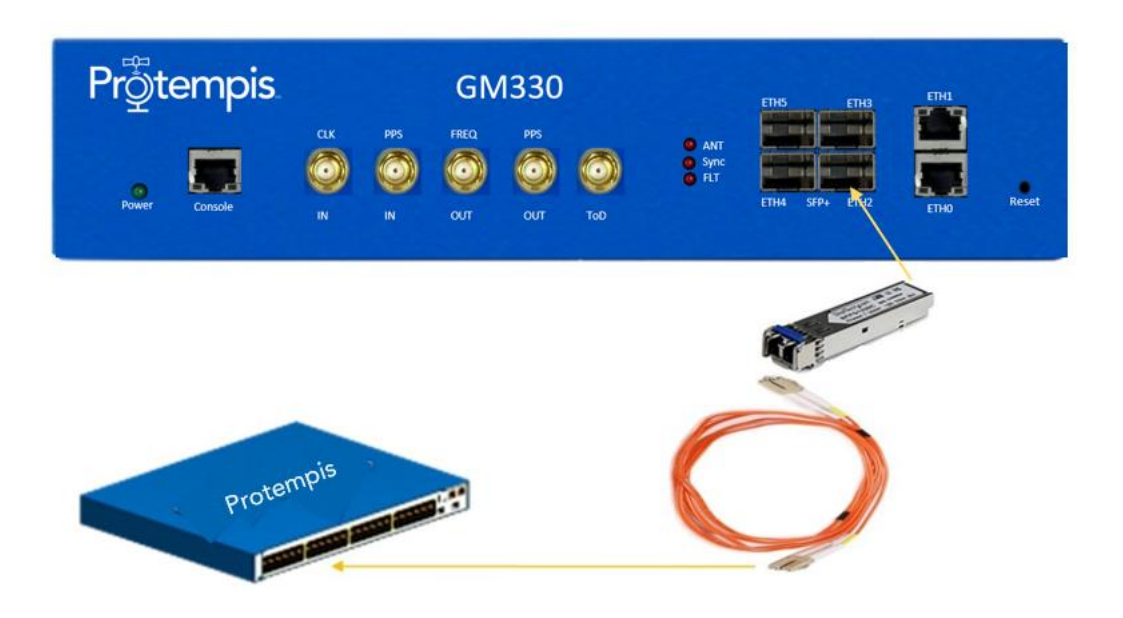

## 2.5.5 Approved and Tested SFP Modules

The following SFPs have been tested by Protempis for the electrical SFP module:

| Part number 1G (Copper) | Connector<br>Type | Manufacturer       |
|-------------------------|-------------------|--------------------|
| FCLF8521P2BTL           | RJ45              | FINISAR            |
| S-RJ01                  | RJ45              | MICROTIC           |
| SFP-GB-GE-T             | RJ45              | Fiberstore         |
| SFP-1GBT-05             | RJ45              | Electrical Belfuse |
| 1G (Fiber)              |                   |                    |
| SFP-1G85-5MDA           | LC                | Fiberstore         |

The following specification is for the recommendation of SFP+ modules:

| SFP+ module 10G (Copper) | Connector<br>Type | Manufacturer |
|--------------------------|-------------------|--------------|
| ASF-10G-T                | RJ45              | Ipolex       |
| ASF-10G2-T               | RJ45              | Hi Fiber     |
| ASF-10G-T                | RJ45              | HiFiber      |

2. Installation

| CAB-10GSFP-P0.5M | RJ45 | Hi Fiber    |
|------------------|------|-------------|
| (Fiber)          |      |             |
| TAS-A1NH1-P11    | LC   | FORMERICAOE |
| SFP-10G-LR       | LC   | 10Gtek      |
| AXS86-192-M3     | LC   | Hi Fiber    |
| AXS85-192-M3     | LC   | 10Gtek      |

Note: Power Consumption. If using 10G connections, consider using 10G SFPs fiber which consumes 0.9W Compared with 10G coppers at 3.5W per port

## 2.5.6 Port Speed Settings

| Port Type        | SFP Type    | Configured Setting | Operational Setting            |
|------------------|-------------|--------------------|--------------------------------|
| RJ45 (ETH0-ETH1) | N/A         | Auto-negotiation   | Auto-negotiation (10/100/1000) |
| RJ45 (ETH0-ETH1) | N/A         | Manual (Any)       | Fixed (10/100/1000)            |
| SFP+ (ETH2-ETH5) | Copper 1G   | Auto-negotiation   | Auto-negotiation (1G)          |
| SFP+ (ETH2-ETH5) | Copper 10G  | Auto-negotiation   | Auto-negotiation (10G)         |
| SFP+ (ETH2-ETH5) | Copper 1G   | Manual (Any)       | Fixed (1G)                     |
| SFP+ (ETH2-ETH5) | Copper 10G  | Manual (Any)       | Fixed (10G)                    |
| SFP+ (ETH2-ETH5) | Optical 1G  | Auto-negotiation   | Fixed (1G)                     |
| SFP+ (ETH2-ETH5) | Optical 10G | Auto-negotiation   | Fixed (10G)                    |
| SFP+ (ETH2-ETH5) | Optical 1G  | Manual (Any)       | Fixed (1G)                     |
| SFP+ (ETH2-ETH5) | Optical 10G | Manual (Any)       | Fixed (10G)                    |
| SFP+ (ETH2-ETH5) | DAC         | Auto-negotiation   | Fixed (10G)                    |
| SFP+ (ETH2-ETH5) | DAC         | Manual (1G / 10G)  | Fixed (1G / 10G)               |

#### RJ45 ports:

The GM330 supports 2 RJ45 ports (ETH0 and ETH1), which can be operated at speeds of 10M, 100M and 1G. These ports support both auto-negotiation and manual speed and duplexity configuration settings. The default configuration setting is auto-negotiation.

It is recommended that the RJ45 ports and their remote counter parts be configured with the default auto-negotiation settings. If the remote ports do not support auto-negotiation, or if a successful link cannot be established via auto-negotiation, both sides of the connection need to be configured for the correct manual speed and full duplex settings to establish a link and ensure correct port operation. For these ports, the configured and operational values for the port speed settings (auto-negotiation or manual) will always match.

#### SFP+ ports:

The GM330 supports 4 SFP+ ports (ETH2-ETH5), which can be operated at speeds of 1G or 10G. These ports support both auto-negotiation and manual speed and duplexity configuration settings. The default configuration setting is auto-negotiation.

The SFP+ ports support hot-pluggable SFPs that can be inserted and removed at any time. Auto-negotiation is only supported on copper SFPs. It is not supported on optical or DAC SFPs. The port speed settings are configured at the port level and not per SFP. The GM330 will factor in the configured port settings and the SFP capabilities of the plugged in SFP and apply the port settings accordingly. NOTE: The SFP capabilities (i.e. type and speed) are inferred from reading the SFP EEPROM information. For some SFPs, the correct capabilities may not be programmed in the EEPROM, in which case, the GM330 will try and set default behavior.

It is recommended that the SFP+ ports be configured with the default auto-negotiation settings. With this setting, when a copper SFP is plugged in, the port is set for auto-negotiation. In this case, the configured and operational values for the port speed settings will match and indicate auto-negotiation.

When an optical SFP is plugged in, the advertised maximum SFP speed capability is checked, and the port speed is set to 1G or 10G accordingly, with a duplexity of full-duplex. In this case, the configured port speed setting will indicate auto-negotiation, and the operational value will indicate fixed.

When a DAC SFP is plugged in, the port speed is set to 10G, with a duplexity of full-duplex. In this case, the configured port speed setting will indicate auto-negotiation, and the operational value will indicate fixed.

If a successful link cannot be established via auto-negotiation, both sides of the connection need to be configured for the correct manual speed and full duplex settings, based on the SFP capabilities of both ends, to establish a link and ensure correct port operation. For these ports, the configured and operational values for the port speed settings (both manual) will match.

#### 2.5.7 CLK IN

The following table shows the Sync Out interface:

| Item                         | Description                                                                 | Notes       |
|------------------------------|-----------------------------------------------------------------------------|-------------|
| Interface name               | Sync Out                                                                    |             |
| Connector type               | SMA (Female), 50Ω                                                           | Female type |
| Specification                | 3.3 V DC CMOS level<br>5V Tolerant                                          |             |
| Required cable and connector | $50\Omega$ coaxial cable with SMA (male) connector for the Time server side |             |
| Usage                        | 10 MHz input                                                                | Reference   |

The CLK IN interface is an SMA (Female) connector with 50  $\Omega$ .

The coaxial cable: use 50  $\Omega$  cable with RG-58 or above specification cable in a short distance.

#### 2.5.8 PPS IN

The following table shows the PPS IN interface:

| Item                         | Description                                                                 | Notes       |
|------------------------------|-----------------------------------------------------------------------------|-------------|
| Interface name               | PPS IN                                                                      |             |
| Connector type               | SMA (Female), $50\Omega$                                                    | Female type |
| Specification                | 3.3 V DC CMOS level<br>5V Tolerant                                          |             |
| Required cable and connector | $50\Omega$ coaxial cable with SMA (male) connector for the Time server side |             |

Reference

| Usage | 1PPS input |  |
|-------|------------|--|
| 0     |            |  |

The PPS IN interface is an SMA (Female) connector with 50  $\Omega$ .

The coaxial cable: use 50  $\Omega$  cable with RG-58 or above specification cable in a short distance.

#### 2.5.9 FREQ Out

The following table shows the FREQ Out interface:

| Item                                                          | Description                                                                                       | Notes       |  |
|---------------------------------------------------------------|---------------------------------------------------------------------------------------------------|-------------|--|
| Interface name                                                | FREQ Out                                                                                          |             |  |
| Connector type                                                | SMA (Female), 50Ω                                                                                 | Female type |  |
| Specification                                                 | 3.3 V DC CMOS level<br>Square wave                                                                |             |  |
| Required cable and connector                                  | $50\Omega$ coaxial cable with SMA (male) connector for the Time server side                       |             |  |
| Usage                                                         | Fixed 10 MHz (default) square wave<br>(Selectable option will be provided in<br>a Future Release) |             |  |
| The Fred Out interface is an SMA (Female) connector with 50.0 |                                                                                                   |             |  |

The Freq Out interface is an SMA (Female) connector with 50  $\Omega$ .

This interface is a selectable frequency output or 10 MHz configured by the user.

The coaxial cable: use 50  $\Omega$  cable with RG-58 or above specification cable in a short distance.

#### 2.5.10 PPS Out

The following table shows the PPS Out interface:

| Item                         | Description                                                                 | Notes                                       |
|------------------------------|-----------------------------------------------------------------------------|---------------------------------------------|
| Interface name               | PPS Out                                                                     |                                             |
| Connector type               | SMA (Female), 50Ω                                                           | Female type                                 |
| Specification                | 3.3 V DC CMOS level                                                         |                                             |
| 1PPS accuracy                | ± 5 ns(1-sigma) to GPS time                                                 | When the Time server is<br>locked with GNSS |
| Required cable and connector | $50\Omega$ coaxial cable with SMA (male) connector for the Time server side |                                             |
| Usage                        | 1PPS output (default) or PP2S output                                        | By user configuration                       |

The PPS Out interface is an SMA (Female) connector with 50  $\Omega$ .

This interface can output 1PPS or PP2S as configured by the user.

The coaxial cable: use 50  $\Omega$  cable with RG-58 or above specification cable in a short distance.

## 2.5.11 ToD Out

The following table shows the ToD Out interface:

| Item                           | Description                                                                 | Notes                 |
|--------------------------------|-----------------------------------------------------------------------------|-----------------------|
| Interface name                 | ToD Out                                                                     |                       |
| Connector type                 | SMA (Female), 50Ω                                                           | Female type           |
| Specification                  | 3.3 V DC CMOS level                                                         |                       |
| Required cable and connector   | $50\Omega$ coaxial cable with SMA (male) connector for the Time server side |                       |
| Usage                          | Various outputs, <mark>DC encoded PTP</mark><br>ToD output (default)        | By user configuration |
| Related alarms gen-<br>eration | No related alarm generation for 'Sync<br>Out' interface connection          |                       |

The Sync Out interface is an SMA (Female) connector with 50  $\Omega$ .

This interface can output various outputs or DC-encoded PTP ToD as configured by the user. The coaxial cable: use 50  $\Omega$  cable with RG-58 or above specification cable in a short distance.

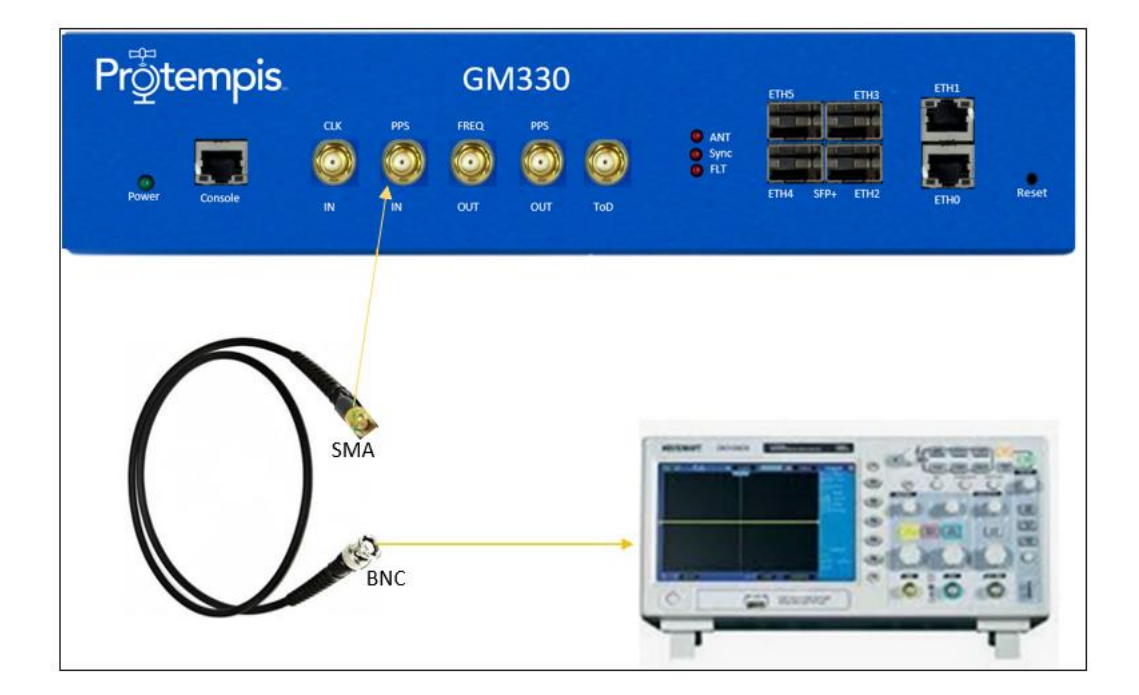

### 2.5.12 Relay Interface Connection

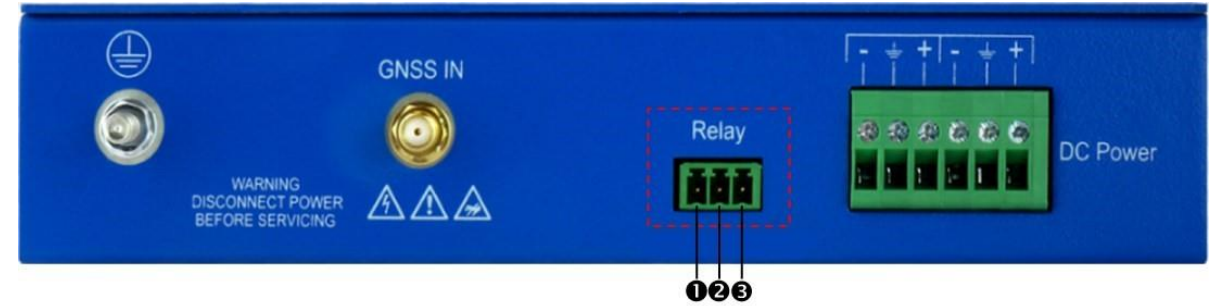

Relay 'Open' and 'short' (close) operations are directly related to Alarm operation.

The alarm conditions are CRI: Critical, MAJ: Major, MIN: Minor, and IGN: Ignore.

This Relay interface only reacts when a "CRI" alarm occurs or on Power off; it does not react for MAJ, MIN, and IGN alarms. However, when the Time server is in the Holdover mode, the relay reacts as a "CRI" alarm.

Alarm conditions (CRI, MAJ, or MIN) can energize the relay and are programmable through the user interface.

- 1 and 2 Pins
- When Power is off or a CRI alarm occurs on the Time server, these pins are CLOSED (shorted) with  $0\Omega$ .
- When the Time server is in normal operation (without any CRI alarms), these pins are OPEN with  $\omega\Omega$  as NO (normally open).
- 2 and 3 Pins
- When Power is off or a CRI alarm occurs on the Time server, these pins are OPEN with  $\varpi\Omega.$
- When the Time server is in normal operation (without any CRI alarms), these pins are CLOSED (shorted) with 0Ω as NC (normally closed).

# 3. GNSS Antenna

A good GNSS antenna and a good installation site are the keys to getting the best performance from a GNSS receiver.

This chapter explains the requirements for the antenna and provides recommendations for a good installation.

- GNSS antenna requirements
- Antenna placement
- GNSS tuning settings

# 3.1 GNSS antenna requirements

The antenna receives the GNSS satellite signals and passes them to the receiver. The GNSS signals are spread spectrum signals in the 1551 MHz to 1614 MHz range and do not penetrate conductive or opaque surfaces. Therefore, the antenna must be located outdoors with a clear view of the sky. The internal GNSS receiver requires an active antenna with an integrated Low Noise Amplifier (LNA). The received GNSS signals are very low power, approximately -130 dBm, at the surface of the earth. Protempis' active antenna includes a pre-amplifier that filters and amplifies the GNSS signals before delivery to the receiver.

The on-board circuits provide DC supply voltage on the SMA coax connector for the external, active GNSS antenna. The antenna supply voltage is fully protected against short circuits by the onboard Open/Short detection with an integrated current limiter. The Time server has a full antenna monitoring circuit on board.

#### 3.1.1. Antenna power supply on RF output

Make sure that the current draw of the antenna is above the open circuit and below the short circuit detection thresholds below

Voltage: +5 V DC +/-0.5 V Current detection: Open circuit < 10 mA Short circuit > 100 mA

4. Startup Operation

## 3.1.2 Antenna Gain Requirements

The Time server requires an active GNSS antenna with built-in LNA for optimal performance. The antenna LNA amplifies the received satellite signals for two purposes:

a. Compensation of losses on the cable.

b. Lifting the signal amplitude to a suitable range for the receiver front-end.

Task b) requires amplification of at least 15 dB, while 20 dB is optimum for the Time server. This would be the required LNA gain if the antenna was directly attached to the receiver without a cable in between. The cable and connector between the antenna and the receiver cause signal loss. The overhead over the minimum required 15 dB and the actual LNA gain of the antenna is available for task a). So, in the case of a 30 dB LNA gain in the antenna, 15 dB is available for compensating losses.

In other words, the attenuation of all elements (cables and connectors) between the antenna and the receiver can be up to a total of 15 dB with a 30 dB LNA. With a different antenna type, take the difference between 15 dB and the antenna's LNA gain as the available compensation capability. Subtract the insertion losses of all connectors from the 15 dB (or whatever the number is) and the remainder is the maximum loss, which your cable must not exceed.

As the GNSS signals are hidden in the thermal noise floor, the antenna LNA mustn't add more noise than necessary to the system; therefore, a low-noise figure is even more important than absolute amplification.

Protempis does not recommend having more than 35 dB remaining gain (LNA gain minus all cable and connector losses) at the antenna input of the receiver module. The recommended range of remaining LNA gain at the connector of the receiver module is 20 dB to 30 dB, with a minimum of 15 dB and a maximum of 35 dB.

It is not recommended to use additional amplifiers in the RF path. That includes dedicated inline amplifiers, as well as active splitters with built-in amplifiers. Using additional amplifiers adds noise to the system and that may degrade the performance of the GNSS receiver. It also increases the risk of overloading the RF front end of the GNSS receiver if the resulting total gain exceeds the recommended gain range.

As a rule of thumb, the satellite signal strength indicators (C/No values) of the strongest satellite signals—usually seen on satellites at a high elevation—should be at, or near, 48 dBHz, and weaker satellites should be seen at lower C/No values to below 20 dBHz.

If none of the satellite signals is ever stronger than 44 dBHz, then check the antenna installation regarding the antenna placement and the cable attenuation. Likewise, if multiple C/No signals are exceeding 52 dBHz and if there are no values in the range of 20 or less, then check the antenna installation for too much overall gain.

#### 3.1.3 Considering coaxial cable loss and delay

The following table shows cable types appropriate for different cable lengths to ensure proper GNSS signal strength. If the Time server does not receive the appropriate signal

strength, it will not be synchronized with GNSS and it will not provide PTP service for slave devices.

To calculate the cable loss:

RF in Gain in the Time server: GNSS Antenna Gain - (Surge Protector + adapters + Cable Loss)  $\ge$  20 dB

#### Example:

**RG-58** 

**RG-59** 

LMR-400

LMR-600

Bullet 40dB(40dB) - [Surge Protector(1dB) + adapter(0.5dB) + RG58\_30m(19.2dB)] = 19.3dB

Cable type dB / 100ft dB / 100 Max length for 18 dB loss at 1575 MHz meter (feet/meter) RG-6 12 40 150/45 RG8 (and 8/U) 9.6 31 185/58 RG-8X 16.8 55 107/33

64

48.2

17.2

11.2

Typical dB loss values by Cable type:

19.6

14.7

5.3

3.4

| When you use a long coaxial cable, you must also consider the coaxial cable delay. The |  |
|----------------------------------------------------------------------------------------|--|
| typical delay with RG-59 is around 1.24 ns/ft or around 4 ns/1 meter.                  |  |

92/28

122/37

340/105

530/161

You can compensate for the cable delay time by using a CLI command.

## 3.2 Antenna Placement

#### 3.2.1 Mounting bracket for GNSS antenna

The mounting bracket installation and part numbers for the Protempis Bullet<sup>™</sup> 720 antenna are:

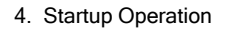

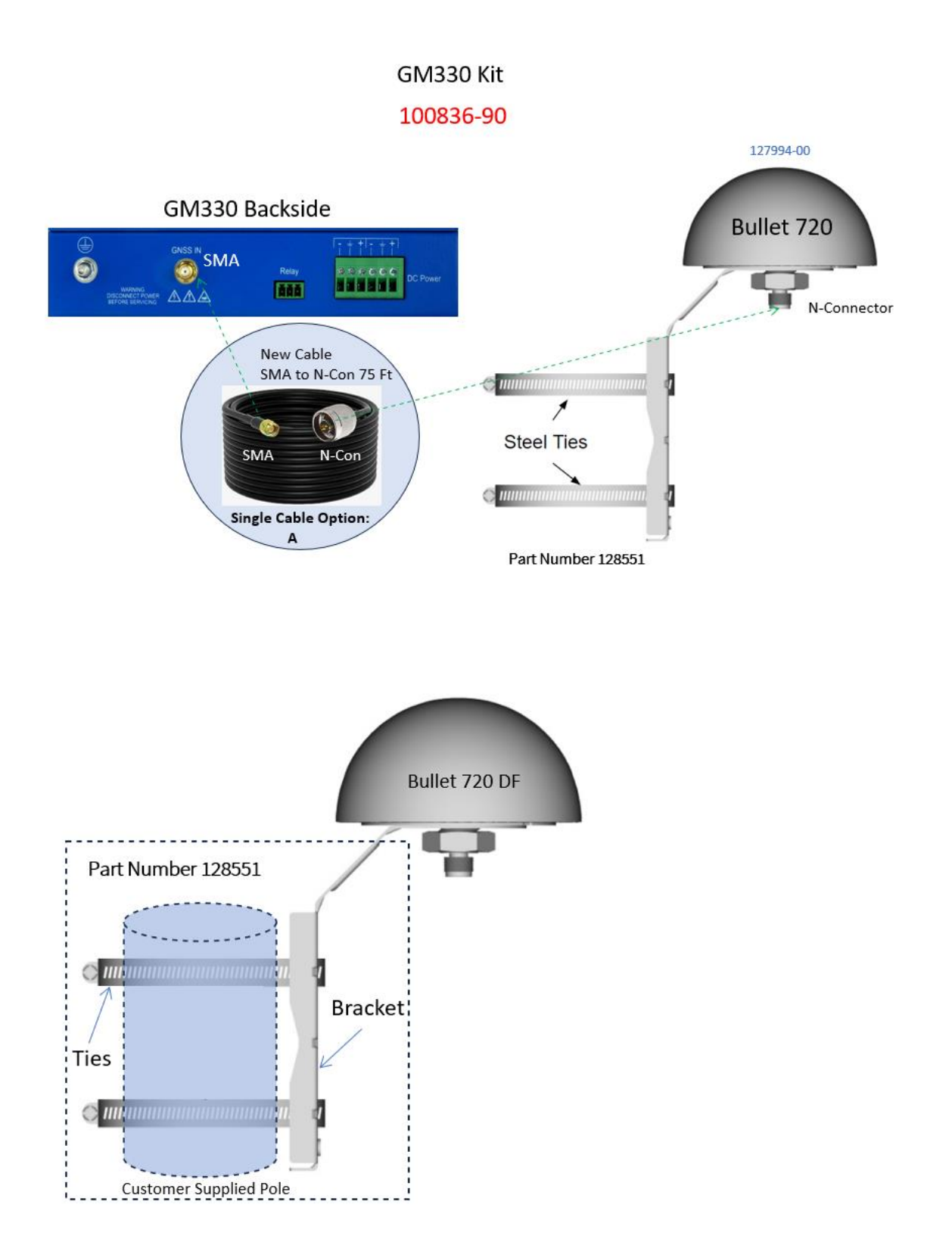

The thread specification of the Bullet antenna is a 3/4" NPT thread, dimensions according to ANSI/ASME B1.20.1. It is also called a 1"-14 marine thread because it has 14 threads per inch.

The Bullet antenna thread should fit both specifications.

In the case of an NPT thread with tapered type, the geometry of the thread shape must meet the standard, but the tolerance of the base diameter can be fairly large without violating the standard, due to the conical shape of the thread.

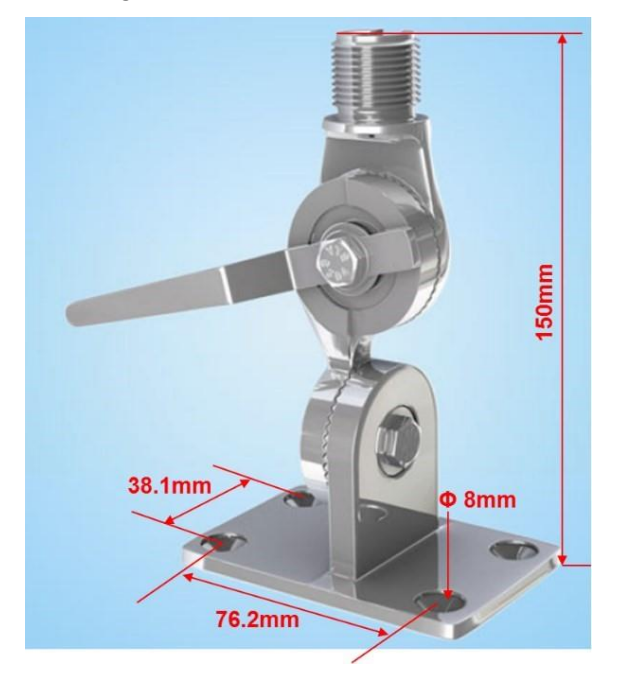

#### 3.2.2 Sky Visibility

GNSS signals can only be received on a direct line of sight between the antenna and the satellite. The antenna should see as much as possible of the total sky.

Seen from the northern hemisphere of the earth, more satellites will be visible in the southern direction rather than in the northern direction. The antenna should therefore have an open view of the southern sky. If there are obstacles at the installation site, the antenna should be preferably placed south of the obstacles to not block the sky-view to the south.

If the installation site is in the southern hemisphere of the earth, then the statements above are reversed—more satellites will be visible in the northern direction. Near to the equator, it doesn't matter.

Partial sky visibility often causes poor Dilution of Precision (DOP) values due to the geometry of the visible satellites in the sky. If the receiver can only see a small area of the sky, the DOP has a high degree of uncertainty and will be worse compared to a condition with a better geometric distribution. A receiver may see six satellites, all close together, and still gets a much worse DOP than a receiver that sees four satellites, but all in different corners of the sky. The receiver's DOP filter rejects fixes with high DOP (high uncertainty); therefore it can take longer to get the first acceptable fix if sky visibility is partly obstructed.

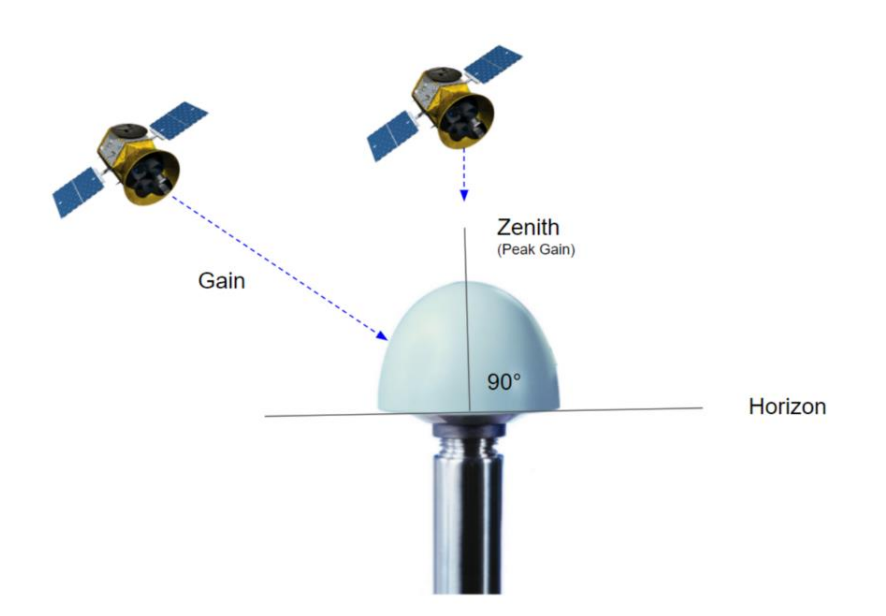

## 3.2.3 Multipath Reflections

Multipath occurs when the GNSS signals are reflected by objects, such as metallic surfaces, walls, and shielded glass for example. If possible, the antenna should not be placed near a wall, window, or other large vertical objects.

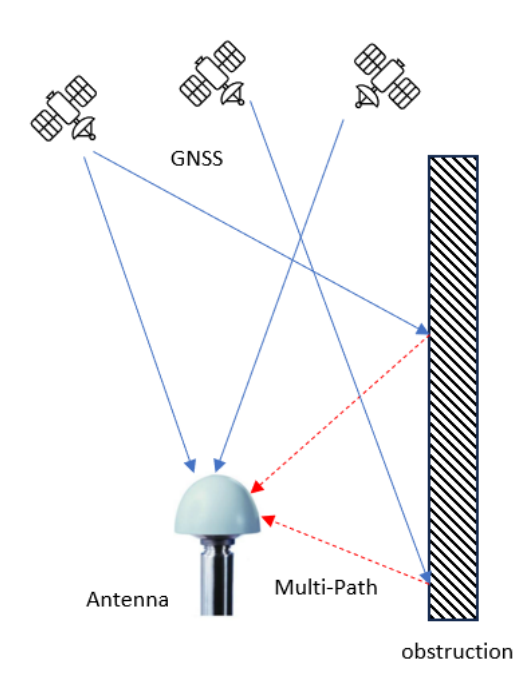

#### 3.2.4 Jamming

Jamming occurs when the receiver function is disturbed by external radio frequency (RF) sources that interfere with GNSS signals or saturate the antenna LNA or receiver frontend. A good indicator to detect jamming is switching off all other equipment except the GNSS. Watch the satellite signal levels in this condition. Then switch on other equipment and see if the signal levels go down. A drop in signal levels indicates interference to GNSS from the other equipment. This method cannot, however, detect all possible kinds of jamming. Spurious events are hard to catch. Low-frequency fields, like 50 Hz, are unlikely to jam the receiver. Broadband sparks are a potential source of spurious jamming. There is no general installation rule or specification though because the effect of jamming highly depends on the nature of the jamming signal and there are countless potential variations, so it is not possible to standardize a test scenario.

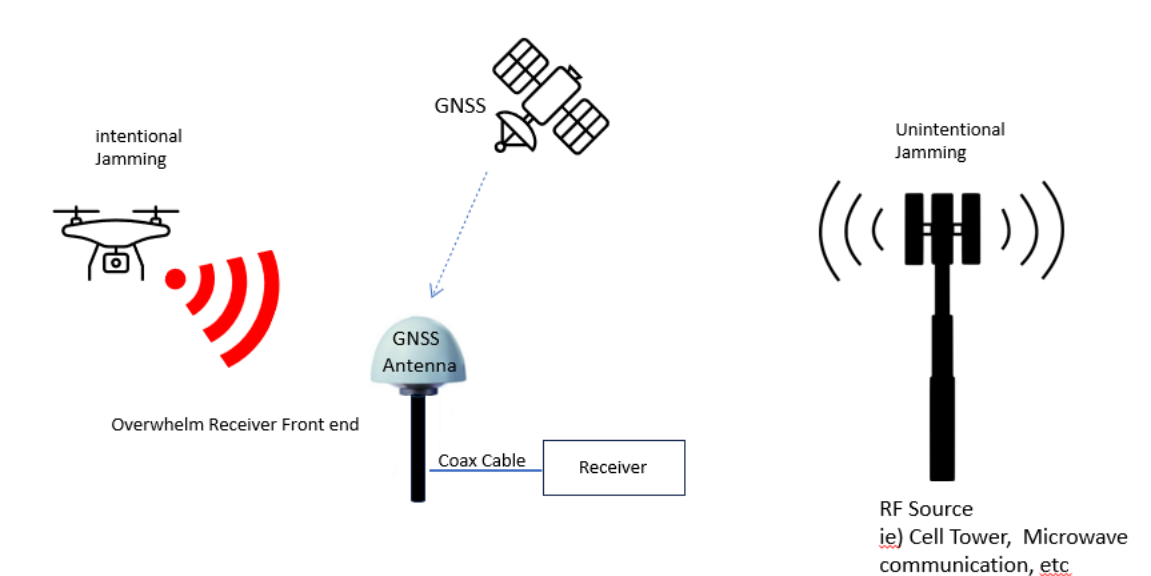

#### 3.2.5 Clearance of GNSS antenna location

GNSS antenna should be installed with the conditions below.

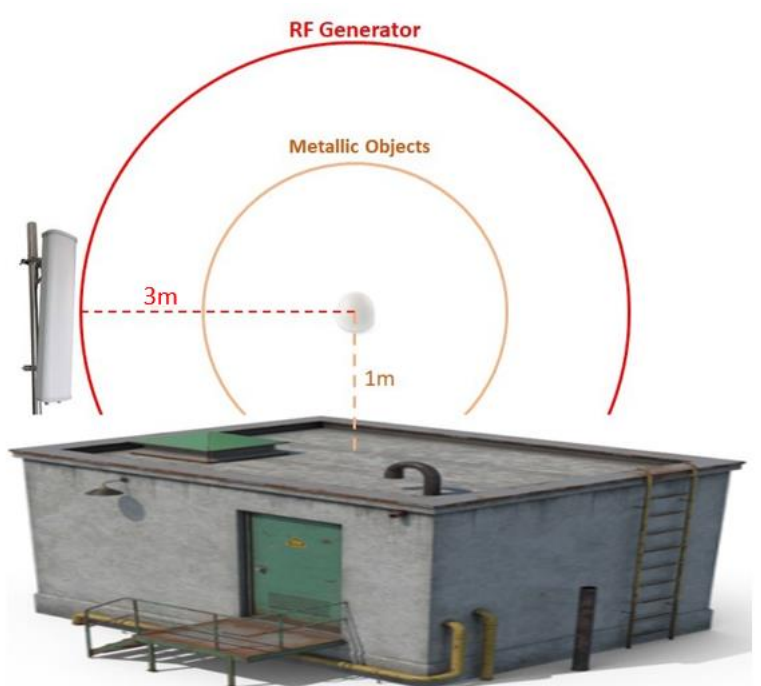

NOTE - GNSS antenna should be at least one meter away from any metallic objects to avoid multipath reflections.

NOTE - GNSS antenna should be at least three meters away from any RF generators to avoid signal interference.

#### 3.2.6 Ground Plane

A metal plate or surface under the antenna can block signal reflections from below. This is a good method to mitigate reflections if the receiver is mounted on high masts or other elevated sites.

4. Startup Operation

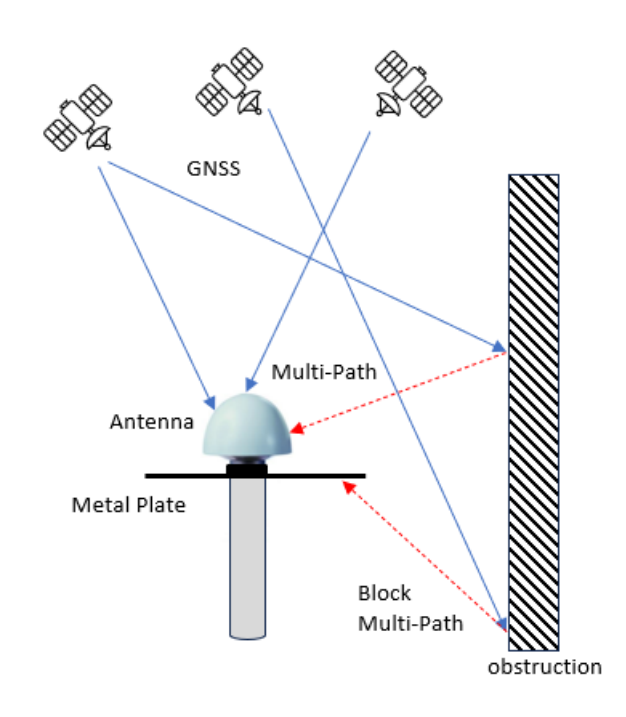

#### 3.2.7 GNSS Antenna Cabling

Protempis recommends low-loss coaxial cabling.

Using any length of coaxial cable will add some time delay to the GPS signal, which affects the absolute accuracy of the computed time solution. The time delay is dependent on the type of dielectric material in the cable and ranges from 3.3 to 6.5 ns/meter.

The Antenna Cable Delay advances the Hardware Clock slightly to cancel out the signal delay caused by the length of the GPS antenna cable. To calculate the adjustment, select the signal propagation rate for the appropriate cable type and multiply it by the length of the cable.

For example, the standard RG-59 antenna cable has a propagation rate of 4.07 ns/meter. The delay for a 25-meter cable will be 101.75 ns ( $25 \times 4.07 = 101.75$ ).

The outer shield on the GNSS cable must be grounded to the chassis via the cable shell to the connector ground on the chassis. The connector ground is tied to the chassis. The chassis is connected to the primary ground, which utilizes a ring terminal with a 14 AWG wire connected to the rack. There are to be no breaks in the outer shield of the GNSS cable. Reference ANSI/NFPA70, the National Electrical Code (NEC), in particular Section 820.93.

NOTE - The GNSS antenna cable should only be connected when the unit is properly earth-grounded.

## 3.2.8 Lightning Considerations

Although you cannot protect the antenna from a direct lightning strike, the connected devices can be protected from secondary effects through protection devices.

Protempis recommends installing an in-line lightning arrestor in the antenna line to protect the receiver and connected devices. In-line lightning arrestors are mounted on a lowimpedance ground, between the antenna and the point where the cable enters the building.

#### 3.2.9 Installing Surge Protection

The surge protection must be installed at the cable entrance into the building with a proper earth/ground connection.

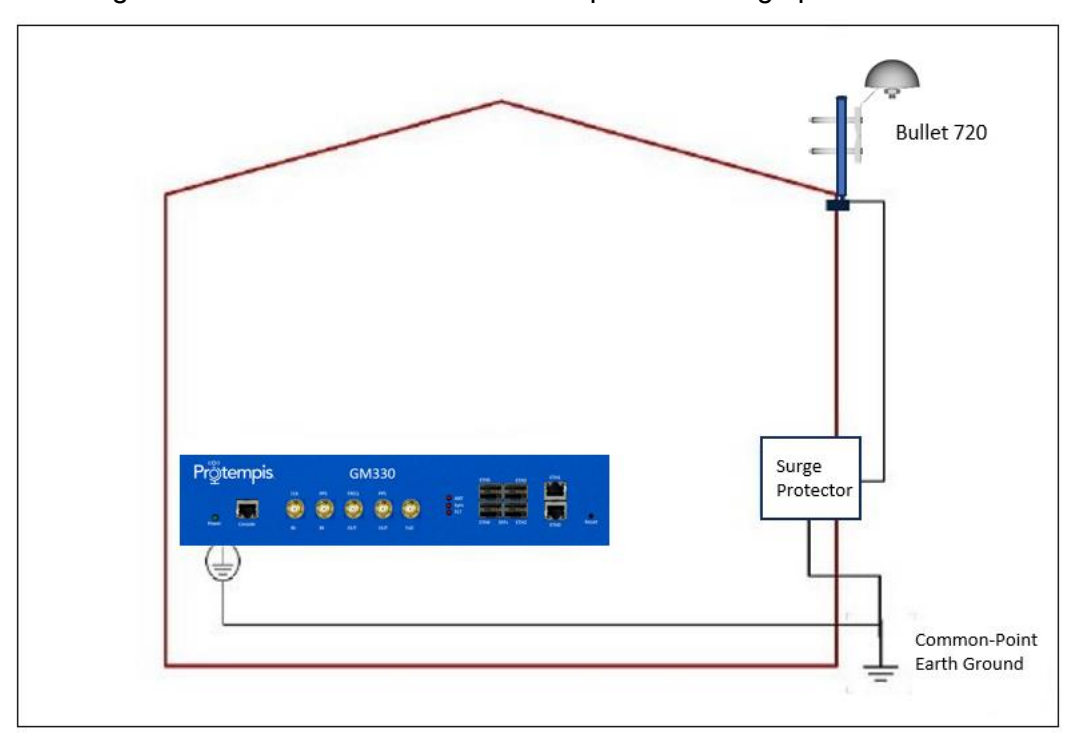

The image below shows how to connect and place the surge protector.

It is recommended to use a minimum of 6 AWG (13.3 mm) wire or larger.

NOTE - Refer to local electrical codes.

4. Startup Operation

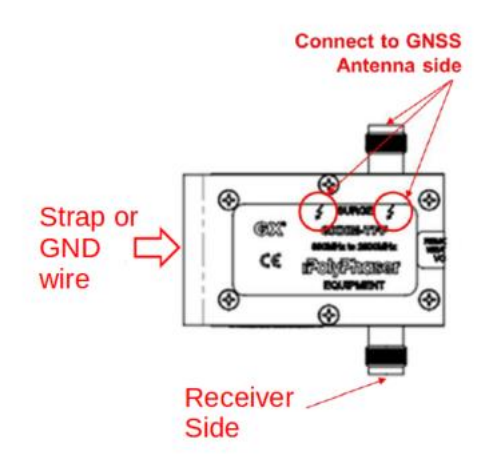

The image below shows the direction of the coaxial cable connection between the GNSS antenna and the Time server.

NOTE - Frame GND in the surge protector must be connected properly to a building GND to bypass the surge to the earth GND.

## 3.2.9 Powering the Antenna

GNSS antennas are active, they need power for the internal LNA. Depending on the antenna, you need to supply 3.3 or 5V. Usually, circuitry on the GNSS receiver supplies the LNA power through the coax cable.

If you are using an RF Splitter, make sure only one of the GNSS receivers is powering the GNSS antenna. You can use a DC Block for this.

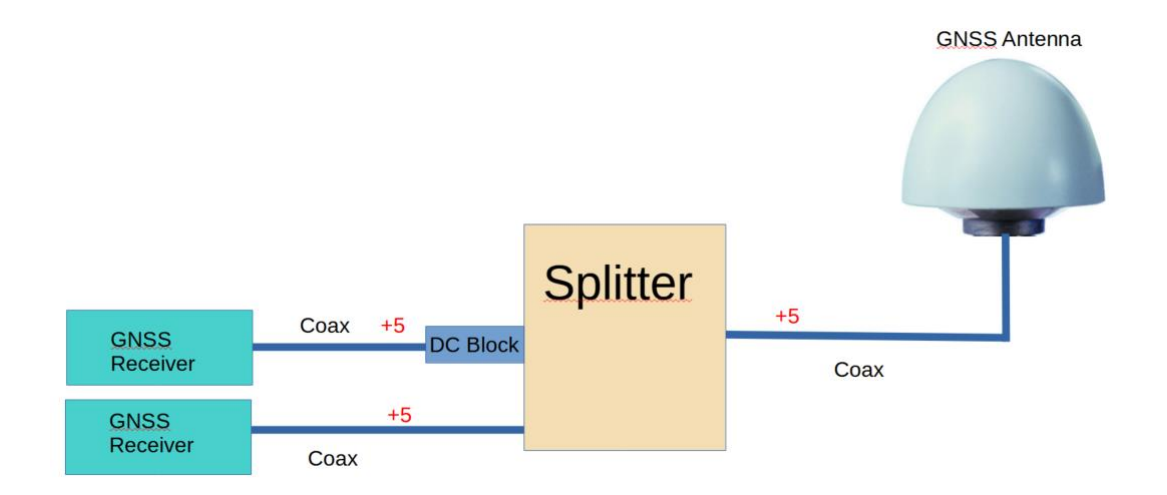

# 3.3 GNSS tuning settings

The default GNSS settings are suitable for most installations of the Time server. These can include antenna installations with good- or less-than-ideal views of the sky.

The factory settings should not be changed unless there are specifically identified reception problems or timing issues. Protempis recommends that you first discuss any changes with your local Protempis representative.

NOTE - The exception is the Antenna Delay setting which must be changed because it needs to be custom to the specific cable length of the installation.

The tuning settings should only be changed once all the antenna position and cabling instructions listed earlier in this chapter have been followed correctly. The settings can be changed either by using the web interface (see GNSS) or using the CLI commands.

| ≡      | GM3XX Q                                                                                                    | • • |
|--------|----------------------------------------------------------------------------------------------------|-----|
| 0      | Status Satellites Configuration                                                                                                  |     |
| ₽<br>M | 🗘 Query 🕞 Save                                                                                                    |     |
| 0      |                                                                                                    |     |
|        | Operation If disabled, this store the GNISS from providing any undates to the                                                    |     |
| Ö      | rest of the system                                                                                                    |     |
| ۵      | Geodetic datum  The geodetic system of the location data  WGS 84                                                                 |     |
|        | Salf.europy                                                                                                    |     |
|        | If this is disabled then the receiver is assumed to be in a dynamic ENABLED situation and no position averaging is used          |     |
|        | Save survey If enabled, this saved position will be used as the default position the next time the receiver is started           |     |
|        | Constellations Constellations to be used in solutions                                                                            |     |
|        | Frequencies Allowable constellation band frequencies L1 L2 L5                                                                    |     |
|        | Elevation mask 10.0 0                                                                                                    |     |
|        | Precision of 0.1 degrees [0.0*, 90.0*]                                                                                           |     |
|        | C/N₀ mask         20.0         0           Precision of 0.1 dBm         [0.0 dBm. 40.0 dBm]         [0.0 dBm]                    |     |
|        | I DE UNIT I DE UNIT I DE UNIT I DE UNIT                                                                                          |     |
|        | PDOP mask         3.0           Maximum Position Dilution of Precision (PDOP) mask for surveyed<br>positions         [1.0, 10.0] |     |

For the following setting descriptions, the GNSS Configuration web page for GNSS is used for demonstration purposes. The CLI commands are also available and are described in the Command Line Interface Reference

| ≡ (°g        | gM3XX                                                                              |                              |    | ۹ ( |
|--------------|------------------------------------------------------------------------------------|------------------------------|----|-----|
| <b>S</b>     | 🗘 Query 🕞 Save                                                                     |                              |    |     |
| $\checkmark$ |                                                                                    |                              |    |     |
| <b>@</b>     | PDOP mask                                                                          | 3.0                          | 0  |     |
| 0            | Maximum Position Dilution of Precision (PDOP) mask for surveyed<br>positions       | [1.0, 10.0]                  | ~  |     |
| Đ            | Cable delay                                                                        | 0                            | 0  |     |
| 0            | Cable/antenna delay in nanoseconds                                                 | [0 ns, 50000 ns]             |    |     |
|              | PPS offset                                                                         | 0                            | \$ |     |
|              | PPS offset in nanoseconds                                                          | [-500000000 ns, 50000000 ns] |    |     |
|              | Coordinates accuracy                                                               | 10                           | 0  |     |
|              | The maximum accuracy of the latitude/longitude pair for ellipsoidal<br>coordinates | [3, 100]                     |    |     |
|              | Height accuracy                                                                    | 20                           | ^  |     |
|              | The maximum accuracy of the height value for ellipsoidal coordinates (meters)      | [3 m, 100 m]                 | ~  |     |
|              | Survey count                                                                       | 2000                         | \$ |     |
|              | Number of valid survey fixes to average when surveying                             | [10, 172800]                 |    |     |

#### 3.3.1 PDOP Mask

Position Dilution of Precision (PDOP) is a measure of the error caused by the geometric relationship of the satellites used in the position solution. Satellite sets that are tightly clustered together in the sky have a high PDOP and contribute to lower position accuracy. Satellites that, when viewed by the receiver are widely separated, have a low PDOP and contribute to better position accuracy.

Satellites with poor geometry (High DOP):

4. Startup Operation

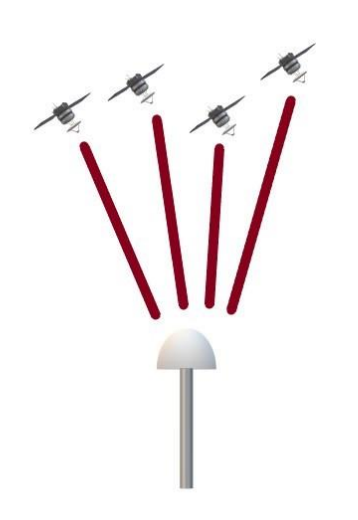

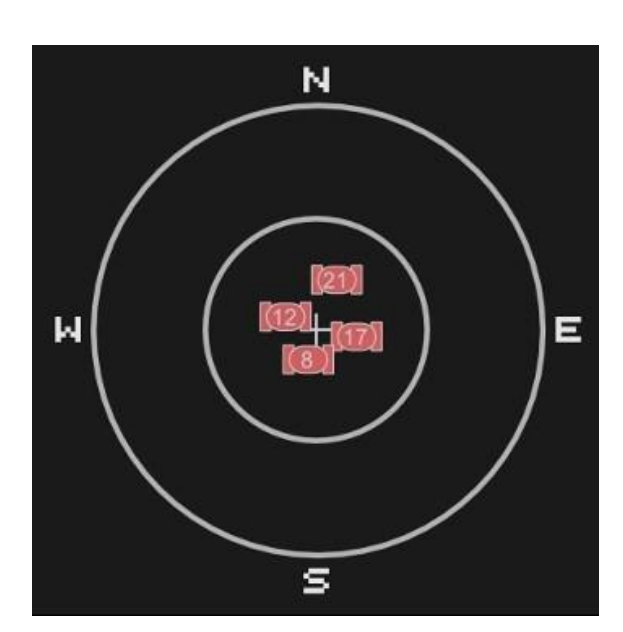

Satellites with good geometry (Low DOP):

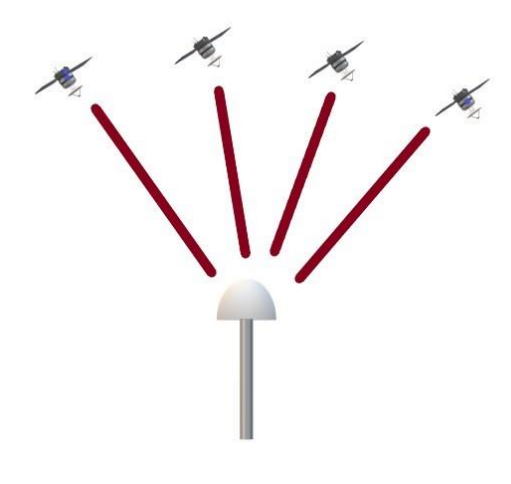

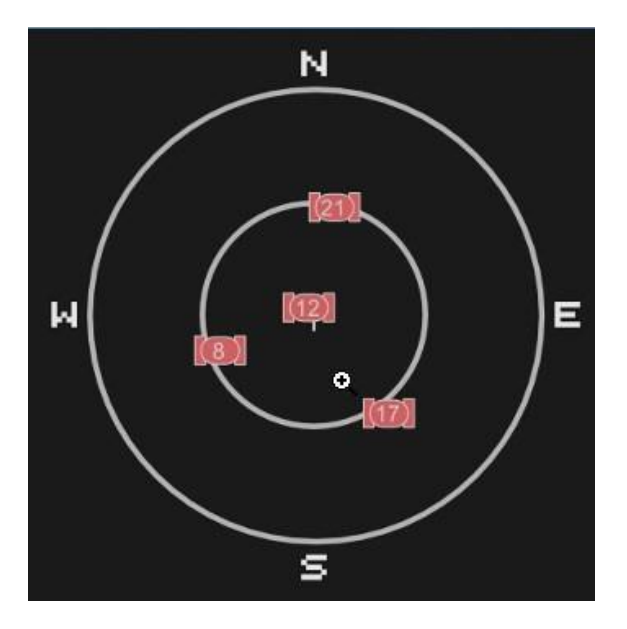

The Dilution of Precision indicates the confidence level of a position fix. Low DOP values indicate a high confidence level, while high DOP values indicate a low confidence level. High DOP values are caused by the poor geometry of the visible satellites. Lowering the DOP mask will exclude fixes with poor (high) DOP and will thereby improve the quality of the reference position by only accepting fixes with high confidence levels. A too-low DOP mask setting may, however, cause extended self-survey times, because fewer position fixes will pass the mask criteria, so it takes longer to collect the amount of position fixes to complete the self-survey. The default DOP mask is 3. It is configurable by the user if needed. For most applications, a PDOP mask of 3 offers a satisfactory trade-off between accuracy and GPS coverage.

Permitted range: 0.0 to 10.0. Default: 3.

NOTE - PDOP is applicable only during self-surveyor whenever the receiver is performing position fixes.

#### 3.3.2 Survey Count

The default value is 2,000 seconds. At power-on, the Time server performs a self-survey by averaging 2,000 position fixes. The number of position fixes until survey completion is configurable. The receiver mode during self-survey is 2D/3D Automatic, where the receiver must obtain a three-dimensional (3-D) position solution. The very first fix in 2D/3D Automatic mode must include five satellites or more. After a successful first fix, only four satellites are required. If fewer than the required number of satellites are visible, the Time server suspends the self-survey. 3D mode may not be achieved when the receiver is subjected to frequent obscuration or when the geometry is poor due to an incomplete constellation.

Once the survey is completed, the receiver automatically moves into over-determined mode, where the average value of the position calculations is saved and used for the timing solution.

Over-determined clock mode is used only in stationary timing applications. This is the default mode for the Time server once a surveyed position is determined. The timing solution is qualified by the T-RAIM algorithm, which automatically detects and rejects faulty satellites from the solution.

To improve the consistency of the time solution, the length of the self-survey can be extended to 14400 seconds (four hours). Four hours allowed for the satellites to move either completely, or halfway, through their trajectory. That should allow the PDOP to be minimized at least sometime during that period if some of the satellites are blocked. This allows the maximum amount of time that the unit can average a position with what will generally be the best PDOP that is going to be available with the current antenna placement.

The self-survey time can be extended to 86,400 seconds (24 hours) which allows the entire constellation to be visible, as well as any diurnal movement due to ionospheric model errors. This will provide a very good position fix average, that will utilize all the satellites that the receiver will observe in the sky over a day. 24 hours to wait for Over Determined mode is much longer than the default 33 minutes (2,000 seconds). This may be a factor in the user application, but otherwise lengthening the self-survey period can potentially improve our solution.

Permitted range: 10 to 172,800. Default: 2,000.

#### 3.3.3 Elevation Mask

Generally, signals from low-elevation satellites are of poorer quality than signals from higher-elevation satellites. These signals travel farther through the ionospheric and tropospheric layers and undergo distortion due to these atmospheric conditions. For

example, an elevation mask of 10° excludes very low satellites from position fix computations and reduces the likelihood of potential errors induced by using those signals.

Permitted range: 0.0 to 90.0. Default: 10.

#### 3.3.4 C/No Mask

The quality of received GNSS satellite signals is reported as a C/No value (Carrier-to-Noise power ratio). Low C/No values can result from low-elevation satellites, partially obscured signals (for example due to dense foliage), or reflected RF signals (multipath).

Multipath can degrade the position and timing solution. Multipath is commonly found in urban environments with many tall buildings and a preponderance of mirrored glass. Reflected signals tend to be weak (low C/No value) since each reflection diminishes the signal.

If the antenna has a clear view of the sky (outdoor antenna placement), a C/No mask of 35 dBHz is recommended for optimal results. However, for indoor use or operation with an obscured view of the sky, the mask must be low enough to allow valid weak signals to be used. For indoor operation, a C/No mask of 0 dB-Hz(zero) is recommended.

Permitted range: 0.0 to 40.0. Default: 20.

## 3.3.5 GNSS IN Interface

This table shows the possible constellation options you can select.

| GPS          | Galileo      | GLONASS      | BeiDou       | QZSS         | NavIC        |
|--------------|--------------|--------------|--------------|--------------|--------------|
| $\checkmark$ |              |              |              |              | $\checkmark$ |
|              | $\checkmark$ |              |              |              |              |
|              |              | N            |              |              |              |
|              |              |              | $\checkmark$ |              |              |
| $\checkmark$ | $\checkmark$ |              |              |              |              |
| $\checkmark$ |              | N            |              |              |              |
| $\checkmark$ |              |              | $\checkmark$ |              |              |
| $\checkmark$ | $\checkmark$ |              |              | $\checkmark$ |              |
| $\checkmark$ |              | $\checkmark$ |              |              |              |
| $\checkmark$ |              |              | $\checkmark$ | $\checkmark$ |              |
| $\checkmark$ |              |              |              | $\checkmark$ |              |
|              |              |              |              |              | √            |

If you select a single constellation, then the PPS and Time alignment is automatically set to the same constellation.

# 3.4 L2 Switch

The GM330 has an integrated VLAN-aware L2 Switch. This Switch includes layer2 functions, such as line rate layer2 switching, port operation in access and trunk mode, vlan operation in tagged and untagged mode, virtual interfaces for host applications, and dynamic MAC learning and aging.

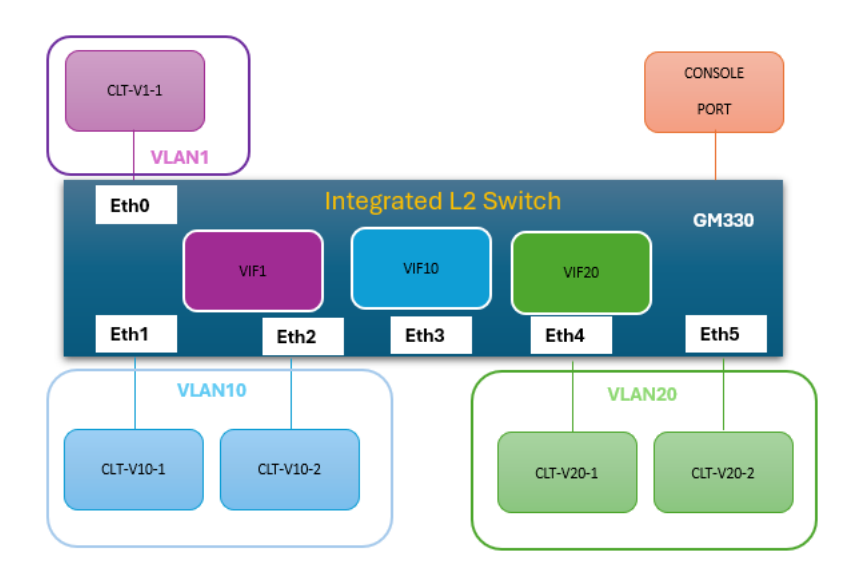

#### 3.4.1 Port Configuration

The GM330 provides for the management of two types of ports: physical interfaces and virtual interfaces.

Physical interface management

A physical interface represents one of the external physical ports on the device. The GM330 supports six physical interfaces:  $2 \times 1G$  RJ45 and  $4 \times 1/10G$  SFP+. These interfaces are always present in the device by default and cannot be added, deleted, or renamed.

Configuration parameters

The following configuration parameters are supported for a physical interface: Certain VLAN tagging options will be available in follow-on releases.

| Admin state | Down:   | Port is administratively down and does not pass                          |  |
|-------------|---------|--------------------------------------------------------------------------|--|
|             |         | any traffic.                                                             |  |
|             | Up:     | Port is administratively up and can pass traffic.<br>Factory default: Up |  |
| Autoneg     | Enable: | Port auto-negotiates speed and duplexity with peer.                      |  |

|               | Disable:                            | Port does not auto-negotiate speed and duplexity with peer                                                                       |  |
|---------------|-------------------------------------|----------------------------------------------------------------------------------------------------|--|
| Speed setting | 10/100/10<br>Applicabl<br>Factory d | 000M for 2 x RJ45 ports, 1G/10G for 4 x SFP+ ports.<br>e when autoneg is disabled.<br>lefault: 1G for 2 x RJ45, 10G for 4 x SFP+ |  |
| Duplexity:    | Full or ha<br>Factory d             | alf duplex. Applicable when autoneg is disabled.<br>default: full duplex.                                                        |  |

| Port mode              | Access:                     | This mode is normally used to connect the port to<br>an end station and not a switch. In this mode, the<br>port is a member of exactly one access VLAN<br>which defaults to VLAN1. An access port can<br>receive untagged and C-tagged frames for its<br>access VLAN. An access port can transmit<br>untagged and C-tagged frames for its access<br>VLAN. An access port does not carry traffic<br>associated with any other VLAN. In access<br>mode, the access VLAN is the port VLAN or<br>PVID associated with the port.                                                                                                    |
|------------------------|-----------------------------|----------------------------------------------------------------------------------------------------|
|                        | Trunk:                      | This mode is normally used to connect the port to<br>another switch port. In this mode, the port can<br>carry traffic for multiple VLANs simultaneously.<br>Each trunk port is a member of multiple VLANs,<br>which are controlled by the allowed VLAN list<br>setting, and default to all configured VLANs. In<br>trunk mode, the native VLAN is the port VLAN or<br>PVID associated with the port.<br>All frames on a trunk port, except those classified<br>with a native VLAN are expected to be C-tagged<br>with their respective VLAN tags on ingress.<br>Frames corresponding to the native VLAN may be<br>untagged on ingress by default.<br>All frames on a trunk port, except those classified<br>with the native VLAN are C-tagged with their<br>respective VLAN tags on egress. Frames<br>corresponding to the native VLAN are not tagged<br>on egress by default. Egress tagging can be<br>changed to tag all frames, in which case, the port<br>will only accept tagged frames on ingress.<br>Factory default: access mode. |
| Access port<br>VLAN ID | This specifi<br>with the po | ies the single VLAN (between 1 - 4094) associated ort when configured in access mode. It internally                                                                                                    |

|                       | maps to the<br>relevant wh<br>assigned mu                                                                                                    | e port VLAN or PVID in access mode. It is not<br>en the port is in trunk mode. The VLAN being<br>ust already be created in the system.                                                                                                    |  |
|-----------------------|----------------------------------------------------------------------------------------------------|----------------------------------------------------------------------------------------------------|--|
| Trunk port VLAN<br>ID | This specifies the native VLAN associated with the port when<br>configured in trunk mode. It internally maps to the port VLAN<br>or PVID in trunk mode. It is not relevant when the port is in<br>access mode. The VLAN being assigned must already be<br>created in the system.                        |                                                                                                    |  |
| Allowed VLANS<br>IDs  | This is a list of VIDs whose frames can be carried<br>simultaneously on a port that is configured as a trunk port. It<br>is not relevant when the port is in access mode.<br>The VLANs being assigned must already be created in the<br>system.<br>Factory default: All configured VLANs in the system. |                                                                                                    |  |
| Port type             | Unaware:<br>C-Port:                                                                                                    | On ingress, all frames, whether they are carrying<br>a VLAN tag or not, are classified to the PVID.<br>VLAN tags are not removed on egress.<br>On ingress, frames with a VLAN tag with TPID =<br>0x8100 are classified to the VLAN ID embedded<br>in the tag. If a frame is untagged or priority<br>tagged, the frame gets classified to the port<br>PVID. If frames must be tagged on egress, then<br>they are tagged with a C-tag.<br>Factory default: Unaware. |  |

Operational parameters including status and statistics

The following operational parameters are supported for a physical interface:

| Admin state                   | Administrative state configured by the user (up or down).                                       |
|-------------------------------|-------------------------------------------------------------------------------------------------|
| Oper status                   | Operational state of the port (up or down).                                                     |
| Auto<br>negotiation<br>status | Auto negotiation status as configured by the user and the current speed and duplexity settings. |

| Port medium<br>type | 10/100/1000M RJ45, or 1G/10<br>Optical SFP+                                                           | 0G Copper SFP+, or 1G/10G                                              |  |  |
|---------------------|----------------------------------------------------------------------------------------------------|------------------------------------------------------------------------|--|--|
| SFP info            | For SFP+ ports only. Shows whether the SFP is plugged in and if so, vendor information about the SFP. |                                                                        |  |  |
| Statistics          | Various byte and packet coun following:                                                               | ters for the port, including the                                       |  |  |
|                     | Octets (in)/(out)                                                                                     | Rx / Tx Bytes                                                          |  |  |
|                     | Unicast packets (in)/(out)                                                                            | Rx/Tx packets with a unicast destination address                       |  |  |
|                     | Multicast packets (in)/(out)                                                                          | Rx/Tx packets with a multicast destination address                     |  |  |
|                     | Broadcast packets (in)/(out)                                                                          | Rx/Tx packets with a<br>broadcast destination<br>address               |  |  |
|                     | Discards (in) Rx dropped packets                                                                      |                                                                        |  |  |
|                     | Discards (out)                                                                                        | Tx dropped packets                                                     |  |  |
|                     | Errors (in)                                                                                           | Aggragate of Rx CRC errors,<br>Rx undersize and Rx<br>oversize packets |  |  |
|                     | Errors (out)                                                                                          | Collisions                                                             |  |  |

#### 3.4.2 VLAN and Virtual Interface Configuration

VLAN and VIF management

The GM330 supports VLANs for broadcast domain separation of the layer2 networks. The GM330 also supports virtual interfaces (VIF) associated with corresponding VLANs, that represent a layer2/layer3 network interface in user space, used by the host applications running on the GM330 to communicate with devices on the corresponding VLAN.

VLAN1 and its corresponding VIF1 are always created by default and cannot be deleted. Additional VLANs and corresponding VIFs can be added and deleted in the system. A VLAN must first be created and exist in the system before it is assigned to an access or trunk port. A VIF is managed through its corresponding VLAN configuration and management interface. The corresponding VLAN must exist for its VIF to be present and enabled.

Configuration parameters

| Name        | Specified as VLANXX at creation (XX is between 1 - 4094)                                                                                    |
|-------------|----------------------------------------------------------------------------------------------------|
| VLAN enable | Admin-state of the vlan; enable or disable the vlan within the system. It must be enabled to transport network traffic.                     |
| Description | Eighty-character string description (e.g. ORAN timing VLAN)<br>Factory default: Same as VLAN name.                                          |
| VIF enable  | Enable or disable a layer2/layer3 network interface in the user space associated with this VLAN, for host traffic. Factory default: Disable |

The following configuration parameters are supported for a VLAN:

The following configuration parameters are supported for a VIF (only applicable when VIF enable is set):

| IPV4 admin state  | Enable:                                                         | VIF is enabled, and IPV4<br>network interface is up.<br>Factory default: Enabled |  |
|-------------------|-----------------------------------------------------------------|----------------------------------------------------------------------------------|--|
|                   | Disable:                                                        | IPV4 network interface is down.                                                  |  |
| IPV4 address mode | Static IP assignment or DHCP.<br>Factory default: DHCP          |                                                                                  |  |
| IPV4 address      | IPV4 IP address if mode is static.                              |                                                                                  |  |
| IPV4 netmask      | IPV4 netmask if mode is static.                                 |                                                                                  |  |
| IPV4 gateway      | IPV4 gateway if mode is static.                                 |                                                                                  |  |
| IPV6 admin state  | Enable:                                                         | VIF is enabled, and IPV6 network interface is up.                                |  |
|                   |                                                                 | Factory default: Enabled                                                         |  |
|                   | Disable:                                                        | IPV6 network interface is down.                                                  |  |
| IPV6 address mode | Static IP assignment or DHCP or SLAAC.<br>Factory default: DHCP |                                                                                  |  |
| IPV6 address      | IPV6 IP address if mode is static.                              |                                                                                  |  |
| IPV6 prefix       | IPV6 prefix is mode is static.                                  |                                                                                  |  |

| IPV6 gateway        | IPV6 gateway if the mode is static.                                           |
|---------------------|-------------------------------------------------------------------------------|
| ZTP mode            | This parameter controls the ZTP configuration option over this VIF interface. |
| Not Implemented Yet | Possible values are None, Dual, IPV4,<br>IPV6.<br>Factory default: None.      |

Operational parameters including status and statistics

#### The following operational parameters are supported for a VLAN:

| 01               | 1 1 1                                                                                                    |
|------------------|----------------------------------------------------------------------------------------------------|
| Oper state       | Operational state of the VLAN (up if at least one member port<br>is oper up, or down if all the member ports are oper down). |
| Port member list | Listing of all ports (access and trunk) that are members of this VLAN.                                                       |

#### The following operational parameters are supported for a VIF:

| Admin state  | Shows whether the VIF is enabled or disabled by the user.                            |
|--------------|--------------------------------------------------------------------------------------|
| Oper state   | Operational state of the VIF (up or down).                                           |
| IPV4 address | IPV4 address, netmask, and gateway, based on selected static or DHCP setting.        |
| IPV6 address | IPV6 address, prefix, and gateway, based on selected static, slaac or dhcp settings. |
| Statistics   | Various byte and packet counters for the VIF                                         |

### 3.4.3 MAC Learning and Aging

The GM330 maintains a MAC address table per VLAN domain, including one for default VLAN1. Line rate layer2 switching is based on the MAC address table entries. The GM330 dynamically creates and maintains MAC address table entries that map a destination MAC address (DMAC) to a device port on which the packet will be sent out.

A device port is either an external physical port or the internal CPU host port. Layer2 multicast packets are forwarded per VLAN domain to a set of device ports associated with the multicast address. Layer2 broadcast packets are forwarded per VLAN domain to all the access ports that are part of that VLAN and to all the trunk ports that carry that VLAN.

The MAC address table supports dynamic learning and contains dynamic entries based on the source MAC address (SMAC) seen by the device on an incoming device port. The device supports dynamic aging, whereby a dynamic entry is removed from the table if the corresponding SMAC has not been seen within the default aging time.

Configuration and management of static MAC address table entries and aging times, along with the ability to display the MAC address table entries per VLAN will be supported in a future release.

#### 3.4.4 Connecting an external switch

If using an external switch, you can connect to the integrated 1G copper or 1/10G SFP+ ports with copper/fiber.

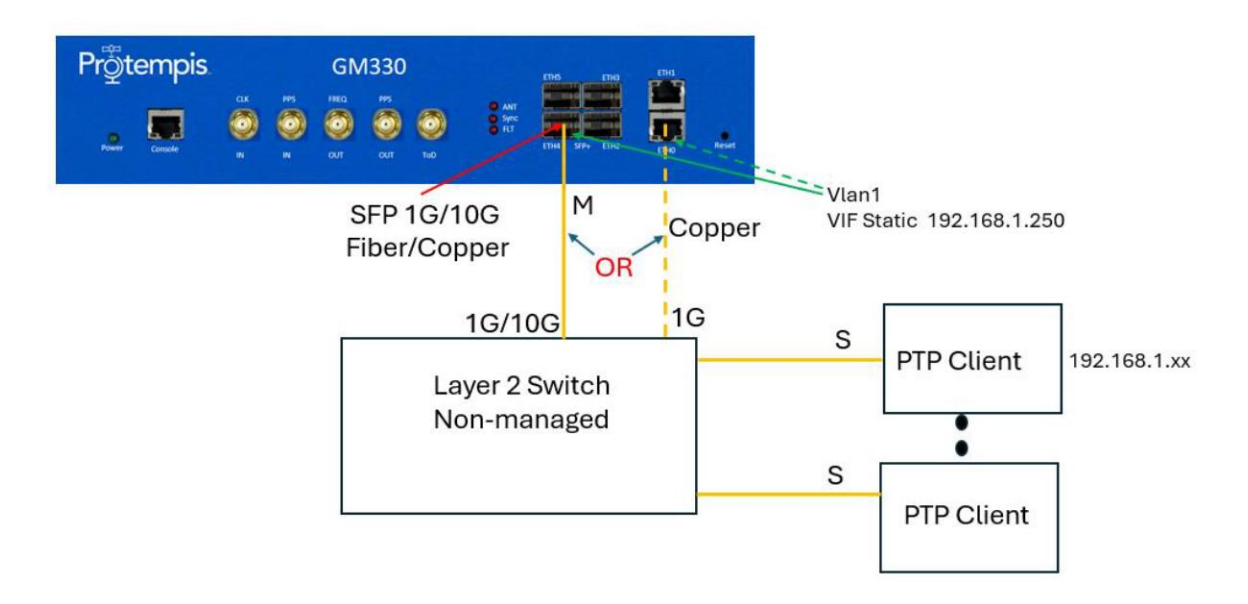

If you plan on connecting an external Layer 2 switch, make sure you are not creating a loop. Currently, the GM330 does not support spanning tree. This feature will be introduced in future firmware.

In the example below there are two Vlan 1 connections to the external switch. Only connect one to avoid possible loops.

4. Startup Operation

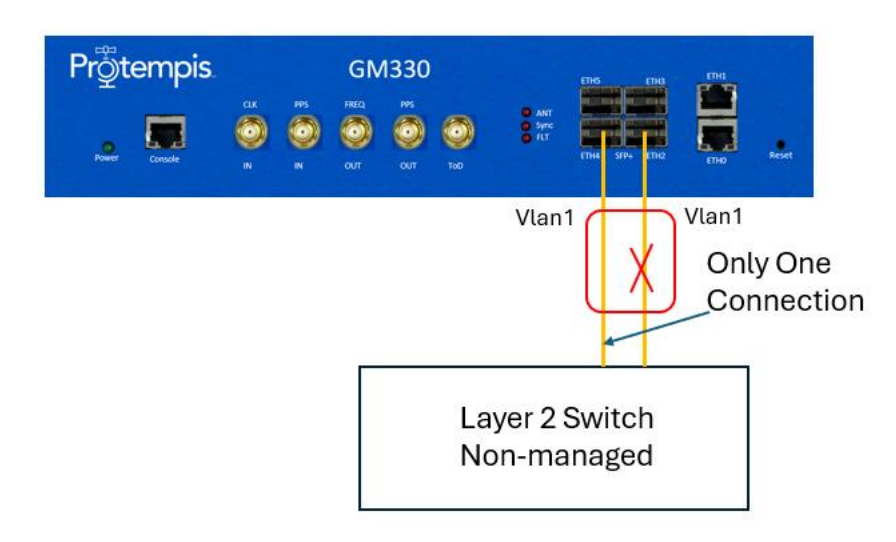

# 4. Startup Operation

When the Time server is turned on, it automatically begins to acquire and track GNSS satellite signals.

During the satellite acquisition process, the Time server is not in PTP operation mode but in GNSS acquiring mode to establish its accurate position so that it can generate accurate time/phase signals.

In its default configuration, the Time server takes around six minutes to lock with GNSS satellites and start operating PTP/NTP if the network configuration is done appropriately and the connected GNSS antenna has a clear view of the sky.

If the connected GNSS antenna is installed in a position with a limited sky view, the PTP operation mode takes longer to enable (up to 30 minutes), depending on the number of valid GNSS satellites that it is tracking.

In cold start, Protempis recommends that the PTP service is started 33 minutes later in OD (Over Determined) mode from the bootup, as the Time server should lock with GNSS satellites and calculate accurate position itself during the self-survey mode.

- User levels
- Startup configuration
- Initial installation procedure

# 4.1 User levels

The Time server provides a hierarchy of CLI users that permits an increasing level of access to system parameters.

- User: This is the basic login level. This only allows for viewing of status, nothing can be changed other than their password.
- Admin: This is the middle level. This user can configure everything about the unit, except user accounts.
- Supervisor: This is the highest level. The login ID for this level is "protempissuper". This allows the configuration of everything, including user accounts. By default, this is the Protempis user access level.

NOTE - See the CLI command use the set user command to update the user configuration. or the User section of the web interface.

#### 4.1.1 Initial default login password

**NOTE** - There is a change in the default password to comply with the *California State Bill* SB-327-Information privacy: connected devices bill, which requires that the preprogrammed password is unique to each device manufactured. The SB-327 bill is effective from 1 January 2020. Only the user protempissuper is available by default, with the default password as outlined in this section.

Username: protempissuper Password: Tbolt\_<serial number>

For example, if the serial number is 1234567890, the password will be "Tbolt 1234567890".

As a 'Best security practice', Protempis recommends changing the default user credentials of the 'protempissuper' account. If required, the user accounts of 'protempis' and 'protempisadmin can be added with unique passwords to allow user and admin level access as were previously available by default.

## 4.2 Startup Configuration

#### 4.2.1 Default configuration values for the Time server startup

The default setting of ... Description

Notes
| GNSS constellation               | GPS and GLONASS                                                                                                    |                                                                                                    |
|----------------------------------|----------------------------------------------------------------------------------------------------|----------------------------------------------------------------------------------------------------|
| Mask                             | Elevation Mask: 10.0 deg<br>Signal level Mask: 0.0 dB/Hz PDOP<br>Mask: 3.0                                                                                                    |                                                                                                    |
| Survey mode (position fix mode)  | Automatic                                                                                                    |                                                                                                    |
| Self-surveying                   | 2,000 times                                                                                                    | Around 33 minutes                                                                                                   |
| GNSS Antenna Power feeding       | Enable                                                                                                    | 5 V DC                                                                                                    |
| GNSS cable delay<br>Compensation | 0 (Zero)                                                                                                    |                                                                                                    |
| Network Interface IP<br>address  | Eth0(Vlan1): 192.168.1.250/24<br>Eth1(Vlan1): 192.168.1.250/24<br>Eth2(Vlan1): 192.168.1.250/24<br>Eth3(Vlan1): 192.168.1.250/24<br>Eth4(Vlan1): 192.168.1.250/24<br>Eth5(Vlan1): 192.168.1.250/24       | Eth 0-5 are enabled and configured with a default configuration.                                                    |
| PTP configuration                | Eth0(disabled): ITU-T G.8275.1<br>Eth1(disabled): ITU-T G.8275.1<br>Eth2(disabled): ITU-T G.8275.1<br>Eth3(disabled): ITU-T G.8275.1<br>Eth4(disabled): ITU-T G.8275.1<br>Eth5(disabled): ITU-T G.8275.1 | The user must enable<br>each PTP interface<br>manually after GNSS<br>locking and all related<br>alarms are cleared. |
| NTP configuration                | Eth0: NTPv4<br>Eth1: NTPv4<br>Eth2: NTPv4<br>Eth3: NTPv4<br>Eth4: NTPv4<br>Eth5: NTPv4                                                                                                    | Automatically enabled<br>after GNSS locking and<br>all related alarms are<br>cleared.                               |

#### 4.2.2 General conditions for normal startup of the Time Server

The following parameter values and actions are required in the default configuration for a correct PTP/NTP operation startup.

Conditions

Description

Notes

| GNSS antenna status                                                          | Should be OK.                                                                                                    | Open or Short are not valid statuses on start-<br>up.                                                                                              |
|------------------------------------------------------------------------------|----------------------------------------------------------------------------------------------------|----------------------------------------------------------------------------------------------------|
| Required minimum<br>GNSS number for self-<br>surveying after a cold<br>start | At least five satellites with > 35 dB each for C/No value.                                                       |                                                                                                    |
| Required minimum<br>GNSS number for self-<br>surveying after warm<br>start   | At least four satellites with > 35 dB each for C/No value.                                                       |                                                                                                    |
| GNSS receiver mode<br>after cold restart                                     | Start with Self-survey mode for 33<br>minutes.<br>After Self-survey mode, get into OD<br>(Over Determined mode). | If the time server is<br>moved over 100 meters<br>away from the first self-<br>surveyed position, it<br>automatically restarts for<br>self-survey. |
| GNSS receiver mode<br>after warm restart                                     | Start with OD (Over-determined) mode after the first GNSS tracking.                                              | If the time server is<br>moved over 100 meters<br>away from the first self-<br>surveyed position, it<br>automatically restarts for<br>self-survey. |
| First GNSS signal<br>receiving time after<br>power-up                        | Normally less than two minutes after showing the Login prompt in CLI.                                            |                                                                                                    |
| Time of week<br>information                                                  | Current GPS time                                                                                                 |                                                                                                    |
| UTC Offset                                                                   | 18                                                                                                    | In case of a cold start,<br>this information shows<br>around 12 minutes after<br>the first GNSS tracking.                                          |
| Leap second status                                                           | 0                                                                                                    |                                                                                                    |
| GNSS receiver status                                                         | Normal                                                                                                    |                                                                                                    |
| Required minimum<br>GNSS satellite tracking<br>number after OD mode          | At least two satellites with > 35 dB each for C/No value.                                                        |                                                                                                    |

| First PTP packet N<br>generation time s<br>(PTP/NTP operation<br>mode Enable) | Normally around six minutes after showing the login prompt in CLI. | With a clear sky view for the installed GNSS antenna. |
|-------------------------------------------------------------------------------|--------------------------------------------------------------------|-------------------------------------------------------|
|-------------------------------------------------------------------------------|--------------------------------------------------------------------|-------------------------------------------------------|

#### 4.2.3 Alarm status for PTP startup of the Time server

Alarms are set during the boot-up sequence because the Time server does not receive any GNSS signals in the initialization stage.

These alarms are cleared sequentially. When all alarms are cleared in GNSS locking mode, the PTP and NTP operations for both Eth0 and Eth1 are enabled. Then, the Time server starts generating PTP/NTP packets.

However, those alarms may occur during user operation, based on alarm alert conditions.

| Alarms list in the initial status | Description                                                                                                    | Notes                                                    |
|-----------------------------------|----------------------------------------------------------------------------------------------------|----------------------------------------------------------|
| GNSS-Comm-Loss                    | Should be cleared immediately right after the Time server boots up normally                                                           | Set at boot-up or can<br>be set during user<br>operation |
| GNSS-Time-Bad                     | Should be cleared immediately when the<br>Time server is receiving any GNSS<br>signal normally                                        | Set at boot-up or can<br>be set during user<br>operation |
| UTC-Corr-Unk                      | Should be cleared when the Time server is receiving any GNSS signal normally                                                          | Set at boot-up or can<br>be set during user<br>operation |
| GNSS-Track-No                     | Should be cleared when the Time server is receiving any GNSS signal normally                                                          | Set at boot-up or can<br>be set during user<br>operation |
| GNSS-PPS-LOSS                     | Should be cleared when the GNSS<br>antenna is connected normally and<br>when the Time server is receiving any<br>GNSS signal normally | Set at boot-up or can<br>be set during user<br>operation |
| Time-Set-Bad                      | Should be cleared when the Time server is in GNSS acquiring mode                                                                      | Set at boot-up or can<br>be set during user<br>operation |
| Freq-Hold-Exceed                  | Should be cleared when the Time server is in GNSS acquiring mode                                                                      | Set at boot-up or can<br>be set during user<br>operation |

4. Startup Operation

| Freq-Hold        | Should be cleared when the Time server is in GNSS acquiring mode | Set at boot-up or can<br>be set during user<br>operation |
|------------------|------------------------------------------------------------------|----------------------------------------------------------|
| Freq-loop-unlock | Should be cleared when the Time server is in GNSS acquiring mode | Set at boot up or can be set during user operation       |
| Freq-Out-Bad     | Should be cleared when the Time server is in GNSS acquiring mode | Set at boot up or can be set during user operation       |
| PPS-Sync-Bad     | Should be cleared when the Time server is in GNSS locking mode   | Set at boot-up or can<br>be set during user<br>operation |
| Time-sync-Bad    | Should be cleared when the Time server is in GNSS locking mode   | Set at boot-up or can<br>be set during user<br>operation |

| Alarms list in the initial status | Description                                                    | Notes                                                    |
|-----------------------------------|----------------------------------------------------------------|----------------------------------------------------------|
| PTP-System-Bad                    | Should be cleared when the Time server is in GNSS locking mode | Set at boot-up or can<br>be set during user<br>operation |
| Eth-Port0-Down                    | Depends on the user's operating situation                      | Can be set during user operation                         |
| Eth-Port1-Down                    | Depends on user's operating situation                          | Can be set during user operation                         |
| Eth-Port2-Down                    | Depends on the user operating situation                        | Can be set during user operation                         |

# 4.3 Initial Installation Procedure

The table below describes the sequence of the initial installation using the default configuration for a cold start.

Protempis recommends that you do not add RF splitter(s) between the GNSS antenna and the Time server (to distribute the GNSS RF signal to more than one Time server) since it can be a weak point at the GNSS reference and location redundancy perspective.

| Seq # | Initial installation                                                          | Checking and CLI commands       | Notes and Checkpoint                                                                       |
|-------|-------------------------------------------------------------------------------|---------------------------------|--------------------------------------------------------------------------------------------|
| 1     | Install a GNSS antenna at the rooftop with a clear sky view.                  |                                 |                                                                                            |
| 2     | Install a surge protector<br>between the GNSS antenna<br>and the Time server. |                                 |                                                                                            |
| 3     | Install an appropriate coaxial cable.                                         |                                 |                                                                                            |
| 4     | Install all required network configurations.                                  |                                 |                                                                                            |
| 5     | Start the Time server.                                                        |                                 |                                                                                            |
| 6     | Login prompt.                                                                 | Log in                          | Takes around two minutes after powering up                                                 |
| 7     | Check the system firmware version.                                            | GM300> show firmware<br>version | Check version<br>firmware-version = 00.01.04<br>build-date = 2024-04-<br>12T00:26:37+00:00 |
| 8     | Check the hardware firmware version.                                          | GM300> show prodconf            | Check version<br>product-id<br>hardware-rev                                                |
| 9     | Check the GNSS firmware version.                                              | GM300> show firmware<br>version | Check<br>GNSS Info:<br>name = RES 720<br>version = 1.02.00                                 |

#### 4. Startup Operation

| 10 | Check the product<br>information.    | GM300> show prodconf                                                                                                    | Check<br>- Serial number<br>- HW production date<br>- Product option information<br>- Product P/N<br>- Hardware version<br>- other information |
|----|--------------------------------------|----------------------------------------------------------------------------------------------------|----------------------------------------------------------------------------------------------------|
| 11 | Check the cable delay configuration. | For adding cable delay<br>compensation:<br>GM300> enable<br>GM300# configure terminal<br>GM300(config)# gnss<br>GM300(gnss)# cable-delay 30<br>GM300(gnss)# commit | Cable-delay [value] in nanoseconds                                                                                                    |

| Seq # | Initial installation                  | Checking and CLI commands                                   | Notes and Checkpoint                                                                                                    |
|-------|---------------------------------------|-------------------------------------------------------------|----------------------------------------------------------------------------------------------------|
|       |                                       | For checking applied value:<br>GM300(gnss)#show gnss config |                                                                                                    |
| 12    | First GPS time showing.               | GM300> show gnss operating-<br>state                        | GNSS Time Info:<br>time-base = gps<br>utc-offset = 18<br>utc-valid = true<br>leap-pending = 0<br>gps-time-at-pps = 1713470894<br>sys-time = 1713470876 |
| 13    | Check the GNSS<br>'Acquiring' status. | > view freq                                                 | Check 'Mode: Acquiring'                                                                                                    |
| 14    | Check the antenna status.             | GM300> show gnss operating-<br>state                        | GNSS Status:<br>gnss-status = ok<br>time-valid = true<br>pps-valid = true<br>ant-status = open                                                         |
| 15    | Check the GNSS signal status.         | GM300> show gnss sat-status                                 | Check<br>prn track-status CNo Type<br>Freq Azimuth Elevation                                                                                           |

| 16 | Enable the network<br>interface. | GM300> enable<br>GM300> configure terminal<br>GM300(config)#interface<br>ethernet 4<br>GM300(config-if-eth4)#<br>switchport mode access<br>GM300(config-if-eth4)#<br>switchport access vlan 20<br>GM300(config-if-eth4)# commit<br>GM300(config-if-eth4)# exit<br>GM300(config) copy running-<br>config startup-config | Assign the port to a Vlan with an<br>associated VIF<br>GM300> enable<br>GM300# config t<br>GM300# vlan 20<br>GM300(config)# interface vlan 20<br>GM300(config-vlan-VLAN20)# vif-<br>enable true<br>GM300(config-vlan-VLAN20)# ip<br>address 192.168.20.5 /24<br>GM300(config-vlan-VLAN20)#<br>gateway 192.168.20.1<br>GM300(config-vlan-VLAN20)#<br>commit<br>Successfully applied configuration<br>changes |
|----|----------------------------------|----------------------------------------------------------------------------------------------------|----------------------------------------------------------------------------------------------------|
| 17 | Check the network configuration. | GM300> show interfaces all                                                                                                    | Check interface configuration<br>Check Status: Connected                                                                                                    |

| Seq # | Initial installation          | Checking and CLI commands                                                                                   | Notes and Checkpoint                                                                                                    |
|-------|-------------------------------|----------------------------------------------------------------------------------------------------|----------------------------------------------------------------------------------------------------|
|       |                               |                                                                                                    | NOTE – If using the ITU-T G.8275.1<br>profile, the IP address should not be<br>an issue since it is an L2 multicast<br>profile. |
| 18    | Check the survey mode.        | > view pos                                                                                                  | Check 'Automatic(2D/3D)' for Self-<br>survey mode                                                                               |
| 19    | Check the OD mode.            | GM300> show prtc<br>operating-state                                                                         | PRTC Status:<br>prtc-status = ok<br>oper-mode = prtc                                                                            |
| 20    | Check GNSS `LOCK'<br>status   | GM300> show prtc<br>operating-state                                                                         | PRTC PLL Status:<br>state = locked                                                                                              |
| 21    | Check alarm status            | GM300> show alarm active                                                                                    | Check for clearing all alarms                                                                                                   |
| 22    | Set the PTP interface enable. | GM300> enable<br>GM300# configure terminal<br>GM300(config)# ptp<br>GM300(ptp)# ptp-interface<br>ethernet 0 | As a default, both Eth0 and Eth1<br>will be enabled with the G.8275.1<br>profile                                                |

|    |                                                       | GM300(ptp-if-eth0)#<br>instance-enable true        |                                                                                                    |
|----|-------------------------------------------------------|----------------------------------------------------|----------------------------------------------------------------------------------------------------|
|    |                                                       | GM300(ptp-if-eth0)#<br>commit                      |                                                                                                    |
|    |                                                       | GM300(ptp-if-eth0)# exit                           |                                                                                                    |
|    |                                                       | GM300(ptp)# copy running-<br>config startup-config |                                                                                                    |
|    |                                                       | GM300(config)# exit                                |                                                                                                    |
| 23 | Check the PTP operation status.                       | GM300>show ptp                                     | Check first for both Eth0 and<br>Eth1 with<br>Enabled: Yes - Mode: Master - Clock ID :<br>001747FFFE7xxxx-1<br>Profile: G8275.1<br>Operational Mode: Normal<br>ETC |
| 24 | Check the PTP locking status on the PTP slave device. |                                                    | Check the Master Clock ID in the<br>Slave device. It must be the same as<br>the Time server ClockID.                                                               |
| 25 | Finished.                                             |                                                    |                                                                                                    |

# 5. Command Line Interface Reference

This chapter describes the Command Line Interface (CLI) conventions, prompts, features, and command syntax used.

- CLI Overview
- Command line format
- CLI command show
- List of "How to" help topics
- List of "What if" help topics

# 5.1 CLI Overview

The Command Line Interface (CLI), also called the ASCII command set, can be used to control the Time server from a terminal connected to the console serial port, or the ethernet port via Telnet/SSH access.

# 5.2 Command line format

The command line format is as follows:

GM300> To enter Privileged mode to make changes you need to: GM300> enable GM300#

The type of actions in non-privileged mode > :

| !      | Insert a comment line                             |
|--------|---------------------------------------------------|
| enable | Turn on privileged commands                       |
| exit   | Exit from the CLI                                 |
| help   | Display an overview of the CLI syntax             |
| ping   | Send messages to network hosts                    |
| show   | Show system information                           |
| whoami | Display username and access level of current user |

The type of actions in privileged mode # :

| !         | Insert a command line         |
|-----------|-------------------------------|
| abort     | Abort uncommitted changes     |
| commit    | Commit configuration changes  |
| configure | Enter configuration mode      |
| сору      | Copy from one file to another |
| disable   | Turn off privileged commands  |
| exit      | Exit from privileged mode     |

| factory-reset | Perform factory reset                             |  |  |  |
|---------------|---------------------------------------------------|--|--|--|
| help          | Display an overview of the CLI syntax             |  |  |  |
| history       | Specify the size of the command history buffer    |  |  |  |
| ping          | Send messages to network hosts                    |  |  |  |
| reboot        | Halt and perform a software restart               |  |  |  |
| show          | Show system information                           |  |  |  |
| Whoami        | Display username and access level of current user |  |  |  |

Help on an individual command is available by typing "command ?".

For example, "show ?".

TIP - The Time server has an extensive online, user-level context-aware, help system.

NOTE - After any configuration change, issue a "commit" and "copy config startup-config " command to store the configuration.

# 5.3 Command show

#### GM300> GM300> show GM300> show gnss config

|                 | active                                  | Active alarms (set and not ignored)                                                        |  |  |  |  |  |
|-----------------|-----------------------------------------|--------------------------------------------------------------------------------------------|--|--|--|--|--|
|                 | all                                     | All alarms                                                                                 |  |  |  |  |  |
| alarm           | config                                  | Current alarm config (with any uncommitted changes)                                        |  |  |  |  |  |
|                 | running-config                          | Alarm running configuration                                                                |  |  |  |  |  |
|                 | Startup-config                          | Alarm startup configuration                                                                |  |  |  |  |  |
| evention        | Identity                                | (general/system/prtc/gnss/network/hardware/auth/ptp/ntp/synce/                             |  |  |  |  |  |
| ovonaog         |                                         | update/all)                                                                                |  |  |  |  |  |
| firmware        | version                                 | Display firmware version information                                                       |  |  |  |  |  |
|                 | config                                  | Current GNSS config (with any uncommitted changes)                                         |  |  |  |  |  |
| gnss            | operating-<br>state                     | GNSS operational state                                                                     |  |  |  |  |  |
|                 | running-config                          | GNSS running configuration                                                                 |  |  |  |  |  |
|                 | Startup-config                          | GNSS startup configuration                                                                 |  |  |  |  |  |
| history         | Lists previous c                        | previous commands                                                                          |  |  |  |  |  |
|                 | Ethernet Interface information          |                                                                                            |  |  |  |  |  |
|                 | config                                  | Current interface config (with any uncommitted changes)                                    |  |  |  |  |  |
|                 |                                         | (eth0/eth1/eth2/eth3/eth4/eth5/all)                                                        |  |  |  |  |  |
| interface       | operating-                              | Display the state of the specified interface                                               |  |  |  |  |  |
| Added in        | state                                   | (eth0/eth1/eth2/eth3/eth4/eth5/all)                                                        |  |  |  |  |  |
| FW > 5.00       | running-config                          | interface running-config                                                                   |  |  |  |  |  |
|                 |                                         | (eth0/eth1/eth2/eth3/eth4/eth5/all)                                                        |  |  |  |  |  |
|                 | startup-config                          | interface startup-config                                                                   |  |  |  |  |  |
|                 |                                         | (eth0/eth1/eth2/eth3/eth4/eth5/all)                                                        |  |  |  |  |  |
| lface           | config                                  | Current iface config (with any uncommitted changes)<br>(eth0/eth1/eth2/eth3/eth4/eth5/all) |  |  |  |  |  |
| Removed         | running-config                          | iface running-config (eth0/eth1/eth2/eth3/eth4/eth5/all)                                   |  |  |  |  |  |
| in FW ><br>5.00 | startup-config                          | iface startup-config (eth0/eth1/eth2/eth3/eth4/eth5/all)                                   |  |  |  |  |  |
| Interfaces      | (eth0/eth1/eth2/eth3<br>/eth4/eth5/all) | Display the state of the specified interface                                               |  |  |  |  |  |

| Removed  |                                  |                            |                                                            |  |  |  |  |
|----------|----------------------------------|----------------------------|------------------------------------------------------------|--|--|--|--|
| in FW >  |                                  |                            |                                                            |  |  |  |  |
| 5.00     |                                  |                            |                                                            |  |  |  |  |
|          | authkey                          | NTP authentication keys    |                                                            |  |  |  |  |
|          | config                           | Curre                      | Current NTP config (with any uncommitted changes)          |  |  |  |  |
|          | key-profiles                     | NTP a                      | NTP authentication key profiles                            |  |  |  |  |
| ntp      | operating-<br>state              | NTP o                      | operational state                                          |  |  |  |  |
|          | running-config                   | NTP r                      | NTP running configuration                                  |  |  |  |  |
|          | startup-config                   | NTP s                      | NTP startup configuration                                  |  |  |  |  |
| prodconf | Display product                  | configu                    | uration                                                    |  |  |  |  |
|          | config                           | Curre                      | nt PRTC config (with any uncommitted changes)              |  |  |  |  |
| prtc     | operating-<br>state              | PRTC                       | operating-state                                            |  |  |  |  |
|          | running-config                   | PRTC                       | PRTC running configuration                                 |  |  |  |  |
|          | startup-config                   | PRTC                       | startup configuration                                      |  |  |  |  |
|          | config                           | Curre                      | Current PTP config (with any uncommitted changes)          |  |  |  |  |
|          | operating-<br>state              | PTP operational state      |                                                            |  |  |  |  |
| ptp      | profile-<br>defaults             | PTP profile default values |                                                            |  |  |  |  |
|          | running-config                   | PTP running configuration  |                                                            |  |  |  |  |
|          | startup-config                   | PTP startup configuration  |                                                            |  |  |  |  |
|          | RADIUS inform                    | ation                      |                                                            |  |  |  |  |
| re dive  | config                           |                            | Current RADIUS config (with any uncommitted changes)       |  |  |  |  |
| Taulus   | dictionary                       |                            | Display RADIUS dictionary. Copy contents to RADIUS server. |  |  |  |  |
|          | running-config                   |                            | RADIUS running configuration                               |  |  |  |  |
| snmp     | SNMP information                 |                            | RADIOS startup configuration                               |  |  |  |  |
|          | config                           |                            | Current SNMP config (with any uncommitted changes)         |  |  |  |  |
|          | running-config                   |                            | SNMP running configuration                                 |  |  |  |  |
|          | startup-config                   |                            | SNMP startup configuration                                 |  |  |  |  |
|          | SYNCE informa                    | tion                       |                                                            |  |  |  |  |
|          | config                           |                            | Current SYNCE config (with any uncommitted changes)        |  |  |  |  |
| synce    | operating-state                  |                            | SYNCE operating-state                                      |  |  |  |  |
|          | running-config                   |                            | SYNCE running configuration                                |  |  |  |  |
|          | Startup-config                   |                            | SYNCE startup configuration                                |  |  |  |  |
| sysauth  | SYStemAUTHentication information |                            |                                                            |  |  |  |  |

|        | confia                         | Current SYSAUTH config (with any uncommitted changes) |  |  |
|--------|--------------------------------|-------------------------------------------------------|--|--|
|        | running-config                 | SYSAUTH running configuration                         |  |  |
|        | startup-config                 | SYSAUTH startup configuration                         |  |  |
|        | SYSTEM inform                  | nation                                                |  |  |
| system | config                         | Current SYSTEM config (with any uncommitted changes)  |  |  |
| oyotom | running-config                 | SYSTEM running configuration                          |  |  |
|        | startup-config                 | SYSTEM startup configuration                          |  |  |
|        | config                         | Remote update config (with any uncommitted changes)   |  |  |
|        | operating-                     | Remote update operating-state                         |  |  |
| Update | state                          |                                                       |  |  |
|        | running-config                 | Remote update running-config                          |  |  |
|        | startup-config                 | Remote update startup-config                          |  |  |
|        | Local user account information |                                                       |  |  |
| user   | config                         | Current USER config (with any uncommitted changes)    |  |  |
|        | running-config                 | USER running configuration                            |  |  |
|        | startup-config                 | USER startup configuration                            |  |  |
|        | config                         | Current vlan config (with any uncommitted changes)    |  |  |
|        |                                | integer VLAN number (14094)                           |  |  |
|        | brief                          | Show operational summary of VLANs                     |  |  |
|        | ids                            | All vlan ids                                          |  |  |
| vlan   | operating-                     | vlan operating-state                                  |  |  |
|        | state                          | integer VLAN number (14094)                           |  |  |
|        | running-config                 | vlan running-config                                   |  |  |
|        |                                | integer VLAN number (14094)                           |  |  |
|        | startup-config                 | vlan startup-config                                   |  |  |
|        |                                | integer VLAN number (14094)                           |  |  |

# 5.4 CLI command enable

| GM300>        |  |
|---------------|--|
| GM300> enable |  |
| GM300#        |  |

## 5.4.1.abort

Use the "abort" command to abort uncommitted changes

## 5.4.2 clear

Use the "clear" command to clear values

## 5.4.3 commit

Use the "commit" command to apply any uncommitted commands to the running-config

# 5.4.4 configure

| erminal   | Configure from the terminal |                                       |  |  |  |  |
|-----------|-----------------------------|---------------------------------------|--|--|--|--|
| !         | Insert a comment li         | ne                                    |  |  |  |  |
| abort     | Abort uncommitted           | changes                               |  |  |  |  |
| commit    | Abort uncommitted           | changes                               |  |  |  |  |
| сору      | Copy from one file t        | to another                            |  |  |  |  |
| exit      | Exit from configure         | mode                                  |  |  |  |  |
| gnss      | !                           | Insert a comment line                 |  |  |  |  |
|           | abort                       | Abort uncommitted changes             |  |  |  |  |
|           | cable-delay                 | Specify cable/antenna delay           |  |  |  |  |
|           | cno-mask                    | Specify C/No mask                     |  |  |  |  |
|           | commit                      | Commit configuration changes          |  |  |  |  |
|           | constellation               | Specify constellation bits            |  |  |  |  |
|           | сору                        | Copy from one file to another         |  |  |  |  |
|           | disable_gnss                | Disable GNSS                          |  |  |  |  |
|           | elevation-mask              | Specify elevation mask                |  |  |  |  |
|           | enable_gnss                 | Enable GNSS                           |  |  |  |  |
|           | exit                        | Exit from gnss configuration mode     |  |  |  |  |
|           | frequency                   | Specify frequency bits                |  |  |  |  |
|           | help                        | Display an overview of the CLI syntax |  |  |  |  |
|           | pps-offset                  | Specify PPS offset                    |  |  |  |  |
|           | show                        | Show system information               |  |  |  |  |
| help      | Display an overview         | v of the CLI syntax                   |  |  |  |  |
| interface | ethernet                    | Ethernet IEEE 802.3                   |  |  |  |  |
|           | vlan                        | VLAN IEEE 802.1Q                      |  |  |  |  |
| no        | Negate a command            | or set its defaults                   |  |  |  |  |
| ntp       | !                           | Insert a comment line                 |  |  |  |  |
|           | abort                       | Abort uncommitted changes             |  |  |  |  |
|           | auth-enable                 | Specify NTP auth-enabled choice       |  |  |  |  |
|           | commit                      | Commit configuration changes          |  |  |  |  |
|           | сору                        | Copy from one file to another         |  |  |  |  |

|      | enable                   | Specify NTP global enable choice                      |  |  |  |  |
|------|--------------------------|-------------------------------------------------------|--|--|--|--|
|      | exit                     | Exit from ntp configuration mode                      |  |  |  |  |
|      | help                     | Display an overview of the CLI syntax                 |  |  |  |  |
|      | port                     | Specify NTP port value                                |  |  |  |  |
|      | show                     | Show system information                               |  |  |  |  |
| prtc | !                        | Insert a comment line                                 |  |  |  |  |
|      | abort                    | Abort uncommitted changes                             |  |  |  |  |
|      | commit                   | Commit configuration changes                          |  |  |  |  |
|      | сору                     | Copy from one file to another                         |  |  |  |  |
|      | exit                     | Exit from prtc configuration mode                     |  |  |  |  |
|      | ext-freq-<br>frequency   | Specify external frequency selection                  |  |  |  |  |
|      | ext-freq-ql              | Specify external frequency quality level              |  |  |  |  |
|      | ext-phase-offset         | Specify offset for external phase in nanoseconds      |  |  |  |  |
|      | ext-phase-ql             | Specify external phase quality level                  |  |  |  |  |
|      | freq-out-enable          | Used to enable/disable the frequency output connector |  |  |  |  |
|      | freq-out-select          | Used to select the frequency output type              |  |  |  |  |
|      | help                     | Display an overview of the CLI syntax                 |  |  |  |  |
|      | input-lo                 | Specify input lockout                                 |  |  |  |  |
|      | input-pr                 | Specify input priority                                |  |  |  |  |
|      | loop-state               | Set the PLL loop state for user modes of operation    |  |  |  |  |
|      | oper-mode                | Specify Time/Freq operating mode                      |  |  |  |  |
|      | pulse-out-enable         | Used to enable/disable the pulse output connector     |  |  |  |  |
|      | pulse-out-offset         | Controlled pulse offset in nanoseconds                |  |  |  |  |
|      | pulse-out-select         | Used to select the pulse output type                  |  |  |  |  |
|      | ql-timeout               | Specify the quality level timeout in seconds          |  |  |  |  |
|      | sf-timeout               | Specify signal fault timeout in seconds               |  |  |  |  |
|      | show                     | Show system information                               |  |  |  |  |
|      | tod-out-enable           | Used to enable/disable the TOD output connector       |  |  |  |  |
|      | tod-out-select           | Used to select TOD output type                        |  |  |  |  |
| ptp  | Configure PTP parameters |                                                       |  |  |  |  |
|      | !                        | Insert a comment line                                 |  |  |  |  |
|      | abort                    | Abort uncommitted changes                             |  |  |  |  |

|  | commit         | Commit configuration changes          |                                                |  |  |  |
|--|----------------|---------------------------------------|------------------------------------------------|--|--|--|
|  | сору           | Copy from one file                    | to another                                     |  |  |  |
|  | exit           | Exit from ptp configuration mode      |                                                |  |  |  |
|  | help           | Display an overview of the CLI syntax |                                                |  |  |  |
|  | ptp -Interface | Select a PTP interface to configure   |                                                |  |  |  |
|  |                | ethernet                              | Ethernet IEEE 802.3                            |  |  |  |
|  |                | Interface<br>number                   | Ethernet interface number (05)                 |  |  |  |
|  |                | announce-<br>receipt-timeout          | Specify the PTP announce-receipt-timeout value |  |  |  |
|  |                | clock-class                           | Specify PTP clock-class value                  |  |  |  |
|  |                | commit                                | Commit configuration changes                   |  |  |  |
|  |                | сору                                  | Copy from one file to another                  |  |  |  |
|  |                | delay-<br>mechanism                   | Specify PTP delay-mechanism                    |  |  |  |
|  |                | domain-number                         | Specify PTP domain-number value                |  |  |  |
|  |                | dscp                                  | Specify the PTP DSCP value                     |  |  |  |
|  |                | duration-field                        | Specify PTP duration-field value               |  |  |  |
|  |                | exit                                  | Exit from PTP interface configuration mode     |  |  |  |
|  |                | grantor                               | Specify PTP grantor                            |  |  |  |
|  |                | help                                  | Display an overview of the CLI syntax          |  |  |  |
|  |                | instance-enable                       | Specify PTP instance to enable choice          |  |  |  |
|  |                | ipmode                                | Specify PTP ipmode                             |  |  |  |
|  |                | l2mac                                 | Specify PTP I2mac                              |  |  |  |
|  |                | local-priority                        | Specify PTP local-priority value               |  |  |  |
|  |                | log-announce-<br>interval             | Specify PTP log-announce-interval value        |  |  |  |
|  |                | m6scope                               | Specify PTP m6scope                            |  |  |  |
|  |                | min-delay-req-<br>interval            | Specify PTP min-delay-req-interval value       |  |  |  |
|  |                | min-pdelay-req-<br>interval           | Specify PTP min-pdelay-req-interval value      |  |  |  |
|  |                | network-protocol                      | Specify PTP network-protocol                   |  |  |  |
|  |                | priority1                             | Specify PTP priority1 value                    |  |  |  |
|  |                | priority2                             | Specify PTP priority2 value                    |  |  |  |

|  |        |                  | profile                                            | Sn                                           | ocify DTP profile                 |  |  |
|--|--------|------------------|----------------------------------------------------|----------------------------------------------|-----------------------------------|--|--|
|  |        |                  |                                                    |                                              |                                   |  |  |
|  |        |                  | reset-ptp-profile Restore to specified PTP profile |                                              | store to specified PTP profile    |  |  |
|  | _      |                  | show Show system information                       |                                              | ow system information             |  |  |
|  |        |                  | sync-interval                                      | Specify PTP log-sync-interval value          |                                   |  |  |
|  |        |                  | ttl                                                | Specify the PTP TTL value                    |                                   |  |  |
|  |        |                  | two-step                                           | two-step Specify PTP two-step choice         |                                   |  |  |
|  | radius | Configure RADIUS | parameters                                         |                                              |                                   |  |  |
|  | show   | alarm            | Alarm information                                  |                                              |                                   |  |  |
|  |        | eventlog         | active                                             | Ala                                          | irm information                   |  |  |
|  |        | firmware         | Identity                                           | Dis                                          | splay event logs                  |  |  |
|  |        | gnss             | version                                            | Dis                                          | play firmware version information |  |  |
|  |        | history          | GNSS information                                   |                                              |                                   |  |  |
|  |        | interface        | Ethernet Interface                                 | info                                         | rmation Added in FW > 5.00        |  |  |
|  |        | iface            | Command history Removed in FW > 5.00               |                                              |                                   |  |  |
|  |        | interfaces       | IFACE information Removed in FW > 5.00             |                                              |                                   |  |  |
|  |        | ntp              | NTP information                                    |                                              |                                   |  |  |
|  |        | prodconf         | Display the state of                               | Display the state of the specified interface |                                   |  |  |
|  |        | prtc             | Display product co                                 | Display product configuration                |                                   |  |  |
|  |        | ptp              | PRTC information                                   |                                              |                                   |  |  |
|  |        | running -config  | PTP information                                    |                                              |                                   |  |  |
|  |        | startup config   | Current running configuration                      |                                              |                                   |  |  |
|  |        | startup-coning   | Not yet implemented                                |                                              |                                   |  |  |
|  |        | undete           | Contents of the startup configuration              |                                              |                                   |  |  |
|  |        | upuale           | Not yet implemented                                |                                              |                                   |  |  |
|  |        |                  | VLAN information                                   |                                              |                                   |  |  |
|  |        |                  | brief                                              |                                              | Show operational summary of VLANs |  |  |
|  |        | vlan             | config                                             |                                              | Current vlan config (with any     |  |  |
|  |        |                  |                                                    |                                              | uncommitted changes)              |  |  |
|  |        |                  | ids                                                |                                              | All vlan ids                      |  |  |
|  |        |                  | operating-state                                    |                                              | vlan operating-state              |  |  |
|  |        |                  | running-config                                     |                                              | vlan running-config               |  |  |
|  |        |                  | startup-config                                     |                                              | vlan startup-config               |  |  |

|  |      |                           | config                    | Remote u<br>uncommit                         | pdate config (with any<br>ted changes)             |  |  |  |
|--|------|---------------------------|---------------------------|----------------------------------------------|----------------------------------------------------|--|--|--|
|  |      | update                    | operating-state           | Remote u                                     | pdate operating-state                              |  |  |  |
|  |      |                           | running-config            | Remote u                                     | pdate running-config                               |  |  |  |
|  |      |                           |                           |                                              |                                                    |  |  |  |
|  | snmp | Configure SNMP parameters |                           |                                              |                                                    |  |  |  |
|  |      | !                         | Insert a comment line     |                                              |                                                    |  |  |  |
|  |      | abort                     | Abort uncommitted changes |                                              |                                                    |  |  |  |
|  |      | commit                    | Commit configura          | tion change                                  | es                                                 |  |  |  |
|  |      | сору                      | Copy from one file        | e to another                                 |                                                    |  |  |  |
|  |      | enable                    | Specify SNMP glo          | bal enable                                   | choice                                             |  |  |  |
|  |      | exit                      | Exit from snmp co         | onfiguration                                 | mode                                               |  |  |  |
|  |      | help                      | Display an overvie        | ew of the C                                  | LI syntax                                          |  |  |  |
|  |      |                           | Show system info          | rmation                                      |                                                    |  |  |  |
|  |      |                           | alarm                     | Alarm information                            |                                                    |  |  |  |
|  | show |                           | eventlog                  | Display event logs                           |                                                    |  |  |  |
|  |      |                           | firmware                  | Firmware version information                 |                                                    |  |  |  |
|  |      |                           | gnss                      | GNSS information                             |                                                    |  |  |  |
|  |      |                           | history                   | Command history                              |                                                    |  |  |  |
|  |      |                           | interface                 | Ethernet I                                   | nterface information                               |  |  |  |
|  |      |                           |                           | Added in FW > 5.00                           |                                                    |  |  |  |
|  |      |                           | iface                     | IFACE information Removed in FW > 5.00       |                                                    |  |  |  |
|  |      | show                      | interfaces                | Display the state of the specified interface |                                                    |  |  |  |
|  |      |                           | intendece                 | Removed in FW > 5.00                         |                                                    |  |  |  |
|  |      |                           | ntp                       | NTP information                              |                                                    |  |  |  |
|  |      |                           | prodconf                  | Display p                                    | roduct configuration                               |  |  |  |
|  |      |                           |                           | PRTC information                             |                                                    |  |  |  |
|  |      |                           | prtc                      | config                                       | Current PRTC config (with any uncommitted changes) |  |  |  |
|  |      |                           |                           | operatin<br>g-state                          | PRTC operating-state                               |  |  |  |
|  |      |                           |                           | running-<br>config                           | PRTC running configuration                         |  |  |  |

|  |                | starup-<br>config    | PRTC startup configuration                                       |  |
|--|----------------|----------------------|------------------------------------------------------------------|--|
|  |                | PTP information      |                                                                  |  |
|  |                | config               | Current PTP config (with any uncommitted changes)                |  |
|  |                | operatin<br>g-state  | PTP operational state                                            |  |
|  | ptp            | profile-<br>defaults | PTP profile default values                                       |  |
|  |                | running-<br>config   | PTP running configuration                                        |  |
|  |                | startup-<br>config   | PTP startup configuration                                        |  |
|  |                | RADIUS in            | nformation                                                       |  |
|  |                | config               | Current RADIUS config (with any uncommitted changes)             |  |
|  | radius         | dictionary           | Display RADIUS dictionary.<br>Copy contents to RADIUS<br>server. |  |
|  |                | running-<br>config   | RADIUS running configuration                                     |  |
|  |                | Startup-<br>config   | RADIUS startup configuration                                     |  |
|  | running-config | Current ru           | nning configuration                                              |  |
|  |                | SNMP information     |                                                                  |  |
|  |                | config               | Current SNMP config (with any uncommitted changes)               |  |
|  | snmp           | running-<br>config   | SNMP running configuration                                       |  |
|  |                | startup-<br>config   | SNMP startup configuration                                       |  |
|  | startup-config | Contents             | of startup configuration                                         |  |
|  |                | SYNCE in             | formation                                                        |  |
|  | synce          | config               | Current SYNCE config (with any uncommitted changes)              |  |
|  |                | operating-<br>state  | SYNCE operating-state                                            |  |

|  |            |                             |                                  | 1                                                           |  |  |
|--|------------|-----------------------------|----------------------------------|-------------------------------------------------------------|--|--|
|  |            |                             | running-<br>state                | SYNCE running                                               |  |  |
|  |            |                             | Startur                          | coniguration                                                |  |  |
|  |            |                             | config                           | SYNCE startup configuration                                 |  |  |
|  |            |                             | SYStemAUTHentication information |                                                             |  |  |
|  |            | sysauth                     | config                           | Current SYSAUTH config<br>(with any uncommitted<br>changes) |  |  |
|  |            | System                      | operating-<br>state              | SYSAUTH running<br>configuration                            |  |  |
|  |            |                             | startup-<br>config               | SYSAUTH startup<br>configuration                            |  |  |
|  |            |                             | Remote upda                      | ate information                                             |  |  |
|  |            |                             | config                           | Remote update config (with any uncommitted changes)         |  |  |
|  |            | update                      | operating-<br>state              | Remote update operating-<br>state                           |  |  |
|  |            |                             | running-<br>config               | Remote update running-<br>config                            |  |  |
|  |            |                             | Startup-<br>config               | Remote update startup-<br>config                            |  |  |
|  |            |                             | VLAN information                 |                                                             |  |  |
|  |            |                             | brief                            | Show operational summary of VLANs                           |  |  |
|  |            |                             | config                           | Current vlan config (with any uncommitted changes)          |  |  |
|  |            | vlan                        | ids                              | All vlan ids                                                |  |  |
|  |            |                             | operating-<br>state              | vlan operating-state                                        |  |  |
|  |            |                             | running-<br>config               | vlan running-config                                         |  |  |
|  |            |                             | Startup-<br>config               | vlan startup-config                                         |  |  |
|  | test-traps | Command for test            | ing SNMP                         |                                                             |  |  |
|  |            | Specify a trap man          | nager number                     | to configure                                                |  |  |
|  | trap-mgr   | Trap manager<br>number (14) |                                  |                                                             |  |  |
|  | v2c-config | Specify SNMP v2c            | c configuration                  | 1                                                           |  |  |
|  |            |                             |                                  |                                                             |  |  |

|         |                            | Specify a V3 user                           | number to                                                      | configu                    | re                                                       |  |  |
|---------|----------------------------|---------------------------------------------|----------------------------------------------------------------|----------------------------|----------------------------------------------------------|--|--|
|         | v3-user                    | SNMPv3 user<br>number                       | (14)                                                           |                            |                                                          |  |  |
| synce   | Configure SYNCE parameters |                                             |                                                                |                            |                                                          |  |  |
|         | !                          | Insert a comment                            | line                                                           |                            |                                                          |  |  |
|         | abort                      | Abort uncommitted changes                   |                                                                |                            |                                                          |  |  |
|         | commit                     | Commit configurat                           | tion change                                                    | es                         |                                                          |  |  |
|         | сору                       | Copy from one file                          | e to another                                                   |                            |                                                          |  |  |
|         | enabled                    | Specify SYNCE er                            | nable choic                                                    | e                          |                                                          |  |  |
|         | exit                       | Exit from synce co                          | onfiguration                                                   | mode                       |                                                          |  |  |
|         | help                       | Display an overvie                          | ew of the Cl                                                   | _I synta                   | x                                                        |  |  |
|         |                            | Specify synce out                           | put bits                                                       |                            |                                                          |  |  |
| outputs |                            | Select among:                               | ect among: [eth0] [eth1] [eth2] [eth3] [eth4] [eth5]  <br>none |                            |                                                          |  |  |
|         | primary input              | Specify synce prin                          | nary input                                                     |                            |                                                          |  |  |
|         | prinary-input              | input select (eth0/eth1/eth2/eth3/eth4/eth5 |                                                                | th3/eth4/eth5/none)        |                                                          |  |  |
|         |                            | Show system info                            | ormation                                                       |                            |                                                          |  |  |
|         |                            |                                             | Alarm information                                              |                            |                                                          |  |  |
|         |                            | alarm                                       | Active<br>Alarms                                               | (set a                     | nd not ignored)                                          |  |  |
|         |                            |                                             | Display event logs                                             |                            | S                                                        |  |  |
|         |                            | eventlog                                    | Identity                                                       | (gene<br>ork/ha<br>te/all) | ral/system/prtc/gnss/netw<br>ndware/auth/ptp/ntp/upda    |  |  |
|         |                            | firmware                                    | Display Firmware version information                           |                            | e version information                                    |  |  |
|         | show                       |                                             | GNSS information                                               |                            |                                                          |  |  |
|         |                            |                                             | config                                                         |                            | Current GNSS config<br>(with any uncommitted<br>changes) |  |  |
|         |                            | anss                                        | operating-state                                                |                            | GNSS operational state                                   |  |  |
|         |                            | 91133                                       | running-c                                                      | onfig                      | GNSS running configuration                               |  |  |
|         |                            |                                             | sat-status                                                     | ;                          | GNSS satellite status                                    |  |  |
|         |                            |                                             | startup-config                                                 |                            | GNSS startup<br>configuration                            |  |  |

| history                               | Command I          | nistory                                                 |  |  |
|---------------------------------------|--------------------|---------------------------------------------------------|--|--|
|                                       | Ethernet Inte      | rface information                                       |  |  |
|                                       | config             | Current interface config (with any uncommitted changes) |  |  |
|                                       |                    | (eth0/eth1/eth2/eth3/eth4/eth<br>5/all)                 |  |  |
| Interface                             | operating-         | Display the state of the specified interface            |  |  |
| Added in FW > 5.00                    | state              | (eth0/eth1/eth2/eth3/eth4/eth<br>5/all)                 |  |  |
|                                       | running-           | interface running-config                                |  |  |
|                                       | config             | (eth0/eth1/eth2/eth3/eth4/eth<br>5/all)                 |  |  |
|                                       | startup-           | interface startup-config                                |  |  |
|                                       | config             | (eth0/eth1/eth2/eth3/eth4/eth<br>5/all)                 |  |  |
|                                       | IFACE information  |                                                         |  |  |
| Iface                                 | config             | Current iface config (with any uncommitted changes)     |  |  |
| Removed in FW > 5.00                  | running-<br>config | iface running-config                                    |  |  |
|                                       | Startup-<br>config | iface startup-config                                    |  |  |
| Interfaces<br>Removed in FW ><br>5.00 | Display the        | state of the specified interface                        |  |  |
| ntp                                   | NTP inform         | ation                                                   |  |  |
| prodconf                              | Display pro        | Display product configuration                           |  |  |
| prtc                                  | PRTC infor         | mation                                                  |  |  |
| ptp                                   | PTP inform         | ation                                                   |  |  |
| radius                                | RADIUS information |                                                         |  |  |
| running-config                        | Current run        | ning configuration                                      |  |  |
| snmp                                  | SNMP infor         | mation                                                  |  |  |
| startup-config                        | Contents of        | startup configuration                                   |  |  |
| synce                                 | SYNCE info         | SYNCE information                                       |  |  |
| sysauth                               | SYStemAU           | SYStemAUTHentication information                        |  |  |

|   |         |           |                            | update         |                              | Remote update information                               |  |
|---|---------|-----------|----------------------------|----------------|------------------------------|---------------------------------------------------------|--|
|   |         |           |                            | vlan           |                              | VLAN information                                        |  |
| - | sysauth | Configure | system a                   | uthentic       | ation param                  | eters                                                   |  |
|   |         | !         | Insert a                   | commer         | nt line                      |                                                         |  |
|   |         | abort     | Abort ur                   | ncommitt       | ed changes                   |                                                         |  |
|   |         | commit    | Commit                     | configur       | ation chang                  | es                                                      |  |
|   |         | сору      | Copy fro                   | om one f       | ile to anothe                | r                                                       |  |
|   |         | exit      | Exit fron                  | n sysaut       | h configurat                 | ion mode                                                |  |
|   |         | help      | Display                    | an overv       | view of the C                | CLI syntax                                              |  |
|   |         |           | Specify                    | a portal       | type to conf                 | igure                                                   |  |
|   |         | portal    | System portal ty           | authenti<br>pe | cation                       | (ssh/web/serial)                                        |  |
|   |         |           | Show sy                    | stem inf       | formation                    |                                                         |  |
|   |         |           | alarm                      |                | Alarm info                   | rmation                                                 |  |
|   |         |           | eventlog                   | J              | Display event logs           |                                                         |  |
|   |         |           | firmware                   | 9              | Firmware version information |                                                         |  |
|   |         |           | gnss                       |                | GNSS information             |                                                         |  |
|   |         |           | history                    |                | Command history              |                                                         |  |
|   |         |           |                            |                | Ethernet Ir                  | nterface information                                    |  |
|   |         | show      |                            |                |                              | Current interface config (with any uncommitted changes) |  |
|   |         |           |                            |                | contig                       | (eth0/eth1/eth2/eth3/eth4/eth5/all)                     |  |
|   |         |           | Interface<br>Added in FW > | e<br>FW >      | operating-                   | Display the state of the specified interface            |  |
|   |         |           | 5.00                       |                | state                        | (eth0/eth1/eth2/eth3/eth4/eth5/all)                     |  |
|   |         |           |                            |                | running-                     | interface running-config                                |  |
|   |         |           |                            |                | config                       | (eth0/eth1/eth2/eth3/eth4/eth5/all)                     |  |
|   |         |           |                            |                | startup-                     | interface startup-config                                |  |
|   |         |           |                            |                | config                       | (eth0/eth1/eth2/eth3/eth4/eth5/all)                     |  |
|   |         |           | Iface<br>Removed<br>> 5.00 | d in FW        | IFACE info                   | ormation                                                |  |
|   |         |           | Interface                  | es             | Display the                  | e state of the specified interface                      |  |

| Removed in FW > 5.00 |                         |                                                                  |  |  |
|----------------------|-------------------------|------------------------------------------------------------------|--|--|
| ntp                  | NTP information         |                                                                  |  |  |
| prodconf             | Display product config  | uration                                                          |  |  |
|                      | PRTC information        |                                                                  |  |  |
|                      | config                  | Current PRTC config (with any uncommitted changes)               |  |  |
| prtc                 | operating-state         | PRTC operating-state                                             |  |  |
|                      | running-config          | PRTC running configuration                                       |  |  |
|                      | starup-config           | PRTC startup configuration                                       |  |  |
|                      | PTP information         |                                                                  |  |  |
|                      | config                  | Current PTP config (with any uncommitted changes)                |  |  |
| ptp                  | operating-state         | PTP operational state                                            |  |  |
|                      | profile-defaults        | PTP profile default values                                       |  |  |
|                      | running-config          | PTP running configuration                                        |  |  |
|                      | startup-config          | PTP startup configuration                                        |  |  |
|                      | RADIUS information      |                                                                  |  |  |
|                      | config                  | Current RADIUS config (with any uncommitted changes)             |  |  |
| radius               | dictionary              | Display RADIUS dictionary.<br>Copy contents to RADIUS<br>server. |  |  |
|                      | running-config          | RADIUS running configuration                                     |  |  |
|                      | Startup-config          | RADIUS startup configuration                                     |  |  |
| running-config       | Current running config  | uration                                                          |  |  |
|                      | SNMP information        |                                                                  |  |  |
| snmp                 | config                  | Current SNMP config (with any uncommitted changes)               |  |  |
|                      | running-config          | SNMP running configuration                                       |  |  |
|                      | startup-config          | SNMP startup configuration                                       |  |  |
| startup-config       | Contents of startup con | nfiguration                                                      |  |  |
|                      | SYNCE information       |                                                                  |  |  |
| synce                | config                  | Current SYNCE config (with any uncommitted changes)              |  |  |

|  |                        | operating-state                  | SYNCE operating-state                                       |  |  |  |
|--|------------------------|----------------------------------|-------------------------------------------------------------|--|--|--|
|  |                        | running-state                    | SYNCE running configuration                                 |  |  |  |
|  |                        | Startup-config                   | SYNCE startup configuration                                 |  |  |  |
|  |                        | SYStemAUTHentication information |                                                             |  |  |  |
|  | sysauth                | config                           | Current SYSAUTH config<br>(with any uncommitted<br>changes) |  |  |  |
|  | bybuuti                | operating-state                  | SYSAUTH running<br>configuration                            |  |  |  |
|  |                        | startup-config                   | SYSAUTH startup configuration                               |  |  |  |
|  |                        | Remote update information        | ation                                                       |  |  |  |
|  |                        | config                           | Remote update config (with any uncommitted changes)         |  |  |  |
|  | update                 | operating-state                  | Remote update operating-<br>state                           |  |  |  |
|  |                        | running-config                   | Remote update running-<br>config                            |  |  |  |
|  |                        | Startup-config                   | Remote update startup-config                                |  |  |  |
|  | vlan                   | VLAN information                 |                                                             |  |  |  |
|  |                        | brief                            | Show operational summary of VLANs                           |  |  |  |
|  |                        | config                           | Current vlan config (with any uncommitted changes)          |  |  |  |
|  |                        | ids                              | All vlan ids                                                |  |  |  |
|  |                        | operating-state                  | vlan operating-state                                        |  |  |  |
|  |                        | running-config                   | vlan running-config                                         |  |  |  |
|  |                        | Startup-config                   | vlan startup-config                                         |  |  |  |
|  | radius                 | RADIUS information               |                                                             |  |  |  |
|  | running-config         | Current running config           | uration                                                     |  |  |  |
|  | VLAN number<br>(14094) |                                  |                                                             |  |  |  |
|  |                        |                                  |                                                             |  |  |  |
|  |                        |                                  |                                                             |  |  |  |
|  |                        |                                  |                                                             |  |  |  |

| system | Configure system parameters |                    |                                         |  |  |  |
|--------|-----------------------------|--------------------|-----------------------------------------|--|--|--|
|        | !                           | Insert a co        | mment line                              |  |  |  |
|        | abort                       | Abort unco         | ommitted changes                        |  |  |  |
|        | commit                      | Commit co          | nfiguration changes                     |  |  |  |
|        |                             | Copy from          | Copy from one file to another           |  |  |  |
|        | сору                        | running-<br>config | Copy from running system configuration  |  |  |  |
|        | exit                        | Exit from s        | ystem configuration mode                |  |  |  |
|        | help                        | Display an         | overview of the CLI syntax              |  |  |  |
|        | bostnamo                    | Change the         | Change the hostname for next login      |  |  |  |
|        | nostname                    | String             | Host name                               |  |  |  |
|        |                             | Show syste         | em information                          |  |  |  |
|        |                             | alarm              | Alarm information                       |  |  |  |
|        |                             | eventlog           | Display event logs                      |  |  |  |
|        |                             | firmware           | Firmware version information            |  |  |  |
|        |                             | gnss               | GNSS information                        |  |  |  |
|        | show                        | history            | Command history                         |  |  |  |
|        |                             | interface          | Ethernet Interface information          |  |  |  |
|        |                             | ntp                | NTP information                         |  |  |  |
|        |                             | prodconf           | Display product configuration           |  |  |  |
|        |                             | prtc               | PRTC information                        |  |  |  |
|        |                             | ptp                | PTP information                         |  |  |  |
|        |                             | radius             | RADIUS information                      |  |  |  |
|        |                             | snmp               | SNMP information                        |  |  |  |
|        |                             | synce              | SYNCE information                       |  |  |  |
|        |                             | sysauth            | SYStemAUTHentication information        |  |  |  |
|        |                             | system             | SYSTEM information                      |  |  |  |
|        |                             | update             | Remote update information               |  |  |  |
|        |                             | user               | Local user account information          |  |  |  |
|        |                             | vlan               | VLAN information                        |  |  |  |
|        | whoami                      | Display us         | ername and access level of current user |  |  |  |

|  |  | !                  | Insert a com                          | iment line                                                    |  |  |  |  |
|--|--|--------------------|---------------------------------------|---------------------------------------------------------------|--|--|--|--|
|  |  | abort              | Abort uncon                           | nmitted changes                                               |  |  |  |  |
|  |  | active-<br>image   | Activate ren                          | note update image                                             |  |  |  |  |
|  |  | address            | Specify IP a                          | ddress of remote server                                       |  |  |  |  |
|  |  | 4441000            | String                                | IP address of remote server                                   |  |  |  |  |
|  |  | auto-cert          | Specify auto certificate choice       |                                                               |  |  |  |  |
|  |  |                    | choice                                | Auto certificate choice (true/false)                          |  |  |  |  |
|  |  | cert-data          | Specify cert                          | Specify certificate data for remote update                    |  |  |  |  |
|  |  | commit             | Commit con                            | Commit configuration changes                                  |  |  |  |  |
|  |  |                    | Copy from c                           | one file to another                                           |  |  |  |  |
|  |  | сору               | running-<br>config                    | Copy from running system configuration                        |  |  |  |  |
|  |  | defer-             | Specify defe                          | er update choice                                              |  |  |  |  |
|  |  | update             | choice                                | Defer update choice (true/false)                              |  |  |  |  |
|  |  | download-<br>image | Initiate remote update image download |                                                               |  |  |  |  |
|  |  | exit               | Exit from up                          | date configuration mode                                       |  |  |  |  |
|  |  | help               | Display an o                          | overview of the CLI syntax                                    |  |  |  |  |
|  |  | image-             | Specify nam                           | ne of update image (.pkg) or config (.json)                   |  |  |  |  |
|  |  | name               | String                                | Image name                                                    |  |  |  |  |
|  |  | image-path         | Specify path to update image          |                                                               |  |  |  |  |
|  |  | inage pair         | String                                | Image path name                                               |  |  |  |  |
|  |  | password           | Specify pas                           | sword for remote update                                       |  |  |  |  |
|  |  | port               | Specify port number                   |                                                               |  |  |  |  |
|  |  | F                  | integer                               | Remote port number (065535)                                   |  |  |  |  |
|  |  |                    | Specify Upd                           | late remote protocol                                          |  |  |  |  |
|  |  | protocol           | choice                                | Remote update protocol<br>(none/scp/http/https/ftp/ftps/sftp) |  |  |  |  |
|  |  | revert-<br>image   | Revert to pr                          | evious updnate image                                          |  |  |  |  |
|  |  |                    | Show system                           | m information                                                 |  |  |  |  |
|  |  | show               | alarm                                 | Alarm information                                             |  |  |  |  |
|  |  |                    | eventlog                              | Display event logs                                            |  |  |  |  |

|      |              | firmware                           | Firmware version information           |
|------|--------------|------------------------------------|----------------------------------------|
|      |              | gnss                               | GNSS information                       |
|      |              | history                            | Command history                        |
|      |              | interface                          | Ethernet Interface information         |
|      |              | ntp                                | NTP information                        |
|      |              | prodconf                           | Display product configuration          |
|      |              | prtc                               | PRTC information                       |
|      |              | ptp                                | PTP information                        |
|      |              | radius                             | RADIUS information                     |
|      |              | snmp                               | SNMP information                       |
|      |              | synce                              | SYNCE information                      |
|      |              | sysauth                            | SYStemAUTHentication information       |
|      |              | system                             | SYSTEM information                     |
|      |              | update                             | Remote update information              |
|      |              | user                               | Local user account information         |
|      |              | vlan                               | VLAN information                       |
|      | username     | Specify username for remote update |                                        |
|      | whoami       | Display use                        | rname and access level of current user |
| user | Configure Lo | cal User Acc                       | ount parameters                        |
|      | !            | Insert a corr                      | nment line                             |
|      | abort        | Abort uncon                        | nmitted changes                        |
|      | commit       | Commit con                         | figuration changes                     |
|      |              | Copy from c                        | one file to another                    |
|      | сору         | running-<br>config                 | Copy from running system configuration |
|      |              | Specify othe                       | er local user account to delete        |
|      | delete-user  | Only availab                       | ble to 'super' admin-level users       |
|      |              | String                             | Other local user name to delete        |
|      | email        | Specify your email address         |                                        |
|      |              | String                             | email address                          |
|      | exit         | Exit from us                       | er configuration mode                  |
|      | help         | Display an o                       | overview of the CLI syntax             |
|      | password     | Specify you                        | r new password value                   |

|  |        |               | Specify othe                            | er local user                      | name to configure            |
|--|--------|---------------|-----------------------------------------|------------------------------------|------------------------------|
|  |        | set-user      | Only availab                            | ole to 'super                      | ' level users                |
|  |        |               | String                                  | Other loca                         | user name                    |
|  |        |               | Show system                             | m informatio                       | n                            |
|  |        |               | alarm                                   | Alarm info                         | mation                       |
|  |        |               | eventlog                                | Display ev                         | ent logs                     |
|  |        |               | firmware                                | Firmware                           | version information          |
|  |        |               | gnss                                    | GNSS info                          | rmation                      |
|  |        |               | history                                 | Command                            | history                      |
|  |        |               | interface                               | Ethernet Ir                        | terface information          |
|  |        |               | ntp                                     | NTP information                    |                              |
|  |        |               | prodconf                                | conf Display product configuration |                              |
|  |        | show          | prtc                                    | PRTC info                          | rmation                      |
|  |        |               | ptp                                     | PTP information                    |                              |
|  |        |               | radius                                  | RADIUS ir                          | formation                    |
|  |        |               | snmp                                    | SNMP information                   |                              |
|  |        |               | synce                                   | SYNCE inf                          | ormation                     |
|  |        |               | sysauth                                 | SYStemAUTHentication information   |                              |
|  |        |               | system                                  | SYSTEM information                 |                              |
|  |        |               | update                                  | Remote update information          |                              |
|  |        |               | user                                    | Local user account information     |                              |
|  |        |               | vlan                                    | VLAN info                          | mation                       |
|  |        | whoami        | Display use                             | rname and a                        | access level of current user |
|  | vlan   | Select/create | e VLAN id                               | integer                            | VLAN number (14094)          |
|  | whoami | Display user  | ername and access level of current user |                                    |                              |

Example Configuring a VLAN, VIF and assigning it to interface 4 :

The new configuration method is to create a Vlan with a static IP. In this example, we will create a Vlan 5 and a VIF 5. The configuration for Vlan5 will have the static IP configuration, then you assign Vlan 5 to interface 4.

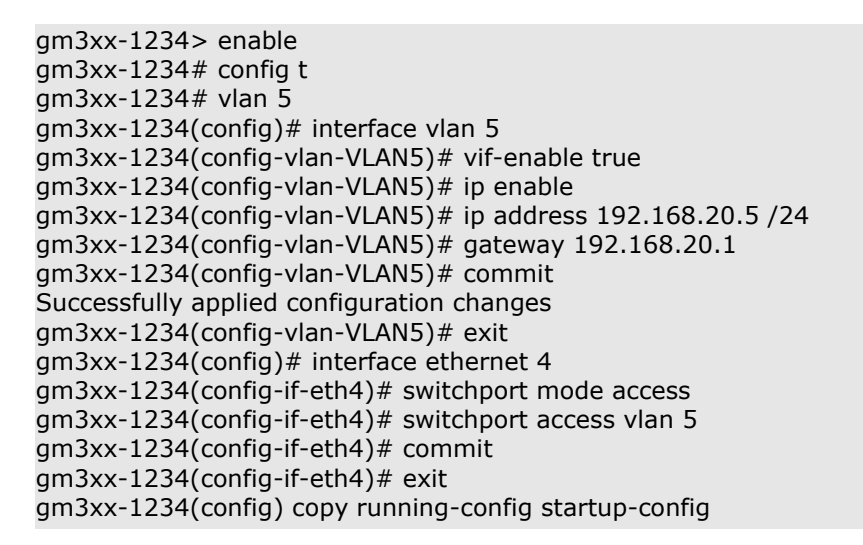

#### Configuring Internal L2 Switch:

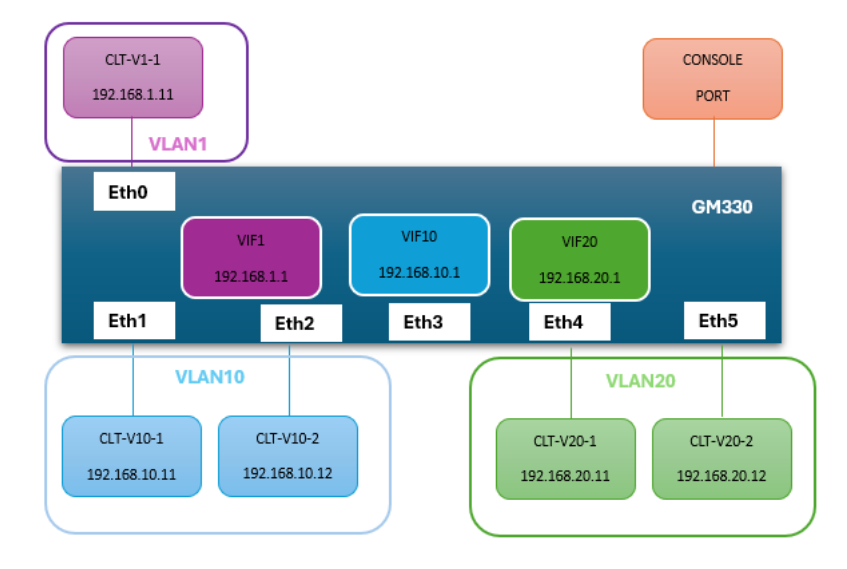

#### Example:

GM330> enable GM330# configure terminal GM330(config)# vlan 10 GM330(config)# vlan 20 GM330(config)# interface ethernet 0 GM330(config-if-eth0)# switchport mode access GM330(config-if-eth0)# switchport access vlan 1 GM330(config-if-eth0)# commit GM330(config-if-eth0)# exit GM330(config)# interface ethernet 1 GM330(config-if-eth1)# switchport mode access GM330(config-if-eth1)# switchport access vlan 10 GM330(config-if-eth1)# commit GM330(config-if-eth1)# exit GM330(config)# interface ethernet 2 GM330(config-if-eth2)# switchport mode access GM330(config-if-eth2)# switchport access vlan 10 GM330(config-if-eth2)# commit GM330(config-if-eth2)# exit GM330(config)# interface ethernet 3 GM330(config-if-eth3)# switchport mode trunk GM330(config-if-eth3)# switchport trunk native vlan 10 GM330(config-if-eth3)# switchport trunk allowed vlan 10,20 GM330(config-if-eth3)# commit GM330(config-if-eth3)# exit

| ! eth4: access mode, access VLAN (PVID) = VLAN20                                          |
|-------------------------------------------------------------------------------------------|
| GM330(config)# interface ethernet 4                                                       |
| GM330(config-if-eth4)# switchport mode access                                             |
| GM330(config-if-eth4)# switchport access vlan 20                                          |
| GM330(config-if-eth4)# commit                                                             |
| GM330(config-if-eth4)# exit                                                               |
| ! eth5: access mode, access VLAN (PVID) = VLAN20                                          |
| GM330(config)# interface ethernet 5                                                       |
| GM330(config-if-eth5)# switchport mode access                                             |
| GM330(config-if-eth5)# switchport access vlan 20                                          |
| GM330(config-if-eth5)# commit                                                             |
| GM330(config-if-eth5)# exit                                                               |
| ! Enable VIF1. Assign static IPV4 address 192.168.1.1 with relevant netmask and gateway   |
| GM330(config)# interface vlan 1                                                           |
| GM330(config-if-vlan1)# vif-enable true                                                   |
| GM330(config-if-vlan1)# ip enable                                                         |
| GM330(config-if-vlan1)# ip address 192.168.1.1/24                                         |
| GM330(config-if-vlan1)# gateway 192.168.1.100                                             |
| GM330(config-if-vlan1)# commit                                                            |
| GM330(config-if-vlan1)# exit                                                              |
| ! Enable VIF10. Assign static IPV4 address 192.168.10.1 with relevant netmask and gateway |
| GM330(config)# interface vlan 10                                                          |
| GM330(config-if-vlan10)# vif-enable true                                                  |
| GM330(config-if-vlan10)# ip enable                                                        |
| GM330(config-if-vlan10)# ip address 192.168.10.1/24                                       |
| GM330(config-if-vlan10)# gateway 192.168.10.100                                           |
| GM330(config-if-vlan10)# commit                                                           |
| GM330(config-if-vlan10)# exit                                                             |
| ! Enable VIF20. Assign static IPV4 address 192.168.20.1 with relevant netmask and gateway |
| GM330(config)# interface vlan 20                                                          |
| GM330(config-if-vlan20)# vif-enable true                                                  |
| GM330(config-if-vlan20)# ip enable                                                        |
| GM330(config-if-vlan20)# ip address 192.168.20.1/24                                       |
| GM330(config-if-vlan20)# gateway 192.168.20.100                                           |
| GM330(config-if-vlan20)# commit                                                           |
| GM330(config-if-vlan20)# exit                                                             |
| GM330(config)# copy running-config startup-config                                         |
| GM330(config)# exit                                                                       |

```
Example "show gnss operating-state"
GM330> enable
GM330# show gnss operating-state
GNSS State:
GNSS Status:
gnss-status = ok
time-valid = true
pps-valid = true
ant-status = open
GNSS Time Info:
time-base = gps
utc-offset = 18
utc-valid = true
leap-pending = 0
gps-time-at-pps = 1727739042
sys-time = 1727739024
Satellite Counts:
channels = 54
tracked = 54
used = 46
Measurements:
time-unc = 0
temperature = 51.8
Geo-Location:
coord-accuracy = 3.85
height-accuracy = 11.21
pos-type = surveyed
survey-progress = 100
latitude = 41.6916
longitude = -88.1543
height = 167.261
v-north = 0.0061
v-east = 0
v-up = 0
heading = 1.5708
speed = 0.0061
pdop = 0.9
tdop = 0.4
GM330#
```

#### 5.4.5 copy

| running-config | Copy from the running system |
|----------------|------------------------------|
| startup-config | Copy from startup system     |

Use the "*copy*" command to make the configuration persistent

Example:

GM300(config)# copy running-config startup-config GM300(config)# exit

## 5.4.6 disable

Use the "disable" to turn off privileged commands

### 5.4.7 exit

Use the "*exit*" from the privileged mode GM300(config)# copy running-config startup-config GM300(config)# exit GM300#exit GM300>

## 5.4.8 factory-reset

Use the "factory-reset" command to restore factory defaults

## 5.4.9 help

Use the "help" command to display an overview of the CLI syntax

#### Example:

"help"

| GM300> enable                                                                    |                                         |  |
|----------------------------------------------------------------------------------|-----------------------------------------|--|
| GM300#                                                                           |                                         |  |
| GM300# help                                                                      |                                         |  |
| CONTEXT SENSITIVE HELP                                                           |                                         |  |
| [?] - Display context sensitive help. Thi                                        | s is either a list of possible          |  |
| command completions with summa                                                   | ries, or the full syntax of the         |  |
| current command. A subsequent re                                                 | peat of this key, when a command        |  |
| has been resolved, will display a de                                             | tailed reference.                       |  |
|                                                                                  |                                         |  |
| AUTO-COMPLETION                                                                  |                                         |  |
| The following keys both perform auto-c                                           | ompletion for the current command line. |  |
| If the command prefix is not unique then the bell will ring and subsequent       |                                         |  |
| repeat of the key will display possible c                                        | ompletions.                             |  |
|                                                                                  |                                         |  |
| [enter] - Auto-completes, syntax-checks then executes a command. If there is     |                                         |  |
| a syntax error then an error mes                                                 | sage will be displayed.                 |  |
|                                                                                  |                                         |  |
| [space] - Auto-completes, or if the command is already resolved inserts a space. |                                         |  |
|                                                                                  |                                         |  |
| MOVEMENT KEYS                                                                    |                                         |  |
| [CTRL-A] - Move to the start of the line                                         |                                         |  |
| [CTRL-E] - Move to the end of the line.                                          |                                         |  |
| [up] - Move to the previous command line held in history.                        |                                         |  |
| [down] - Move to the next command line held in history.                          |                                         |  |
| [left] - Move the insertion point left or                                        | ie character.                           |  |

[right] - Move the insertion point right one character.

#### DELETION KEYS

- [CTRL-C] Delete and abort the current line
- [CTRL-D] Delete the character to the right on the insertion point.
- [CTRL-K] Delete all the characters to the right of the insertion point.
- [CTRL-U] Delete the whole line.

[backspace] - Delete the character to the left of the insertion point.
## 5.4.10 history

Use the "*history*" command to display history buffer

| history | Command history |
|---------|-----------------|

#### Example:

| GM300>                       |
|------------------------------|
| GM300> show history          |
| set auto off                 |
| show prtc operating-state    |
| show gnssoperating state     |
| config t                     |
| enable                       |
| configure terminal           |
| show gnss                    |
| quit                         |
| exit                         |
| show prtc                    |
| show gnss operating-state    |
| show ptrc o                  |
| show ptrc operating-state    |
| show gnss                    |
| show prtc operating-state    |
| show gnss operating-state    |
| show alarm                   |
| show alarm active            |
| show ptp operating-state     |
| show ptp operating-state all |
| show history                 |
| GM300>                       |

### 5.4.11 ping

| ір     | Send ICMP IPv4 messages to network hosts (default) |                                                  |  |
|--------|----------------------------------------------------|--------------------------------------------------|--|
| ipv6   | Send ICMP IPv6 messages to network hosts           |                                                  |  |
| arp    | Send ARP requests to a neighbor host               |                                                  |  |
| String | source                                             | Source IP-address (ip) or interface (ip and arp) |  |
|        | repeat                                             | Request to send count, default is 5              |  |

#### Example:

GM300> GM300> ping ip 192.168.1.5 PING 192.168.1.5 (192.168.1.5) 56(84) bytes of data. 64 bytes from 192.168.1.5: icmp\_seq=1 ttl=64 time=1.11 ms 64 bytes from 192.168.1.5: icmp\_seq=2 ttl=64 time=0.580 ms 64 bytes from 192.168.1.5: icmp\_seq=3 ttl=64 time=0.531 ms 64 bytes from 192.168.1.5: icmp\_seq=4 ttl=64 time=0.522 ms 64 bytes from 192.168.1.5: icmp\_seq=5 ttl=64 time=0.666 ms --- 192.168.1.5 ping statistics ---5 packets transmitted, 5 received, 0% packet loss, time 4061ms rtt min/avg/max/mdev = 0.522/0.682/1.113/0.221 ms GM300>

#### 5.4.12 reboot

Use the "reboot" command to Halt and perform a software system restart

#### 5.4.13 show

| alarm                | active                                                                                     |                 | Active alarms                                      |
|----------------------|--------------------------------------------------------------------------------------------|-----------------|----------------------------------------------------|
| eventlog             | <general gnss="" network<="" prtc="" system="" td=""><td>Display event logs</td></general> |                 | Display event logs                                 |
|                      | /hardware/auth/ptp/i                                                                       | ntp/update/all> |                                                    |
| firmware             | version                                                                                    |                 | Display firmware version<br>information            |
| gnss                 | config                                                                                     |                 | Current GNSS config (with any uncommitted changes) |
|                      | operating-state                                                                            |                 | GNSS operational state                             |
|                      | running-config                                                                             |                 | GNSS running configuration                         |
|                      | Startup-config                                                                             |                 | GNSS startup configuration                         |
| history              | Lists previous commands                                                                    |                 |                                                    |
| Interface            | Ethernet Interface information                                                             |                 |                                                    |
| Added in FW > 5.00   |                                                                                            |                 |                                                    |
| Iface                | IFACE information                                                                          |                 |                                                    |
| Removed in FW > 5.00 |                                                                                            |                 |                                                    |
| Interfaces           | Display the state of the specified interface                                               |                 |                                                    |
| Removed in FW > 5.00 |                                                                                            |                 |                                                    |
| ntp                  | authkey                                                                                    |                 | NTP authentication keys                            |

|                |                               | config                       | Current NTP authentication keys (with any uncommitted changes) |
|----------------|-------------------------------|------------------------------|----------------------------------------------------------------|
|                |                               | running-<br>config           | NTP running authentication keys                                |
|                |                               | startup-config               | NTP startup authentication keys                                |
|                | config                        |                              | Current NTP config (with any uncommitted changes)              |
|                | key-profiles                  |                              | NTP authentication key profiles                                |
|                | operating-state               |                              | NTP operational state                                          |
|                | running-config                |                              | NTP running configuration                                      |
|                | startup-config                |                              | NTP startup configuration                                      |
| prodconf       | Display product con           | figuration                   |                                                                |
| prtc           | PRTC information              |                              |                                                                |
|                | config                        |                              | Current PRTC config (with any uncommitted changes)             |
|                | operating-state               |                              | PRTC operating-state                                           |
|                | running-config                |                              | PRTC running configuration                                     |
|                | startup-config                |                              | PRTC startup configuration                                     |
| ptp            | config                        |                              | Current PTP config (with any uncommitted changes)              |
|                | operating-state               |                              | PTP operational state                                          |
|                | running-config                |                              | PTP running configuration                                      |
|                | Startup-config                |                              | PTP startup configuration                                      |
| radius         | RADIUS information            | n                            |                                                                |
|                | config                        |                              | Current RADIUS config (with any uncommitted changes)           |
|                | dictionary                    |                              | Display RADIUS dictionary. Copy contents to RADIUS server.     |
|                | running-config                |                              | RADIUS running configuration                                   |
| startup-config |                               | RADIUS startup configuration |                                                                |
| running-config | Current running configuration |                              | ·                                                              |
| snmp           | SNMP information              |                              |                                                                |
|                | config                        |                              | Current SNMP config (with any uncommitted changes)             |
|                | running-config                |                              | SNMP running configuration                                     |

|                | startup-config SNMP startup configuration |                                                       |  |  |
|----------------|-------------------------------------------|-------------------------------------------------------|--|--|
| startup-config | Contents of the startup configuration     |                                                       |  |  |
| synce          | SYNCE information                         |                                                       |  |  |
|                | config                                    | Current SYNCE config (with any uncommitted changes)   |  |  |
|                | operating-state                           | SYNCE operating-state                                 |  |  |
|                | running-config                            | SYNCE running configuration                           |  |  |
|                | Startup-config                            | SYNCE startup configuration                           |  |  |
| sysauth        | SYStemAUTHentication information          |                                                       |  |  |
|                | config                                    | Current SYSAUTH config (with any uncommitted changes) |  |  |
|                | running-config                            | SYSAUTH running configuration                         |  |  |
|                | Startup-config                            | SYSAUTH startup configuration                         |  |  |
| update         | Remote update information                 |                                                       |  |  |
|                | config                                    | Remote update config (with any uncommitted changes)   |  |  |
|                | operating-state                           | Remote update operating-state                         |  |  |
|                | running-state                             | Remote update running-config                          |  |  |
|                | startup-config                            | Remote update startup-config                          |  |  |
| vlan           | VLAN information                          |                                                       |  |  |
|                | brief                                     | Show operational summary of VLANs                     |  |  |
|                | config                                    | Current vlan config (with any uncommitted changes)    |  |  |
|                |                                           | Vlan number (14094)                                   |  |  |
|                | ids                                       | All vlan ids                                          |  |  |
|                | operating-state                           | vlan operating-state                                  |  |  |
|                | running-config                            | vlan running-config                                   |  |  |
|                | startup-config                            | vlan startup-config                                   |  |  |

Example:

GM3xx> show gnss operating-state

GNSS State:

GNSS Status: gnss-status = update time-valid = false pps-valid = false ant-status = open

GNSS Time Info: time-base = utc-glo utc-offset = 19 leap-pending = 1 gps-time-at-pps = 1700157652 sys-time = 1700157652

Satellite Counts: channels = 1 tracked = 0 used = 0

Measurements: time-unc = 558 temperature = 50

GM3xx>

#### 5.4.14 whoami

Display username and access level of current user

## 5.6 List of "How to" help topics

List of frequently used tasks and helps on the related CLI options.

The list of frequently used tasks:

#### 5.6.3 How do I disable ethernet port 0?

GM3xx> enable GM3xx# configure terminal GM3xx<config> interface ethernet 0 GM3xx<config-if-eth0> shutdown GM3xx<config-if-eth0> commit

#### To re-enable: GM3xx<config-if-eth0> no shutdown GM3xx<config-if-eth0> commit

# 5.6.4 How do I set an IP address of 192.168.0.9, and set a netmask and a gateway address on ethernet 0 port?

Since the integration of the internal switch, this feature is not supported. Now a Vlan Needs to be created first with the associate VIF configured for Static or DHCP and then assigned to the port.

#### 5.6.7 How do I set the console serial port baud rate to 19200 bps?

It has not been implemented yet, will be supported in a future firmware release.

#### 5.6.8 How do I get the current eth0 status?

GM3xx> GM3xx> show interface operating-state eth0 interface state: eth0 state: admin-status = up oper-status = up port-socket-type = RJ45 Auto-negotiation status: speed = 1duplex = fullspeed-string = Auto 1Gfdx counters: in-octets = 2936in-unicast-pkts = 29 in-broadcast-pkts = 3 in-multicast-pkts = 0in-discards = 0in-errors = 0in-unknown-protos = 0out-octets = 515109out-unicast-pkts = 32out-broadcast-pkts = 5338 out-multicast-pkts = 1018 out-discards = 0out-errors = 0

GM3xx>

#### 5.6.12 How do I restore factory default settings?

GM300> enable GM300# factory-reset

## 5.6.13 How do I reboot the system?

GM300> enable GM300# reboot Perform system restart (y/N)? y

Protempis GM330 Time Server User Guide | 116

# 6. Web Interface

This chapter describes the configuration and status pages of the web interface.

- Home page
- Login page
- SYSTEM page
- Primary Reference Time Clock PRTC Page
- PTP
- GNSS
- **NETWORK**
- VLANS
- Syslog
- Console Serial Port
- SYSTEM MANAGEMENT

## 6.1 Home page

To launch a web browser and open a connection to the Time server, enter the IP Address that was assigned by the DHCP server.

Web access is permitted on any ethernet interface. The interface defaults to DHCP. A static IP can be configured through the front console serial port.

NOTE - Internet Explorer 11, Firefox, and Chrome browsers are supported on Windows® and Linux operating systems. Protempis recommends using the Chrome browser for better rendering of the web pages.

🞯 GNSS - GM330 × +  $\sim$ đ × С 🗘 192.168.46.128:4173/gnss/status ☆  $\bigtriangledown$ മ ≡ ← 🥐 ө  $\equiv$ <sup>592</sup>() GM330 Q € Satellites Status Configuration \*\* GNSS FAIL Time info ≓ Measurements Restart Location survey 0 Time PPS  $\otimes$ Time UTC offset Time noise Temperature  $\otimes$ Invalid Invalid base Timestamp Valid until \$ Antenna 8 GPS 0 Current Position Survey time system Velocity progress time Coordinates accuracy North 🚺 East 0 DOPs Leap second Height accuracy 8 G Speed G Up PDOP TDOP Heading Latitude Longitude Height

Entering the IP address will open the main or home page.

| Ethernet                  | et Port: Identifies the Ethernet port - Ethernet 0 - 5 |              | he Ethernet port - Ethernet 0 - 5                |  |
|---------------------------|--------------------------------------------------------|--------------|--------------------------------------------------|--|
| Query: Get the curr       |                                                        | Get the curi | ent configuration for the selected Ethernet port |  |
| Save:                     |                                                        | Save the co  | onfiguration                                     |  |
| Save to n                 | nultiple:                                              | Select       | Ethernet 0 to Ethernet 5 to apply configuration  |  |
|                           |                                                        |              | Reset Profile defaults                           |  |
| GNSS Status:              |                                                        |              | OK, Fail, Disabled                               |  |
| Time:<br>PPS:<br>Antenna: |                                                        |              | valid, invalid                                   |  |
|                           |                                                        |              | valid, invalid                                   |  |
|                           |                                                        |              | shorted, not connected, fault, high current      |  |
| Time info:                |                                                        |              |                                                  |  |
| Time base:                |                                                        | :            | UTC, UTC(Glonass), GPS, Glonass, BeiDou, NavIC   |  |

| UTC offse          | et:           | e.g.) 18 s                             |
|--------------------|---------------|----------------------------------------|
| GPS time           | 1             | e.g.) 11/20/2023, 1:47:43 PM           |
| Current s          | ystem time:   | e.g.) 11/20/2023, 1:48:22PM            |
| Leap seco          | ond:          | Insertion, Deletion, Nothing pending   |
| Measurements Statu | IS:           |                                        |
| Time nois          | e:            | No info, e.g.) 1970 ns                 |
| Temperat           | ure:          | e.g.) 10°C                             |
| Location:          |               |                                        |
| Timestam           | ıp:           | e.g.)11/20/2023, 1:52:30PM             |
| Valid until        | :             | e.g.) 11/20/2023, 1:53:09PM            |
|                    |               |                                        |
| Position:          |               | Active, Surveyed                       |
| Survey pr          | ogress:       | 0-100%                                 |
| Coordinat          | tes accuracy: | e.g.) 128.78 Accuracy of Lat/Long Pair |
| Height ac          | curacy:       | e.g.) 106.29 Accuracy of Height Value  |
| Heading:           |               | e.g.) 192.073°                         |
| Latitude:          |               | e.g.) -78.776 °                        |
| Longitude          | ):            | e.g.) 38.67 °                          |
| Height:            |               | e.g.) 1045 m                           |
| Restart su         | urvey         | Recalculate the Location               |
| Velocity:          |               |                                        |
| North:             |               | e.g.) 188.15 m/s                       |
| East:              |               | e.g.) 199.5 m/s                        |
| Up:                |               | e.g.) 166.7 m/s                        |
| Speed:             |               | e.g.) 126.6 m/s                        |
| DOPs:              |               |                                        |
| PDOP:              |               | e.g.) 98.5                             |
| TDOP:              |               | e.g.) 70.2                             |

#### **Refresh Rate**

The main page is refreshed at a rate of one second.

## 6.2 Login page

Log in to view the status of the system. The login page requires a valid username and password.

NOTE - There is a change in the default password to comply with the California State Bill SB-327-Information privacy: connected devices bill, which requires that the preprogrammed password is unique to each device manufactured. The SB-327 bill is effective from 1 January 2020.

Only the user protempissuper is available by default, with the default password as outlined in this section.

Starting with v1.01.00, the unique password is based on the unit's serial number. Here is the format: Username: protempissuper

Password: Tbolt\_<serial number> -If using DEMO/1.0.0 "super"

For example, if the serial number is 1234567890, the password will be Tbolt\_1234567890.

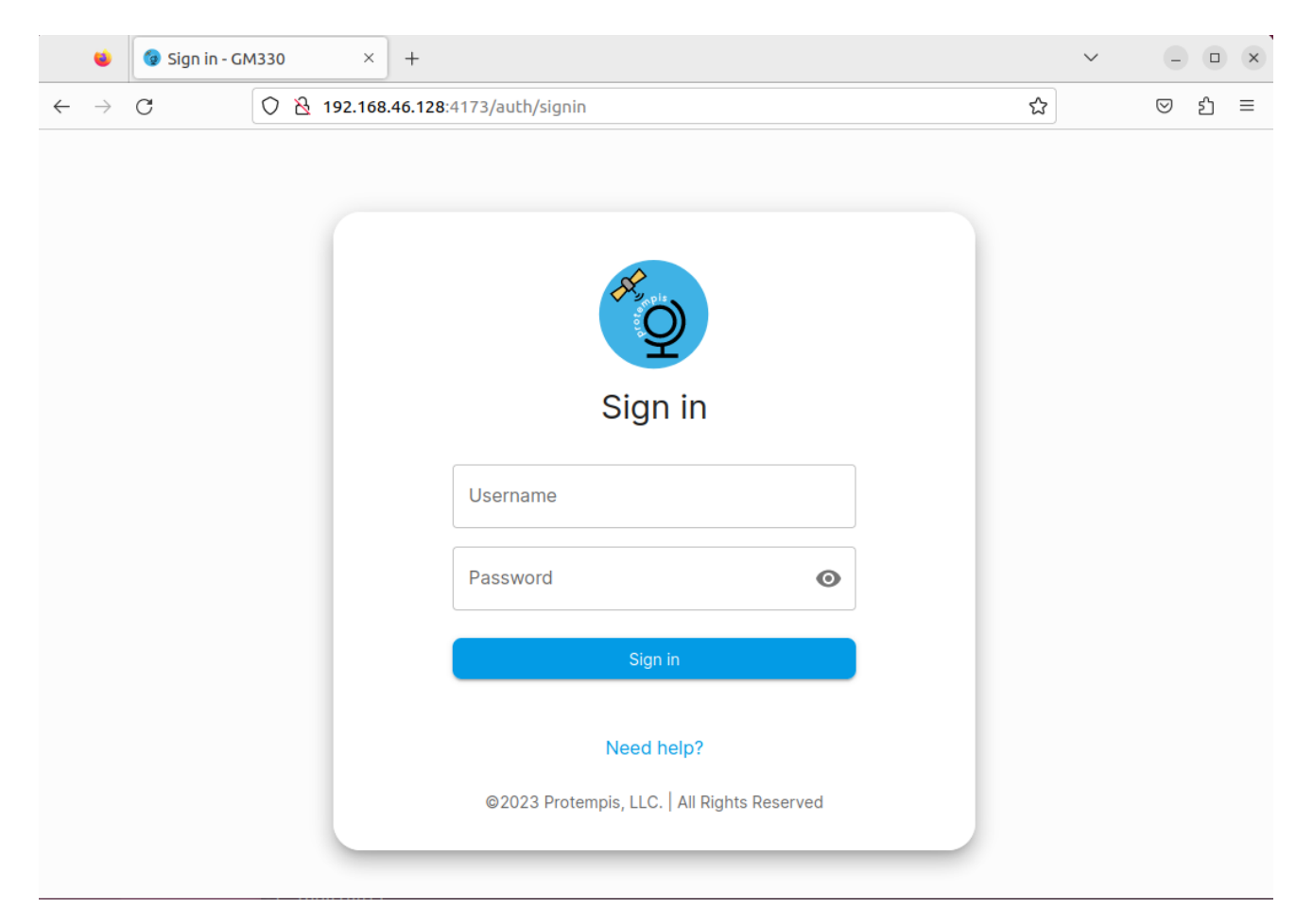

As a 'Best security practice' Protempis recommends changing the default user credentials of the 'protempissuper' account.

# 6.3 Settings

By using the navigation menu on the left side of the screen, you can view several configuration pages, which are described in the following pages.

#### 6.3.1 General

|             | <        | GM330 PRTC                |                        |         |                   | ۹ | ( |
|-------------|----------|---------------------------|------------------------|---------|-------------------|---|---|
| 0           | PRTC     |                           | General Interface Lin  | date    |                   |   |   |
| <···>       | Ports    | APOLIT                    |                        | out.    |                   |   |   |
| 2           | VLANs    | ABOUT                     |                        |         |                   |   |   |
| ≓           | SyncE    | Product info              |                        | MAC add | resses Default    |   |   |
| <b>(P</b> ) | PTP      | Model name                | Hardware revision      | Port    | Address           |   |   |
| Ĵ           | NTP      | GM330                     |                        | 0       | 00:17:47:70:03:00 |   |   |
| 0           | GNSS     | Serial number             | Extended serial number | 1       | 00:17:47:70:03:01 |   |   |
| _           |          | Product ID                | Derived ID             | 2       | 00;17:47:70:03:02 |   |   |
| 3           | Events   | Manufacturing date        | Premium bits           | 3       | 00:17:47:70:03:03 |   |   |
| J           | Alarms   |                           |                        | 4       | 00:17:47:70:03:04 |   |   |
| 0           | Security |                           |                        |         | 00.17.47.70.03.05 |   |   |
| \$          | Settings | DEVICE                    |                        |         |                   |   |   |
|             |          | Save to startup           |                        |         |                   |   |   |
|             |          | Restart                   |                        |         |                   |   |   |
|             |          | Factory reset             |                        |         |                   |   |   |
|             |          | SUPPORT                   |                        |         |                   |   |   |
|             |          | Download diagnostics file |                        |         |                   |   |   |

| Configuration | Hostname                    | Name of the Unit                                              |
|---------------|-----------------------------|---------------------------------------------------------------|
| Device        | Save to Startup             | Save current configuration to the startup configuration       |
|               | Restart                     | Reboot the unit using the startup configuration               |
|               | Factory Reset               | Restore unit to factory default settings                      |
| Support       | Download<br>Diagnostic file | Protempis may request this file to help in debugging an issue |

## 6.3.2 Interface

|                 | <        | <b>GM330</b> PRTC                                                                        | ۹ <b>9</b>            |  |
|-----------------|----------|------------------------------------------------------------------------------------------|-----------------------|--|
| 0               | PRTC     | General Interface Update                                                                 |                       |  |
| <b>&lt;&gt;</b> | Ports    |                                                                                          |                       |  |
| *               | VLANs    | Q Query E Save                                                                           |                       |  |
| ≓               | SyncE    | DEVICE                                                                                   | ^                     |  |
| P               | PTP      |                                                                                          |                       |  |
| ŵ               | NTP      | Hostname This name can be a single domain label or the fully qualified domain gm3xx-1234 |                       |  |
| $\odot$         | GNSS     | name of the host                                                                         |                       |  |
| Đ               | Events   | SNMP                                                                                     | ^                     |  |
| Ø               | Alarms   | Protempis Download MBs S                                                                 | Send all traps (test) |  |
| Ø               | Security | GLOBAL                                                                                   |                       |  |
| \$              | Settings | SNMP                                                                                     | DISABLED              |  |
|                 |          | 🔒 V2C                                                                                    |                       |  |
|                 |          | SNMPv2c                                                                                  | DISABLED              |  |
|                 |          | Read-only community public                                                               |                       |  |
|                 |          | Read-write community private                                                             |                       |  |

| Device | Hostname   | Name Of the Device        |
|--------|------------|---------------------------|
| SNMP   | Protempis  | Download SNMP MiBs        |
|        | SNMP       | Global Configuration      |
|        |            | Enable/Disabled           |
|        | SNMPv2c    | Use Agent v2c             |
|        |            | Enable/Disabled           |
|        | Read Only  | community string for read |
|        | community  | only                      |
|        |            | public/private            |
|        | Read-write | Community string for read |
|        | community  | write                     |
|        |            | public/private            |

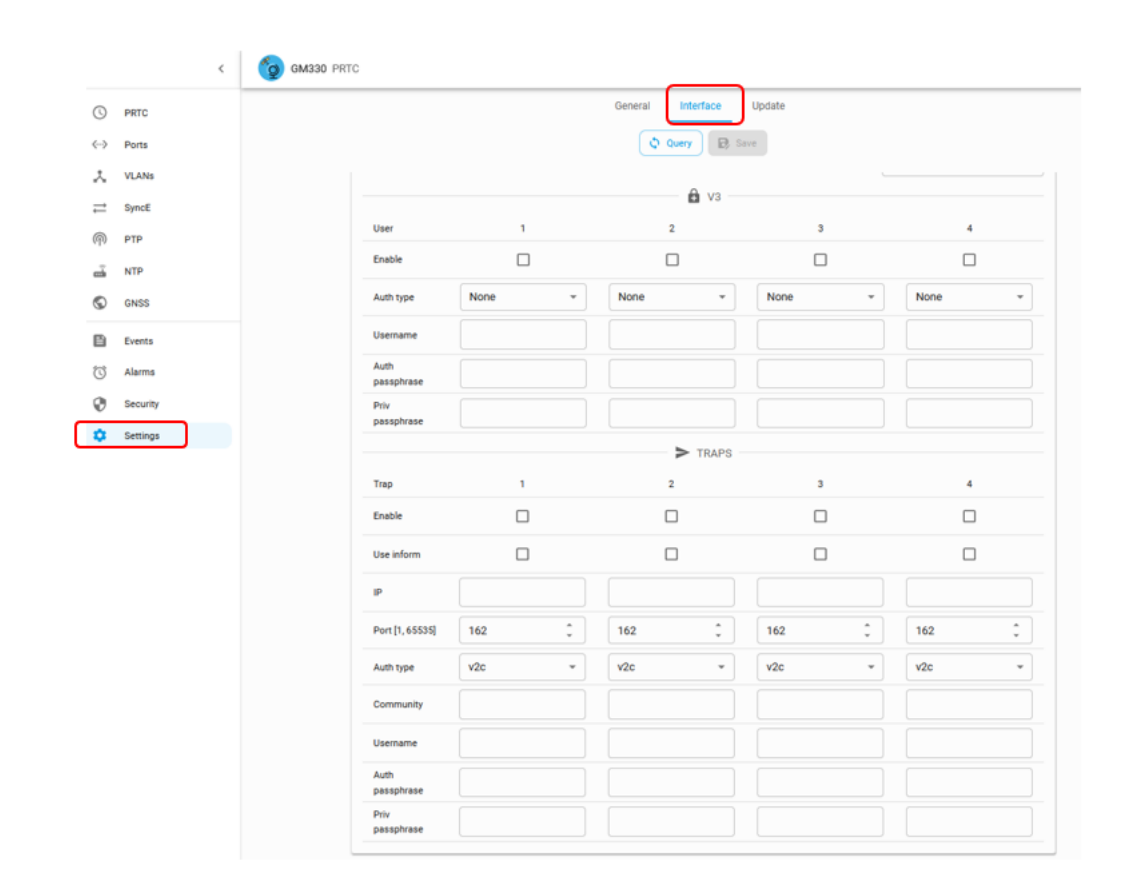

| V3    | User       | Configure 1 to 4 users by selecting "box"              |
|-------|------------|--------------------------------------------------------|
|       | Auth Type  | None, Auth, Auth+Priv                                  |
|       | Username   |                                                        |
|       | Auth       |                                                        |
|       | passphrase |                                                        |
|       | Priv       |                                                        |
|       | passphrase |                                                        |
| Traps | Trap       |                                                        |
|       | Enable     | Enable up to 4 Traps by selecting "Box"                |
|       | Use Inform | To Set use inform instead of "generating trap"         |
|       | IP         | IP address of the SNMP manager that receives the TRAP. |
|       | Port       | Port number of the SNMP manager [165535]               |
|       | Auth type  | v2c, v3 none, v3 auth, v3 auth+priv                    |
|       | Community  |                                                        |
|       | Username   |                                                        |
|       | Auth       |                                                        |
|       | passphrase |                                                        |

| F | Priv       |    |  |  |  |
|---|------------|----|--|--|--|
| F | bassphrase | se |  |  |  |

## 6.3.3 Product Info

| PRTC             |    |                           | General Interface Up   | date     |                   |
|------------------|----|---------------------------|------------------------|----------|-------------------|
| Ports            | AD | OUT                       |                        |          |                   |
| 🙏 VLANs          |    |                           |                        |          |                   |
| ≓ SyncE          | (  | Product info              |                        | MAC addr | esses Default     |
| ଲି PTP           |    | Model name                | Hardware revision      | Port     | Address           |
| NTP              |    | GM330                     |                        | 0        | 00:17:47:70:03:00 |
| S GNSS           |    | Serial number             | Extended serial number | 1        | 00:17:47:70:03:01 |
| 01100            |    | Product ID                | Derived ID             | 2        | 00:17:47:70:03:02 |
| Events           |    | Manufacturing date        | Premium bits           | 3        | 00:17:47:70:03:03 |
| C Alarms         |    |                           |                        | 4        | 00:17:47:70:03:04 |
| Carling Security |    |                           |                        | 5        | 00:17:47:70:03:05 |
| 🗘 Settings       | DE | VICE                      |                        |          |                   |
|                  | \$ | Save to startup           |                        |          |                   |
|                  |    | Restart                   |                        |          |                   |
|                  |    | Factory reset             |                        |          |                   |
|                  | SU | PPORT                     |                        |          |                   |
|                  |    | Download diagonation file |                        |          |                   |

| Model Name             | Unit Model Name                       |
|------------------------|---------------------------------------|
| Serial Number          | Serial Number assigned at the factory |
| Product ID             | Product Model Number                  |
| Manufacturing Date     | When the unit was built               |
| Hardware revision      | Hardware Version                      |
| Extended serial number |                                       |
| Derived ID             |                                       |
| Premium Bits           |                                       |
| Ports MAC address      | Default Mac Address for each port     |

## 6.3.4 Update

This page allows for updating, changing, or reverting the firmware from a local Or remote .pkg file.

| )  | PRTC     |                                                                            | General         | I Interface Up                         | fate                                     |
|----|----------|----------------------------------------------------------------------------|-----------------|----------------------------------------|------------------------------------------|
| -> | Ports    |                                                                            |                 |                                        |                                          |
| *  | VLANs    | Status                                                                     |                 |                                        |                                          |
| =  | SyncE    | Update Monitoring                                                          |                 |                                        |                                          |
| P  | РТР      | Firmware version<br>01.00.00                                               |                 | Build date<br>2024-09-29723            | 56:48.000Z                               |
| à  | NTP      | Git hash                                                                   |                 | Build type                             |                                          |
| 0  | GNSS     | c23531570ae2                                                               |                 | Official release                       |                                          |
| Ð  | Events   | Primary image name<br>gm3xx20240929-010000-<br>c23531570ae2-rel-jaxon-5490 | Prima<br>2024-0 | ary update time<br>09-30T14:24:41.000Z | Primary update status<br>Update Complete |
| U  | Alarms   | Secondary image name                                                       |                 | Secondary update time                  | Secondary update status                  |
| Ø  | Security | gm3xx20240924-000503-5aad2e<br>rel-jaxon-5490                              | a9d979-         |                                        |                                          |
| ٥  | Settings | Image download status                                                      |                 | Image downlo                           | oad time                                 |
|    |          | Image verify status<br>Verification Successful                             |                 | Image verify t<br>2024-09-30T14        | ime<br>24:32.000Z                        |
|    |          | Image upload time<br>2024-09-30T14-24-22.0002                              |                 | Last downloa<br>None (no-op)           | d type                                   |
|    |          | Revert image status<br>Revert Image Complete                               |                 | Revert image<br>1970-01-01100          | time<br>06:09.0002                       |
|    |          | Available saved image<br>None                                              |                 |                                        |                                          |

|                        | Version, Build Date, Build Type, Primary Image Name |
|------------------------|-----------------------------------------------------|
| Local/Remote Update    | Where is the new firmware locally or remotely       |
| Activate Saved Image   | Update the firmware and activate the new firmware   |
| Revert Secondary Image | Revert to a previous version of firmware and reboot |

## 6.4 Alarms 6.4.1 Alarm Status

Below is an example of an alarm that has been triggered. The status page indicates an "Open Antenna" alarm.

| = (    | <b>д</b> GM3XX |     |          |          |                     |            |        |                           |                           | ۹ <b>9</b> |
|--------|----------------|-----|----------|----------|---------------------|------------|--------|---------------------------|---------------------------|------------|
| ©<br>× |                |     |          |          | Stati               | us Configu | ration |                           |                           |            |
| @      | Active         | Set | Severity | Identity | Qualifier           | Resource   | Status | Last changed              | First set                 | Text       |
| ©      | 🕑 No           | No  | Major    | GNSS     | Buffer overflow     | None       | Clear  | 12/31/1969, 6:00:45<br>PM |                           |            |
|        | No No          | No  | Major    | GNSS     | Command<br>overflow | None       | Clear  | 12/31/1969, 6:00:45<br>PM |                           |            |
| 0      | 🖉 No           | No  | Major    | GNSS     | Comm lost           | None       | Clear  | 12/31/1969, 6:00:45<br>PM |                           |            |
|        | S No           | No  | Major    | GNSS     | Antenna shorted     | None       | Clear  | 12/31/1969, 6:00:47<br>PM |                           |            |
| <      | A Yes          | Yes | Minor    | GNSS     | Antenna open        | None       | Set    | 12/31/1969, 6:00:45<br>PM | 12/31/1969, 6:00:45<br>PM | >          |
|        | 🕑 No           | No  | Minor    | GNSS     | Not tracking        | None       | Clear  | 12/31/1969, 6:00:50<br>PM |                           |            |
|        | S No           | No  | Minor    | GNSS     | PPS lost            | None       | None   |                           |                           |            |
|        | S No           | No  | Major    | GNSS     | Time invalid        | None       | Clear  | 12/31/1969, 6:00:47<br>PM |                           |            |
|        | 🔗 No           | No  | Minor    | GNSS     | Position invalid    | None       | None   |                           |                           |            |
|        | No No          | No  | Minor    | GNSS     | UTC error           | None       | None   |                           |                           |            |
|        | 🕑 No           | No  | Disable  | PTP      | PTP PPS lost        | None       | None   |                           |                           |            |
|        | S No           | No  | Disable  | PTP      | Output invalid      | None       | Clear  | 12/31/1969, 6:00:22<br>PM |                           |            |
|        | No No          | No  | Disable  | PTP      | Protocol failed     | None       | Clear  | 12/31/1969, 6:00:22<br>PM |                           |            |
|        | S No           | No  | Minor    | Hardware | Freq range          | None       | None   |                           |                           |            |
|        |                |     |          |          |                     |            |        | 10/01/00/0 (-00-00        |                           |            |

| 2 Click on "Status" | Click o   | 1 |
|---------------------|-----------|---|
|                     | 2 Click o | 2 |

6.4.2 Alarm Configuration

|      | <        | 🌀 СМЗЗО F | PRTC             |            |               |                | ९ <b>Ө</b>       |
|------|----------|-----------|------------------|------------|---------------|----------------|------------------|
| S    | PRTC     |           |                  | Status 0   | Configuration |                |                  |
| <··> | Ports    |           |                  |            |               |                |                  |
| ¥    | VLANs    |           |                  | Query      |               |                |                  |
| ₽    | SyncE    | Identity  | Qualifier        | Resource   | Severity      | Set-time (sec) | Clear-time (sec) |
| ቀ    | РТР      |           |                  |            |               | [0, 604800]    | [0, 604800]      |
| B,   | NTP      | GNSS      | Buffer overflow  | None       | Major -       | 0              | 2                |
| S    | GNSS     | GNSS      | Command overflow | None       | Major -       | 0 🛟            | 2                |
| Ē    | Events   | GNSS      | Comm lost        | None       | Major -       | 0 ‡            | 2 🛟              |
| 0    | Alarms   | GNSS      | Antenna shorted  | None       | Major -       | o ‡            | 2 🛟              |
| Ð    | Security | GNSS      | Antenna open     | None       | Minor -       | • ‡            | 2 🛟              |
| \$   | Settings | GNSS      | Not tracking     | None       | Minor -       | 5 🛟            | 5 🛟              |
|      |          | GNSS      | PPS lost         | None       | Minor -       | 5 🛟            | 5 🛟              |
|      |          | GNSS      | Time invalid     | None       | Major -       | • :            | 2 🛟              |
|      |          | GNSS      | Position invalid | None       | Minor -       | 5 🛟            | 5 🛟              |
|      |          | GNSS      | UTC error        | None       | Minor -       | 5 🛟            | 5 🛟              |
|      |          | РТР       | PTP faulty       | Ethernet 0 | Major -       | 5 🛟            | 5 🛟              |
|      |          | РТР       | PTP faulty       | Ethernet 1 | Major -       | 5 🛟            | 5 🛟              |
|      |          | РТР       | PTP faulty       | Ethernet 2 | Major -       | 5 🛟            | 5 🛟              |
|      |          | РТР       | PTP faulty       | Ethernet 3 | Major -       | 5 🛟            | 5 🛟              |
|      |          | РТР       | PTP faulty       | Ethernet 4 | Major -       | 5 🛟            | 5 🛟              |
|      |          | РТР       | PTP faulty       | Ethernet 5 | Major -       | 5 🛟            | 5 🛟              |

# 6.5 Primary Reference Time Clock PRTC

The GM330 is a PRTC device, it sources Frequency, Phase, and Time (Traceable to UTC).

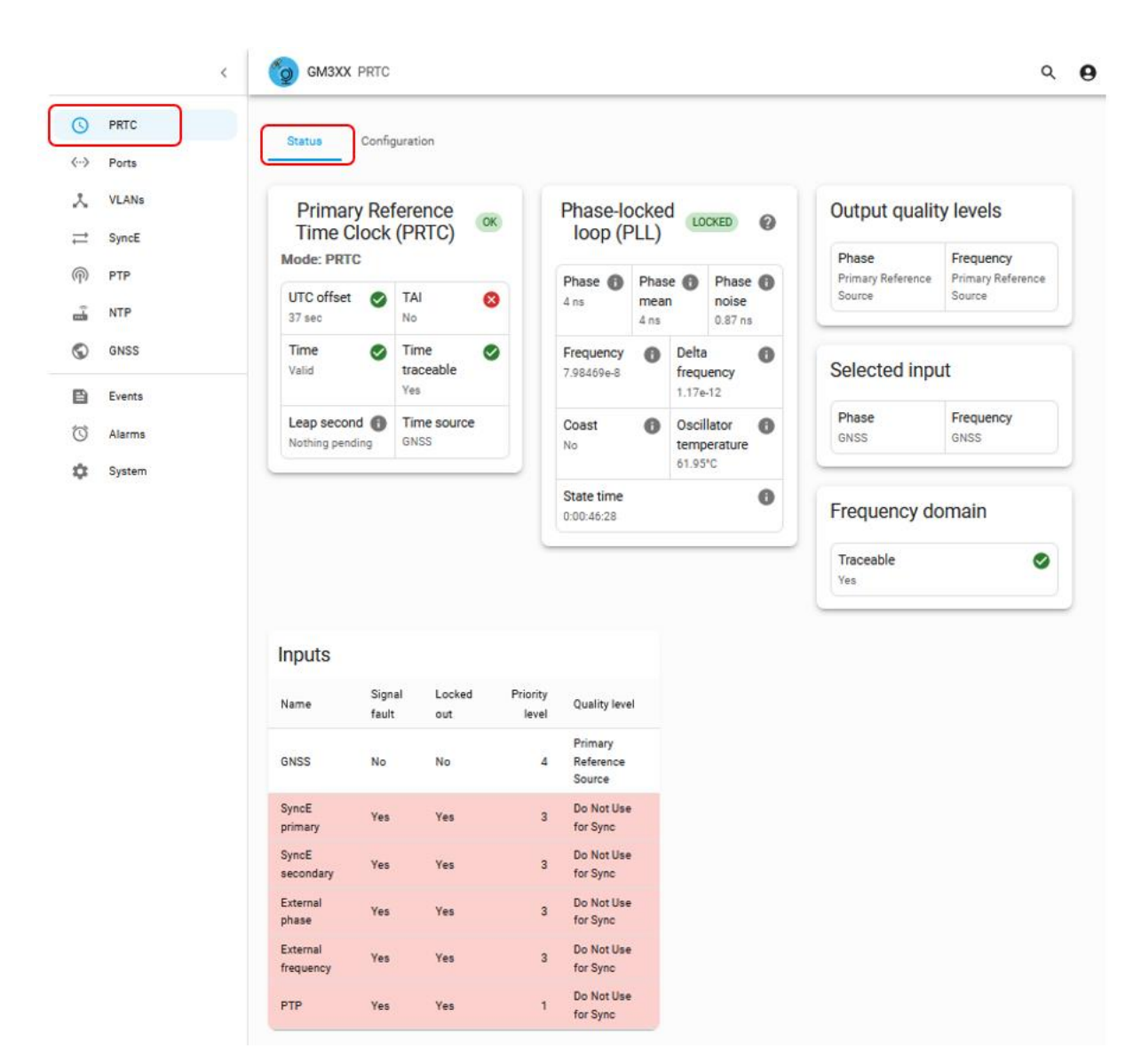

#### 6.5.1 Status

| PRTC           | UTC         | Current UTC Status (Valid, Not Valid)                                              |
|----------------|-------------|------------------------------------------------------------------------------------|
|                | UTC Offset  | In Seconds                                                                         |
|                | TAI         | Can TAI be derived (Yes, No)                                                       |
|                | Time        | Is time Valid                                                                      |
|                | Time        | Is time traceable to a known reference                                             |
|                | Traceable   |                                                                                    |
|                | Leap Second | Nothing Pending                                                                    |
|                | Time Source | GNSS                                                                               |
| Selected Input | Phase       | GNSS                                                                               |
|                | Frequency   |                                                                                    |
| PLL            | States      | Fail: This could be due to hardware issues that prevent the system from<br>running |
|                |             | Init: Has not been started yet                                                     |

|                     |                    | Jam: Forcing a synchronization of its output phase to the input phase by<br>jamming<br>Acquiring: Is in acquisition mode<br>Recovering: This is similar to acquisition, but indicates that the loop was<br>previously in a locked condition<br>Locked: This is an indication that it is operating normally<br>Freerun: Has never controlled the frequency of its internal oscillator. This<br>means that there was no usable input available from the start of the<br>system.<br>Halt: This means that there is no usable input available. There was an<br>input previously, and the unit had transitioned to 'locked' at some point<br>but there was not enough valid historical information to allow the unit to<br>go into holdover. In this mode there are no corrections.<br>Hold: This means that there is no usable input available. There was an<br>input previously, and the unit had transitioned to 'locked' at some point<br>but there was not enough valid historical information to allow the unit to<br>go into holdover. In this mode there are no corrections.<br>Hold: This means that there is no usable input available. There was an<br>input previously, and the unit had transitioned to 'locked' at some point<br>and there was enough valid historical information to allow the unit to be<br>able to project the oscillator stability such that it can maintain good phase<br>operations for a period of time. The parameters that will be compensated<br>for include frequency over time, which is called aging.<br>User halt: In this mode, there may be a usable input, but the user has put<br>the control loop into an open loop condition. In a halt mode, the control<br>loop will not attempt to provide any corrections to the oscillator<br>frequency. If there is an input available, the phase values can be used to<br>measure the performance of the system in a halt mode.<br>User hold: In this mode, there may be a usable input, but the user has<br>put the control loop into an open loop condition. In a hold mode, the<br>control loop will attempt to provide any corrections to the oscillator due to<br>temperature changes and aging over time. If there is an input av |
|---------------------|--------------------|----------------------------------------------------------------------------------------------------|
|                     | Phase              | Measured Input to System Output (nS)                                                                                                    |
|                     | Phase Mean         | Average Phase Measurement over time                                                                                                    |
|                     | Phase Noise        | Noise of the Phase Input                                                                                                    |
|                     | Frequency          | Frequency offset of the Oscillator                                                                                                    |
|                     | Delta<br>Frequency | Change of Frequency offset since the last update                                                                                                    |
|                     | Coast              | Indication of current measurement used in the control loop                                                                                                    |
|                     | State Time         | Time Control Loop in a given state                                                                                                    |
| Output Quality      | Phase              | PRS                                                                                                    |
| Levels              | Frequency          |                                                                                                    |
| Frequency<br>Domain | Traceable          | Indication if Frequency traceable to current Stratum<br>Source                                                                                                    |

## 6.5.2 Configuration

|                | < or gm3xx prtc                                                                              | <b>० छ</b>                     |
|----------------|----------------------------------------------------------------------------------------------|--------------------------------|
| PRTC     Ports | Status                                                                                       |                                |
| X VLANs        | Query By Save                                                                                |                                |
| ➡ SyncE        | PRTC                                                                                         | ^                              |
| PTP            |                                                                                              |                                |
| NTP            | Operation mode<br>The time and frequency modes of operation                                  | Primary Reference Time Clock 👻 |
| GNSS           |                                                                                              |                                |
| Events         | Signal fault timeout<br>Timeout period, in seconds, before a signal fault will be cleared on | 5 sec 🧘                        |
| Alarms         | an input                                                                                     | [0, 30]                        |
| System         | Quality level timeout                                                                        | 2                              |
|                | Timeout period, in seconds, before a quality level change will be                            | [0, 30]                        |

| PRTC | Operation<br>Mode           | The time and frequency modes of operation                                     | Primary Reference Clock<br>Assisted Partial Timing Support<br>Boundary Clock |
|------|-----------------------------|-------------------------------------------------------------------------------|------------------------------------------------------------------------------|
|      | Signal<br>Fault<br>Timeout  | Timeout period, in seconds, before a signal fault will be cleared on an input | [0, 30] Sec                                                                  |
|      | Quality<br>level<br>timeout | Timeout period, in seconds, before a quality level change will be processed   | [0, 30] Sec                                                                  |

|   | <      | GM3XX PRTC                                                                                                    | م                     |
|---|--------|----------------------------------------------------------------------------------------------------|-----------------------|
| 9 | PRTC   | Status Configuration                                                                                                    |                       |
| > | Ports  | 🗘 Query 🕞 Save                                                                                                    |                       |
|   | VLANs  | INDIT                                                                                                    | ,                     |
|   | SyncE  |                                                                                                    | ,                     |
|   | PTP    | Phase offset                                                                                                    | 0 ns 🔹                |
|   | NTP    | Set a phase offset in hanoseconds for this input. It is assumed that this is a fairly accurate source so the offset range is limited.     | [-1000, 1000]         |
|   | GNSS   | Phase guality level                                                                                                    |                       |
|   | Events | This is needed because the external phase has no mechanism to derive this from the input itself.                                          | Do Not Use for Sync 👻 |
|   | Alarms |                                                                                                    |                       |
|   | System | Frequency<br>External input frequency                                                                                                    | 10MHz 👻               |
|   |        | Frequency quality level                                                                                                    |                       |
|   |        | Set quality level for this input. This is needed because the external<br>frequency has no mechanism to derive this from the input itself. | Do Not Use for Sync 👻 |

| INPUT | Phase<br>offset           | Set a phase offset in nanoseconds<br>for this input. It is assumed that this<br>is a fairly accurate source so the<br>offset range is limited. | [-1000, 1000] nS                                                                                                    |
|-------|---------------------------|----------------------------------------------------------------------------------------------------|----------------------------------------------------------------------------------------------------|
|       | Phase<br>quality<br>level | This is needed because the<br>external phase has no mechanism<br>to derive this from the input itself.                                         | Primary Reference Time Clock<br>Enhanced Primary Reference Time<br>Clock<br>Primary Reference Source<br>Stratum Unknown<br>Stratum 2<br>Telecom Network Clock<br>Stratum 3E<br>Stratum 3<br>SMC<br>Stratum 4<br>Provisioned<br>Do Not Use for Sync<br>Invalid<br>Hardware failure |
|       | Frequency                 | External input frequency                                                                                                    | 10Mhz                                                                                                    |

|  | Frequency        | Set the quality level for this input.                                                                         | Primary Reference Time Clock             |
|--|------------------|----------------------------------------------------------------------------------------------------|------------------------------------------|
|  | quality<br>level | This is needed because the<br>external frequency has no<br>mechanism to derive this from the<br>input itself. | Enhanced Primary Reference Time<br>Clock |
|  |                  |                                                                                                    | Primary Reference Source                 |
|  |                  |                                                                                                    | Stratum Unknown                          |
|  |                  |                                                                                                    | Stratum 2                                |
|  |                  |                                                                                                    | Telecom Network Clock                    |
|  |                  |                                                                                                    | Stratum 3E                               |
|  |                  |                                                                                                    | Stratum 3                                |
|  |                  |                                                                                                    | SMC                                      |
|  |                  |                                                                                                    | Stratum 4                                |
|  |                  |                                                                                                    | Provisioned                              |
|  |                  |                                                                                                    | Do Not Use for Sync                      |
|  |                  |                                                                                                    | Invalid                                  |
|  |                  |                                                                                                    | Hardware failure                         |
|  |                  |                                                                                                    | All others                               |
|  |                  |                                                                                                    |                                          |

|                 | <        | <b>бо вмззо</b> ратс                                          |                  | ۵                                | 9 |
|-----------------|----------|---------------------------------------------------------------|------------------|----------------------------------|---|
| S               | PRTC     | State                                                         | us Configuration |                                  |   |
| <i>&lt;</i> ··> | Ports    | •                                                             | Query B Save     |                                  |   |
| *               | VLANs    | оитрит                                                        |                  |                                  | ^ |
| t               | SyncE    |                                                               |                  | _                                |   |
| Թ               | РТР      | Pulse                                                         |                  | ENABLED                          |   |
| ₽               | NTP      | Pulse offset                                                  |                  |                                  |   |
| S               | GNSS     | Controlled pulse offset in nanoseconds. This setting only app | lies if          | 0 ns 🗸<br>[-50000000, 500000000] |   |
| Đ               | Events   |                                                               |                  |                                  |   |
| Ó               | Alarms   | Pulse width                                                   |                  | 10000 ns 🗘                       |   |
| •               | Security |                                                               |                  |                                  |   |
| ۵               | Settings | Pulse output select                                           |                  | PPS -                            |   |
|                 |          |                                                               |                  |                                  |   |
|                 |          | Frequency                                                     |                  | ENABLED                          |   |
|                 |          |                                                               |                  |                                  |   |
|                 |          | The actual output provided                                    |                  | Synthesized frequency -          |   |
|                 |          | Synthesized fraguency                                         |                  |                                  |   |
|                 |          | Parameters for the frequency synthesizer output               |                  | 10 MHz -                         |   |
|                 |          | Time of Day                                                   |                  |                                  |   |
|                 |          |                                                               |                  | JISABLED                         |   |
|                 |          | Time of Day output select                                     |                  | Time of Day 👻                    |   |
|                 |          | The actual output provided                                    |                  |                                  |   |

| OUTPUT | Pulse        |                                                                                                    | Enable/Disable             |
|--------|--------------|----------------------------------------------------------------------------------------------------|----------------------------|
|        | Pulse offset | Controlled pulse offset in<br>nanoseconds. This setting only<br>applies if one of the controlled<br>outputs is selected. | [-500000000, 500000000] nS |
|        | Pulse width  | Control the pulse-width of the pulse, in nanoseconds                                                                     | [1000, 100000] nS          |
|        | Pulse        | The actual output provided                                                                                               | PPS                        |
|        | select       |                                                                                                    | PP2S                       |
|        |              |                                                                                                    | External phase             |
|        |              |                                                                                                    | РТР                        |

|                                 |                                                 | System PPS<br>GNSS                                                         |
|---------------------------------|-------------------------------------------------|----------------------------------------------------------------------------|
| Frequency                       |                                                 | Enable/Disable                                                             |
| Frequency<br>output<br>select   | The actual output provided                      | Synthesized frequency<br>External frequency<br>Recovered clock (eth0/eth1) |
| Synthesized frequency           | Parameters for the frequency synthesizer output | 10Mhz, 2048 kHz, 25 Mhz                                                    |
| Time of Day                     |                                                 | Enable/Disable                                                             |
| Time of Day<br>output<br>select | The actual output provided                      | Time of Day<br>System PPS                                                  |

|                                      | <      | gm3xx prtc           |                       | ९ <b>६</b> | 9 |
|--------------------------------------|--------|----------------------|-----------------------|------------|---|
| C                                    | PRTC   | Status Configuration |                       |            |   |
| <··>                                 | Ports  |                      | Query D Save          |            |   |
| ۶.                                   | VLANs  | SIGNALS              |                       | ^          |   |
| $\stackrel{\rightarrow}{\leftarrow}$ | SyncE  | Name                 | Priority level [0, 5] | Locked out |   |
| (P)                                  | PTP    | GNSS                 | 4                     |            |   |
| Î                                    | NTP    | SuncE primon/        |                       |            |   |
| $\bigcirc$                           | GNSS   | Зунсе рнпану         |                       |            |   |
| Đ                                    | Events | SyncE secondary      | 3                     |            |   |
| $\bigcirc$                           | Alarms | External phase       | 3                     |            |   |
| \$                                   | System | External frequency   | 3                     |            |   |
|                                      |        | PTP                  | 1                     |            |   |
|                                      |        |                      |                       |            |   |

## 6.6 PTP

This menu allows the display of the current PTP interface status or the PTP configuration of the interface.

#### 6.6.1 Status

Select PTP on the left-hand menu then click on Status.

**GM3XX** Q  $\equiv$ 0 0  $\odot$ Status Configuration Ľ Ethernet 0 Ethernet 5 Туре Ethernet 1 Ethernet 2 Ethernet 3 Ethernet 4 **P** G8275.2 Profile () PTP Disabled Enabled Disabled Disabled Disabled Disabled Instance Port state Master  $\bigcirc$ Clock class 6 0x21, <=100ns \$ Clock accuracy c47b80fffefff890-0 Clock ID BMC ID c47b80fffefff890

All ethernet interfaces are displayed. In this case, only one interface ethernet 1 is enabled.

### 6.6.2 Client list

PTP clients that connect will be displayed on the status page. In this example, client 192.168.1.194 Is connected to Ethernet 4. Currently, only the unicast layer 3 client's IP address will be displayed.

| ← -      | → C |                                                    | https://192.168.1.250/ptp/status                   |                                                    |                                               |                                                                           | ŝ                  | ♡ ± : 1                         | ≡ |
|----------|-----|----------------------------------------------------|----------------------------------------------------|----------------------------------------------------|-----------------------------------------------|---------------------------------------------------------------------------|--------------------|---------------------------------|---|
| ≡        | Ŷ   | GM3XX                                              |                                                    |                                                    |                                               |                                                                           |                    | ٩                               | 0 |
| ©<br>‹-> |     |                                                    |                                                    | Status                                             | Configuration                                 |                                                                           |                    |                                 |   |
| *        |     | Туре                                               | Ethernet 0                                         | Ethernet 1 E                                       | Ethernet 2 Eth                                | nernet 3                                                                  | Ethernet 4         | Ethernet 5                      |   |
| 0        |     | Profile                                            |                                                    |                                                    |                                               |                                                                           | G8275.2            |                                 |   |
| 0        |     | Instance                                           | Disabled                                           | Disabled                                           | Disabled D                                    | Disabled                                                                  | Enabled            | Disabled                        |   |
| 0        |     | Port state                                         |                                                    |                                                    |                                               |                                                                           | Master             |                                 |   |
| Ē        |     | Clock class                                        |                                                    |                                                    |                                               |                                                                           | 6                  |                                 |   |
| Ö        |     | Clock accuracy                                     |                                                    |                                                    |                                               |                                                                           | 0x21, <=100ns      |                                 |   |
| \$       |     | Clock ID                                           |                                                    |                                                    |                                               | c                                                                         | J001c1fffe000000-0 |                                 |   |
|          |     | BMC ID                                             |                                                    |                                                    |                                               |                                                                           | 0001c1fffe000000   |                                 |   |
|          |     | Ethernet 0<br>IP mode: Multicast<br>Client Address | Ethernet 1<br>IP mode: Multicast<br>Client Address | Ethernet 2<br>IP mode: Multicast<br>Client Address | Ethernet 3<br>IP mode: Multicast<br>Client Ar | ddress<br>Ethernet 4<br>IP mode: Unicast<br>Clients: 1<br>Client<br>1 192 | Address            | et 5<br>e: Multicast<br>Address |   |

## 6.6.3 Configuration

To access this page, select PTP Configuration

|        | Status Configuration                                                                                                    |           |
|--------|----------------------------------------------------------------------------------------------------|-----------|
|        | PTP     Ethernet 0 Ethernet 1 Ethernet 2 Ethernet 3 Ethernet 4 Ethernet 5                                                                                                    |           |
| )<br>; | Changing a profile will automatically modify relevant values to defaulta Profile PTP profile for operation of the GM                                                                                                    | 158       |
|        | PTP<br>Indicates if this instance is enabled for PTP operation                                                                                                    | DISA      |
|        | Two-step mode<br>The time at which the synchronization message leaves the port is<br>sent in a subsequent follow-up message. If disabled, the timestamp<br>message is sent as a part of the sync message and a followup<br>message is not sent. | DISA      |
|        | Grantor         For PTP unicast input profiles only: this allows setting the unicast         GrandMasters to use as the 'grantor' for the requests. <g> may         contain only a single address</g>                                           |           |
|        | IP mode<br>Note that Hybrid allows Multicast for GM announcement and sync,<br>but time information delivered through unicast requests from slave<br>clocks                                                                                      | Multicas  |
|        | Network protocol<br>Protocol used by a PTP Instance for PTP messages                                                                                                    | IPv       |
|        | Multicast scope<br>IPv6 multicast scope to use                                                                                                    | Aut       |
|        | Delay mechanism<br>The path delay measuring mechanism used by the PTP Port in                                                                                                    | End-to-en |

| Ethernet Port:    | Identifies the Ethernet port - Ethernet 0 - 5                |                        |  |
|-------------------|--------------------------------------------------------------|------------------------|--|
| Query:            | Get the current configuration for the selected Ethernet port |                        |  |
| Save:             | Save the configuration                                       |                        |  |
| Save to multiple: | Select Ethernet 0 to Ethernet 5 to apply configuration       |                        |  |
|                   |                                                              | Reset Profile defaults |  |

| PTP Profile:                 | 1588, G8265-I, G8265-II, telecom, G8275.2, G8275.1,<br>Power, SMPTE, Enterprise or 802.1AS.                               |
|------------------------------|----------------------------------------------------------------------------------------------------|
| IP Mode:                     | Multicast, Unicast, or Hybrid                                                                                             |
| Sync Mode:                   | 1-step or 2-Step                                                                                                    |
| Network Protocol:            | Transport mechanism -IPv4, IPv6, or 802.3 (Ethernet).                                                                     |
| Log announce Interval:       | The mean time interval between successive announce messages                                                               |
| Delay Request Interval:      | The mean time interval between delay requests                                                                             |
| PDelay Request Interval:     | The mean time interval between delay requests of peers.                                                                   |
| Announce Receipt<br>Timeout: | Mean timeout interval between successive announce messages.                                                               |
| Duration Field:              |                                                                                                    |
| Delay Mechanism:             | E2E or P2P                                                                                                    |
| Domain Number:               | The PTP domain number                                                                                                    |
| Grantor Address:             | For PTP unicast input profiles only, IP address(es) of the unicast Grandmasters to use as the 'grantor' for the requests. |
| Local Priority 1:            | Priority 1 value between 0 and 255                                                                                        |
| Priority 2:                  | Priority 2 value between 0 and 255.                                                                                       |
| Sync Interval:               | The mean time interval between successive sync messages                                                                   |
| Multicast TTL:               | Set the multicast TTL value for the transmission (from 1 to 255)                                                          |
| Layer 2 Multicast MAC:       | Multicast MAC address selection is either Routable (01-1B-<br>19-0000-00) or Non-Routable(01-80-C2-00-00-0E).             |
| DiffServ Code Point:         | Diff-Serv Code Point (from -128 to 127)                                                                                   |
| Multicast Scope:             |                                                                                                    |

## 6.7 GNSS

GNSS satellites are located 20-26km from the earth's surface. By the time the signals reach the surface, they are weak. The GNSS web page gives a list of visible satellites and if they are being tracked.

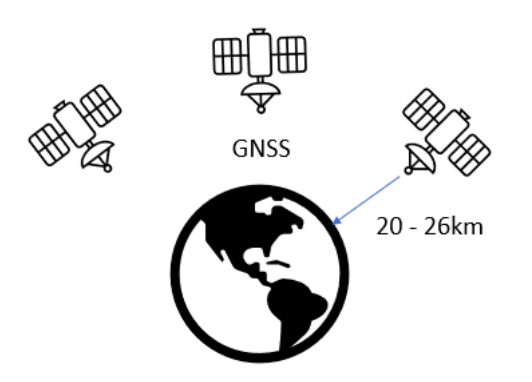

#### 6.7.1 GNSS/Status

This page displays GNSS receiver status information.

To access this tab, select GNSS / Status.

| <              | 資 <b>GM330</b> PRTC                                    |                                                                    |                                          | ۹                                                               |
|----------------|--------------------------------------------------------|--------------------------------------------------------------------|------------------------------------------|-----------------------------------------------------------------|
| S PRTC ↔ Ports |                                                        | Status Satellites                                                  | s Configuration                          |                                                                 |
| X VLANs        | GNSS OK                                                | Time info                                                          | Measurements                             | Location Restart survey                                         |
| SyncE (P) PTP  | Time PPS O                                             | Time base 🚯 UTC offset 🔗<br>GPS 18 sec                             | Time noise Temperature &<br>No info 49°C | Timestamp Valid until                                           |
|                | Valid Valid Antenna Antenna not connected, no (or low) | GPS time Current system<br>10/1/2024, time<br>5/31/32 PM 10/1/2024 | Velocity                                 | Surveyed 100%                                                   |
| Events         | current detected                                       | 5:31:14 PM                                                         | North 6 East 6                           | accuracy         accuracy           4.63         14.02          |
| ) Alarms       | DOPs                                                   | Nothing pending                                                    | 0.0022 m/s 0 m/s                         | Heading         Latitude           1.5708*         41.69158125* |
| Security       | PDOP TDOP                                              |                                                                    | 0 m/s 0.0022 m/s                         | Longitude Height<br>-88.15428551* 167.261 m                     |

| GNSS Status: |       | OK, Fail, Disabled |
|--------------|-------|--------------------|
|              | Time: | valid, invalid     |
|              | PPS:  | valid, invalid     |

|                      | Antenna:              | shorted, not connected, fault, high current    |
|----------------------|-----------------------|------------------------------------------------|
| Time info:           |                       |                                                |
|                      | Time base:            | UTC, UTC(Glonass), GPS, Glonass, BeiDou, NavIC |
|                      | UTC offset:           | e.g.) 18 s                                     |
|                      | GPS time              | e.g.) 11/20/2023, 1:47:43 PM                   |
|                      | Current system time:  | e.g.) 11/20/2023, 1:48:22PM                    |
|                      | Leap second:          | Insertion, Deletion, nothing pending           |
| Measurements Status: |                       |                                                |
|                      | Time noise:           | No info, e.g.) 1970 ns                         |
|                      | Temperature:          | e.g.) 10°C                                     |
| Location:            |                       |                                                |
|                      | Timestamp:            | e.g.)11/20/2023, 1:52:30PM                     |
|                      | Valid until:          | e.g.) 11/20/2023, 1:53:09PM                    |
|                      |                       |                                                |
|                      | Position:             | Active, Surveyed                               |
|                      | Survey progress:      | 0-100%                                         |
|                      | Coordinates accuracy: | e.g.) 128.78 Accuracy of Lat/Long Pair         |
|                      | Height accuracy:      | e.g.) 106.29 Accuracy of Height Value          |
|                      | Heading:              | e.g.) 192.073°                                 |
|                      | Latitude:             | e.g.) -78.776 °                                |
|                      | Longitude:            | e.g.) 38.67 °                                  |
|                      | Height:               | e.g.) 1045 m                                   |
|                      | Restart survey        | Recalculate the Location                       |
| Velocity:            |                       |                                                |
|                      | North:                | e.g.) 188.15 m/s                               |
|                      | East:                 | e.g.) 199.5 m/s                                |
|                      | Up:                   | e.g.) 166.7 m/s                                |
|                      | Speed:                | e.g.) 126.6 m/s                                |
| DOPs:                |                       |                                                |
|                      | PDOP:                 | e.g.) 98.5                                     |
|                      | TDOP:                 | e.g.) 70.2                                     |

#### **Refresh Rate**

The main page is refreshed at a rate of one second.

#### 6.7.2 GNSS/ Satellites

To access this page, select GNSS then Satellites

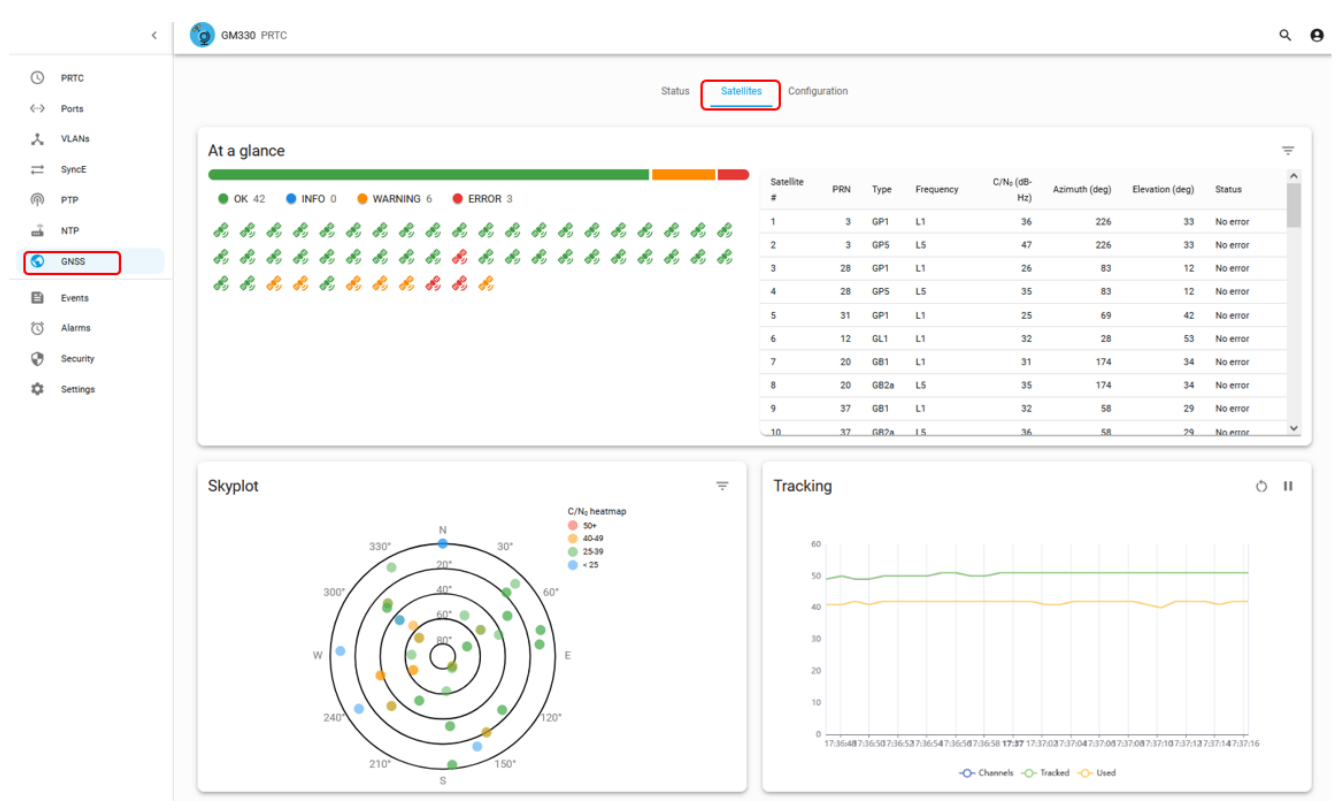

| At a glance |                 | Color-coded for OK, INFO, WARNING, ERROR                                                                       |
|-------------|-----------------|----------------------------------------------------------------------------------------------------|
|             | Satellite       | Satellite number                                                                                               |
|             | PRN             | Pseudo-random noise code that identifies the satellite                                                         |
|             | Туре            | GPS, GLONASS, BeiDou, Galileo, NAVIC, QZSS, SBAS                                                               |
|             | Frequency       | L1, L2, L5                                                                                                    |
|             | SNR (dBm)       | Signal to Noise Ratio (Signal Strength)                                                                        |
|             | Azimuth (deg)   | What direction to face                                                                                         |
|             |                 | North 0 °, East 90°, South 180°, West 270°                                                                     |
|             | Elevation (deg) | How high up in the sky                                                                                         |
|             | Status          | No Error, No Measurement, No Ephemeris, No time, Bit sync,<br>Low elevation, Low C/No, Not Usable, Rate Reject |

| Skyplot  | Satellites that are in view of the antenna                                 |
|----------|----------------------------------------------------------------------------|
|          | Color-coded based on the Signal Strength (C/No) and the Azimuth in degrees |
| Tracking | Satellites that the receiver is getting a signal from                      |
|          | Color-coded for the number of Channels, Tracked, Used                      |

## 6.7.3 GNSS Configuration

To access this page, select GNSS / Configuration. Two important parameters that you need to pay attention to are the Elevation and the C/No Masks. A 10° Elevation mask will remove any weak satellites that are close to the horizon. A C/No mask of 20 dbm will eliminate any satellites with a lower value from the timing calculation.

| ) P<br>P<br>S<br>S<br>N<br>O<br>G | PRTC<br>Ports<br>VLANs<br>SyncE<br>PTP<br>NTP<br>GNSS | Status Satellites Configuration                                                                                              | DNABLED                                                                                 |  |
|-----------------------------------|-------------------------------------------------------|----------------------------------------------------------------------------------------------------|-----------------------------------------------------------------------------------------|--|
| P<br>V<br>S<br>P                  | Ports<br>VLANs<br>SyncE<br>PTP<br>NTP<br>GNSS         | Query Save                                                                                                    | DNABLED                                                                                 |  |
| V<br>S<br>P<br>N                  | VLANs<br>SyncE<br>PTP<br>MTP<br>GNSS                  | Operation If disabled, this stops the GNSS from providing any updates to the rest of the system Geodetic datum               | ENABLED                                                                                 |  |
| S<br>P<br>N<br>G                  | SyncE<br>PTP<br>NTP<br>GNSS                           | Operation If disabled, this stops the GNSS from providing any updates to the rest of the system Geodetic datum               | ENABLED                                                                                 |  |
| P<br>N<br>G                       | PTP<br>NTP<br>GNSS                                    | If disabled, this stops the GNSS from providing any updates to the<br>rest of the system<br>                                 | ENABLED                                                                                 |  |
| G                                 | NTP<br>GNSS                                           | Geodetic datum                                                                                                    |                                                                                         |  |
| G                                 | GNSS                                                  | Geodetic datum                                                                                                    |                                                                                         |  |
|                                   |                                                       | The geodetic system of the location data                                                                                     | WGS 84                                                                                  |  |
| E                                 | Events                                                |                                                                                                    |                                                                                         |  |
| A                                 | Alarms                                                | Sert-survey<br>If this is disabled then the receiver is assumed to be in a dynamic                                           | Self-survey If this is disabled then the receiver is assumed to be in a dynamic ENABLED |  |
| s                                 | Security                                              | situation and no position averaging is used                                                                                  |                                                                                         |  |
| s                                 | Settings                                              | Save survey<br>If enabled, this saved position will be used as the default position<br>the next time the receiver is started | ENABLED                                                                                 |  |
|                                   |                                                       | Constellations<br>Constellations to be used in solutions                                                                     | GPS GLDNASS BeiDou<br>SBAS Galileo QZSS<br>NaviC                                        |  |
|                                   |                                                       | Frequencies Allowable constellation band frequencies                                                                         | L1 L2 L5                                                                                |  |
|                                   |                                                       | Elevation mask                                                                                                    | 10.0 deg 🗘                                                                              |  |
|                                   |                                                       | Precision of 0.1 degrees                                                                                                    | [0.0, 90.0]                                                                             |  |
|                                   |                                                       | C/N <sub>e</sub> mask                                                                                                    | 20.0 dBm *                                                                              |  |
|                                   |                                                       | Precision of 0.1 dBm                                                                                                    | [0.0, 40.0]                                                                             |  |
|                                   |                                                       | DDAD meak                                                                                                    |                                                                                         |  |
|                                   |                                                       | Maximum Position Dilution of Precision (PDOP) mask for surveyed                                                              | 3.0                                                                                     |  |

| Operation:      | Enabled, Disabled                          |
|-----------------|--------------------------------------------|
| Geodetic datum: | WGS 84                                     |
| Self-survey:    | Enabled, Disabled, NOT CONFIGURED          |
| Save survey:    | Enabled, Disabled, NOT CONFIGURED          |
| Frequencies:    | L1, L2, L5                                 |
| Constellations: | GPS, GLONASS, BeiDou, SBAS, Galileo, NavIC |
| Elevation mask: | 0° to 90 °                                 |
| C/No mask:      | 0.0 dBm to 40.0 dBm                        |

|                       | 1.0 to 10.0                                                                                     |                             |        |
|-----------------------|-------------------------------------------------------------------------------------------------|-----------------------------|--------|
|                       | < 👩 GM330 PRTC                                                                                  |                             | ٩      |
| PRTC<br>Ports         | Sta                                                                                             | us Satellites Configuration |        |
| VLANs<br>SyncE<br>PTP | Cable delay<br>Cable/antenna delay in nanoseconds                                               | 0<br>[0, 50                 | ns 🗘   |
| NTP<br>GNSS           | PPS offset<br>PPS offset in nanoseconds                                                         | <b>0</b><br>[-500           | ns 🗘   |
| Events<br>Alarms      | Coordinates accuracy<br>The maximum accuracy of the latitude/longitude pair<br>coordinates      | for ellipsoidal [3, 10      | :0]    |
| Security<br>Settings  | Height accuracy<br>The maximum accuracy of the height value for ellipso<br>coordinates (meters) | idal [3, 10                 | m ‡    |
|                       | Survey count<br>Number of valid survey fixes to average when surveyi                            | 200<br>19 110.1             | 72800] |

| Cable Delay:     | 0 ns to 50K ns     |
|------------------|--------------------|
| PPS offset:      | -500 ns to 500M ns |
| Coordinates      | 3.0 to 100         |
| accuracy.        |                    |
| Survey count:    | 10 to 172800       |
| Height accuracy: | 3.0 m to 100 m     |

## 6.8 Ports

#### 6.8.1 Status and Statistics Ethernet Ports (0 to 5)

To access this page, select Network/ Status

If debugging an issue, view the Discards (in/out) and Errors (in/out) statistics to help narrow down the issue. If you see an increase in the error count, this could be an indication of a bad ethernet cable.
|               | <        | <b>GM330</b> PRTC       |            |            |               |             |             | <b>० 8</b>  |
|---------------|----------|-------------------------|------------|------------|---------------|-------------|-------------|-------------|
| ()<br>(*->    | PRTC     |                         |            | Sta        | Configuration |             |             |             |
| *             | VLANs    | Туре                    | Ethernet 0 | Ethernet 1 | Ethernet 2    | Ethernet 3  | Ethernet 4  | Ethernet 5  |
| $\rightarrow$ | SyncE    | VLANs                   | 1          | 1          | 1             | 1           | 1           | 1           |
| _             | -,       | Operational status      | Up         | Up         | Down          | Down        | Down        | Down        |
| (ዋ)           | PTP      | Admin status            | Up         | Up         | Up            | Up          | Up          | Up          |
| ŵ             | NTP      | Speed                   | Auto 1Gfdx | Auto 1Gfdx | 10Gfdx Down   | 10Gfdx Down | 10Gfdx Down | 10Gfdx Down |
| $\odot$       | GNSS     | Duplex                  | Full       | Full       | Full          | Full        | Full        | Full        |
| _             |          | SFP info                |            |            |               |             |             |             |
| Ē             | Events   | Port socket type        | RJ45       | RJ45       | Not present   | Not present | Not present | Not present |
| $\bigcirc$    | Alarms   | Octets (in)             | 710        | 2520740    | 0             | 0           | 0           | 0           |
| Ø             | Security | Unicast packets (in)    | 0          | 2909       | 0             | 0           | 0           | 0           |
| ž             |          | Multicast packets (in)  | 0          | 15140      | 0             | 0           | 0           | 0           |
| ÷             | Settings | Broadcast packets (in)  | 2          | 13315      | 0             | 0           | 0           | 0           |
|               |          | Discards (in)           | 0          | 0          | 0             | 0           | 0           | 0           |
|               |          | Errors (in)             | 0          | 0          | 0             | 0           | 0           | 0           |
|               |          | Unknown protocols (in)  | 0          | 0          | 0             | 0           | 0           | 0           |
|               |          | Octets (out)            | 1162554    | 3145206    | 0             | 0           | 0           | 0           |
|               |          | Unicast packets (out)   | 2          | 4330       | 0             | 0           | 0           | 0           |
|               |          | Multicast packets (out) | 2960       | 0          | 0             | 0           | 0           | 0           |
|               |          | Broadcast packets (out) | 13392      | 83         | 0             | 0           | 0           | 0           |
|               |          | Discards (out)          | 0          | 0          | 0             | 0           | 0           | 0           |
|               |          | Errors (out)            | 0          | 0          | 0             | 0           | 0           | 0           |

| Ethernet Port:      | Identifies the Ethernet port - Ethernet 0 to 5                        |                                                 |  |  |  |  |
|---------------------|-----------------------------------------------------------------------|-------------------------------------------------|--|--|--|--|
| Query:              | Get the current configuration for the selected Ethernet port          |                                                 |  |  |  |  |
| Save:               | Save the configuration                                                |                                                 |  |  |  |  |
| Save to multiple:   | Select                                                                | Ethernet 0 to Ethernet 5 to apply configuration |  |  |  |  |
|                     |                                                                       | Reset Profile defaults                          |  |  |  |  |
| Operational Status: | Up, Down, Testing, Unknown, Dormant, Not Present, Lower<br>Layer down |                                                 |  |  |  |  |
| Admin Status:       | Up, Down, Testing                                                     |                                                 |  |  |  |  |
| Auto-negotiation    | In Progress, Complete, Failed, Unknown, No negotiation                |                                                 |  |  |  |  |
| Speed:              | 0 bps, 100 Mbps, 1G bps, 10G bps, 100 Gbps                            |                                                 |  |  |  |  |
| Physical address    | e.g.) 00:1a:2b:3c:4d:5e                                               |                                                 |  |  |  |  |
| IPV4 mode           | Static, DHCP,                                                         |                                                 |  |  |  |  |
| lpv4 address        | e.g.) 192.168.1.10                                                    |                                                 |  |  |  |  |
| IPv4 Gateway:       | e.g.) 192.168.1.1                                                     |                                                 |  |  |  |  |

| IPv4 prefix length:     | 0 to 32                                           |
|-------------------------|---------------------------------------------------|
| IPv6 Mode:              | Static, Link-local, SLACC, DHCPv6                 |
| IPv6 Address:           | Fe6c::                                            |
| IPv6 gateway:           |                                                   |
| IPv6 prefix length:     | 0 to 128                                          |
| Discontinuity:          | Date and Time e.g.) 11/2/2023, 2:34:46 PM         |
| Octets(in)              | 8-bit Quantity, Bytes                             |
| Unicast packets (in)    | Point to Point Packets                            |
| Multicast packets (in)  | Point to multi Point Packets                      |
| Broadcast packets (in)  | Point to all Points Packets                       |
| Discards (in)           | Bytes Dropped because of Congestion               |
| Errors (in)             | Bytes Indicating errors in the Interface Hardware |
| Unknown protocols (in)  | Not TCP or UDP                                    |
| Octets (out)            | 8-bit Quantity, Bytes                             |
| Unicast packets (out)   | Point to Point Packets                            |
| Multicast packets (out) | Point to multi Point Packets                      |
| Broadcast packets (out) | Point to all Points Packets                       |
| Discards (out)          | Bytes Dropped because of Congestion               |
| Errors (out)            | Bytes Indicating errors in the Interface Hardware |

## 6.8.2 Configuration

To access this page, select Ports / Configuration

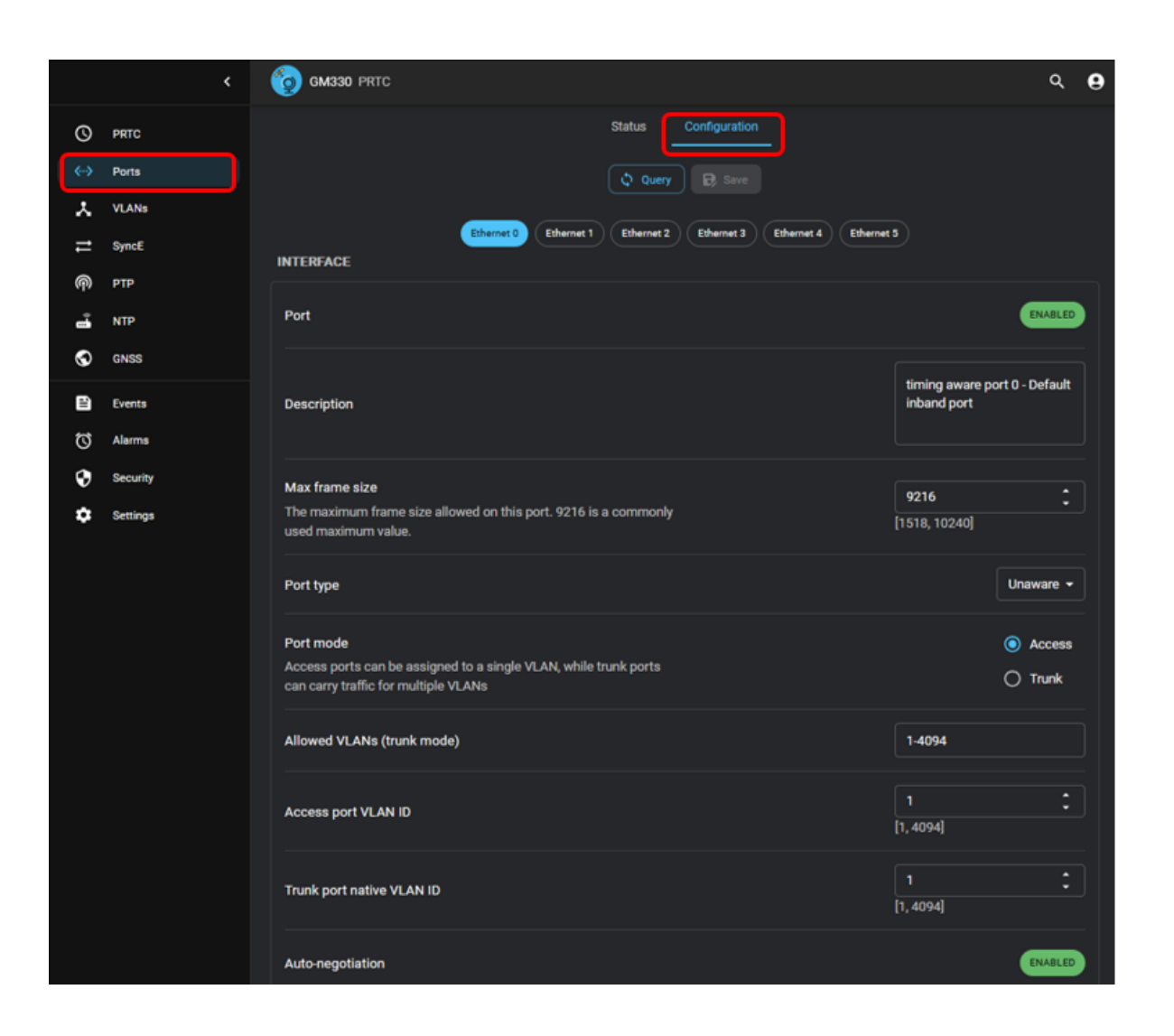

| Ethernet<br>Port:            | Identifies the Ethernet port - Ethernet 0 to 5                                      |
|------------------------------|-------------------------------------------------------------------------------------|
| Query:                       | Get the current configuration for the selected Ethernet port                        |
| Save:                        | Save the configuration                                                              |
| Interface:                   | Enabled, Disabled, Not Configured                                                   |
| Max Frame<br>Size:           | The maximum frame size allowed on this port. 9216 is a commonly used maximum value. |
| Port Type:                   | Unaware, C-Vlan, S-VLAN, S-Custom-VLAN                                              |
| Port Mode                    | Access (one VLAN), Trunk (Multiple VLANS)                                           |
| Allowed VANS<br>(Trunk Mode) | 1-4094                                                                              |

| Access port<br>VLAN ID          | [1.4096] "choose only one"        |
|---------------------------------|-----------------------------------|
| Trunk port<br>native VLAN<br>ID | [1,4094]                          |
| Auto-<br>negotiation:           | NOT Configured, enabled, disabled |

## 6.8.4 Adding VIan 20, VIF20 with Static IP and assigning VIan 20 to Ethernet 0

Adding Vlan 20, VIF20 with Static IPVLAN

|                   |          |   |   | < | gm330 PRTC                              |                  |         |            | ۹ (           | Э   |
|-------------------|----------|---|---|---|-----------------------------------------|------------------|---------|------------|---------------|-----|
| 0                 | PRTC     |   |   |   | Status                                  | infiguration 2   |         |            |               |     |
| $\Leftrightarrow$ | Ports    |   |   |   | Query 1                                 | <b>B</b> Sere 12 |         |            |               |     |
| λ.                | VLANs    | ) | 1 |   |                                         |                  |         |            |               |     |
| ≓                 | SyncE    |   |   |   | INTEREACE                               | 3                |         |            | <u>^</u>      |     |
| Թ                 | PTP      |   |   |   | IT EX POL                               | 5                |         |            |               |     |
| ū                 | NTP      |   |   |   | VLAN                                    |                  |         |            | ENABLED       | ] 1 |
| \$                | GNSS     |   |   |   | Description                             | /                | Vian 2  |            |               |     |
| ľ                 | Events   |   |   |   | websilption                             | 4                |         | <u> </u>   |               |     |
| IJ                | Alarms   |   |   |   | Priority                                |                  | 0       |            | ÷             |     |
| Ø                 | Security |   |   |   | 802.1Q priority bits for this interface |                  | [0, 7]  |            |               |     |
| ¢                 | Settings |   |   |   | Virtual Interface (VIF)                 |                  |         | 5          | ENABLED       | ١.  |
|                   |          |   |   |   | Enable/Disable networking services      |                  |         | 0          |               |     |
|                   |          |   |   |   | IPv4                                    |                  |         |            | ^             |     |
|                   |          |   |   |   | → IPv4                                  |                  |         | 6          | ENARLED       |     |
|                   |          |   |   |   | / Mode                                  |                  |         | -          |               |     |
|                   |          |   |   |   | Defines address assignment method       |                  |         | /          | Static +      |     |
|                   |          |   |   |   | 🥕 Gateway                               | 8                | 192.10  | 8.20.1     |               |     |
|                   |          |   |   |   | Address                                 | 9                | 192.1   | 8.20.5     |               |     |
|                   |          |   |   |   | Prefix length                           | 10               | 24      |            | <u>^</u>      |     |
|                   |          |   |   |   | The length of the subnet prefix         |                  | [0, 32] | _          |               |     |
|                   |          |   |   |   | IPv6                                    |                  |         |            | ^             |     |
|                   |          |   |   |   | Never configured                        |                  |         | CLICK TO E | NABLE/DISABLE |     |
|                   |          |   |   |   | A Never configured                      |                  |         |            |               |     |
|                   |          |   |   |   | Mode                                    |                  |         |            | ~             |     |

| 1  | Select "Vlans" on left                |
|----|---------------------------------------|
| 2  | Select "Configuration"                |
| 3  | Add vlan 20                           |
| 4  | Name it Vlan 20                       |
| 5  | Enable "VIF"                          |
| 6  | Enable "IPv4"                         |
| 7  | Select "Static"                       |
| 8  | Enter Gateway IP address              |
| 9  | Enter IP address                      |
| 10 | Enter subnet mask /24 = 255.255.255.0 |
| 11 | Enable the Vlan                       |
| 12 | Click on "Save"                       |

#### Assigning vlan 20 to Ethernet 0

|             | <                                      | G GM330 PRTC                                                                                                    | c                                            | e          |
|-------------|----------------------------------------|----------------------------------------------------------------------------------------------------|----------------------------------------------|------------|
| © ↓ .       | PRTC<br>Ports<br>VLANs<br>SyncE<br>PTP | Status Configuration 2<br>Query B Saw 7<br>3 (Bherrer 6) Ethernet 1 (Ethernet 2) (Ethernet 3) (Ethernet 4) (Ethernet 4)   | a3                                           |            |
| -1<br>0     | NTP                                    | Port                                                                                                    | ENABLED                                      | <b>]</b> e |
| 0<br>0<br>0 | Events<br>Alarms<br>Security           | Description                                                                                                    | timing aware port 0 - Default<br>inband port |            |
| ¢           | Settings                               | Port type Port mode Access ports can be assigned to a single VLAN, while trunk ports can carry traffic for multiple VLANs | Access     Trunk                             | 4          |
|             |                                        | Allowed VLANs (trunk mode)                                                                                                | 1-4094                                       |            |
|             |                                        | Access port VLAN ID                                                                                                    | 20 <b>5</b> ‡                                |            |
|             |                                        | Trunk port native VLAN ID                                                                                                 | 1 <sup>‡</sup>                               |            |
|             |                                        | Auto-negotiation                                                                                                    | ENABLED                                      |            |

| 1 | Select Ports Icon         |
|---|---------------------------|
| 2 | Click on "Configuration"  |
| 3 | Select "Ethernet 0"       |
| 4 | Select "Access"           |
| 5 | Type in "20" for the Vlan |
| 6 | Enable "Interface"        |
| 7 | Click "Save"              |

## 6.9 VLANs

To assign multiple Vlans to an interface, the port mode needs to be configured as "Trunk".

#### 6.9.1 Status

|   |          | < | G 🧿 | M330 PRTC               |                               |  |
|---|----------|---|-----|-------------------------|-------------------------------|--|
| • | PRTC     |   |     | Status                  | Configuration                 |  |
|   | VLANs    |   |     | Type                    | VLAN 1                        |  |
|   |          |   |     | VLAN ID (VID)           | 1                             |  |
|   | SyncE    |   |     | Description             | Vlan 1                        |  |
| ) | PTP      |   |     | Ports                   | eth0.eth1.eth2.eth3.eth4.eth5 |  |
| ŝ | NTP      |   |     | Physical address        | C4:7B:80:FF:F8:8A             |  |
| 5 | GNSS     |   |     | Operational status      | Up                            |  |
| ~ | 01435    |   |     | Admin status            | Up                            |  |
| 9 | Events   |   |     | Virtual Interface (VIF) | Enabled                       |  |
| Ì | Alarms   |   |     | IPv4 status             | Enabled                       |  |
|   | Security |   |     | IPv4 mode               | Static                        |  |
|   | Security |   |     | IPv4 address            | 192.168.1.250                 |  |
| ; | Settings |   |     | IPv4 gateway            | 0.0.0.0                       |  |
|   |          |   |     | IPv4 prefix length      | 24                            |  |
|   |          |   |     | IPv6 status             | Disabled                      |  |
|   |          |   |     | IPv6 mode               | SLAAC                         |  |
|   |          |   |     | IPv6 address            |                               |  |
|   |          |   |     | IPv6 gateway            |                               |  |
|   |          |   |     | IPv6 prefix length      | 128                           |  |
|   |          |   |     | Discontinuity           |                               |  |
|   |          |   |     | Octets (in)             | 569815                        |  |
|   |          |   |     | Discards (in)           | 0                             |  |
|   |          |   |     | Errors (in)             | 0                             |  |
|   |          |   |     | Octets (out)            | 3914681                       |  |
|   |          |   |     | Discards (out)          | 0                             |  |
|   |          |   |     | Errors (out)            | 0                             |  |

## 6.9.1 Configuration

To access this page, select Network / IPV4. If you configured the port for DHCP and you have completed the testing and provisioning, it is a good practice to set a static IP. When the DHCP server gives out an IP address, there is usually a lease time associated with the IP address.

|                                      | <        | <b>GM330</b> PRTC                                             | ۹ <b>9</b> |
|--------------------------------------|----------|---------------------------------------------------------------|------------|
| 0                                    | PRTC     | Status Configuration                                          |            |
| <>                                   | VLANs    | Query De Save                                                 |            |
| $\stackrel{\rightarrow}{\leftarrow}$ | SyncE    | VLAN 1 Add VLAN                                               |            |
| ش                                    | PTP      | INTERFACE                                                     | ^          |
| \$                                   | GNSS     | VLAN                                                          | ENABLED    |
|                                      | Events   | Description                                                   | Vlan 1     |
| •                                    | Security | Priority<br>802.1Q priority bits for this interface           | 0 ‡        |
| ~                                    | ostingo  | Virtual Interface (VIF)<br>Enable/Disable networking services | ENABLED    |

| Interface | Vlan ID     | Vlan Tag Number                        |
|-----------|-------------|----------------------------------------|
|           | Vlan        | Enabled/Disabled                       |
|           | Description | Name the vlan                          |
|           | Priority    | COS (Class of Service) [0,7]           |
|           | VIF         | Enable/Disable Virtual Interface (VIF) |
|           | Add Vlan    | Add, Delete a Vlan                     |
|           | Query       | Get current Vlans                      |
|           | Save        | Save current Configuration             |

|    | `        | 9 GM330 PRIC                              | ų             |
|----|----------|-------------------------------------------|---------------|
| D  | PRTC     | Status Configuration                      |               |
| ÷  | Ports    | Query 🕞 Save                              |               |
| Ç. | VLANs    | VLAN 1 Add VLAN                           |               |
| ÷  | SyncE    |                                           |               |
| 9  | PTP      | IPv4                                      | ENABLED       |
| ŝ  | NTP      |                                           |               |
| Ð  | GNSS     | Mode<br>Defines address assignment method | Static 👻      |
| Ð  | Events   | Cotoway                                   | 0000          |
| Ì  | Alarms   | Galeway                                   | 0.0.0         |
| D  | Security | Address                                   | 192.168.1.250 |
| 2  | Settings |                                           |               |
|    |          | Prefix length                             | 24 🗘          |
|    |          | The length of the subnet prefix           | [0, 32]       |
|    |          | ІРиб                                      | ,             |
|    |          | IPv6                                      | DISABLED      |
|    |          | Mode                                      |               |

| Vlan Tag:      | Identifies the Vlan                                          |
|----------------|--------------------------------------------------------------|
| Query:         | Get the current configuration for the selected Ethernet port |
| Save:          | Save the configuration                                       |
| IPV4:          | Enable/Disable                                               |
| Mode:          | Static, DHCP                                                 |
| Gateway:       | IP Address of the Router/Gateway                             |
| Address:       | IP Address Associated with the IPv4 address                  |
| Prefix Length: | [0,32] ie mask value /24 = 255.255.255.0                     |
| IPv6           | Enabled, Disabled                                            |
| IPv6 Mode:     | DHCPv6, Static, SLAAC or Link-Local                          |

## 6.10 Configuring L2 Integrated Switch

The new configuration model is to create a VIan with a VIF( Static or DHCP) and assign the vlan to the port. Assigning an IP address to a port is not supported.

Example:

Configure VLAN 1 Virtual interface

|                                                               | VLAN 10 VLAN 20 Add VLAN |               |          |
|---------------------------------------------------------------|--------------------------|---------------|----------|
| ITERFACE                                                      |                          |               |          |
| nterface                                                      |                          |               | ENABLED  |
| Description                                                   |                          | Vlan 1        |          |
| Priority                                                      |                          | 0             |          |
| 802.1Q priority bits for this interface                       |                          | [0, 7]        |          |
| Virtual Interface (VIF)<br>Enable/Disable networking services |                          |               | ENABLED  |
| v4                                                            |                          |               |          |
| Pv4                                                           |                          |               | ENABLED  |
| Mode                                                          |                          |               |          |
| Defines address assignment method                             |                          |               | Static + |
| Sateway                                                       |                          | 192.168.1.100 |          |
| Address                                                       |                          | 192.168.1.2   |          |
| Prefix length                                                 |                          | 24            |          |
| The length of the subnet prefix                               |                          | [0, 32]       |          |
| 2v6                                                           |                          |               |          |
| IPv6                                                          |                          |               | DISABLED |
| Mode                                                          |                          |               |          |
|                                                               |                          |               |          |

#### Use the "Add VLAN button to add VLANs 10, 20

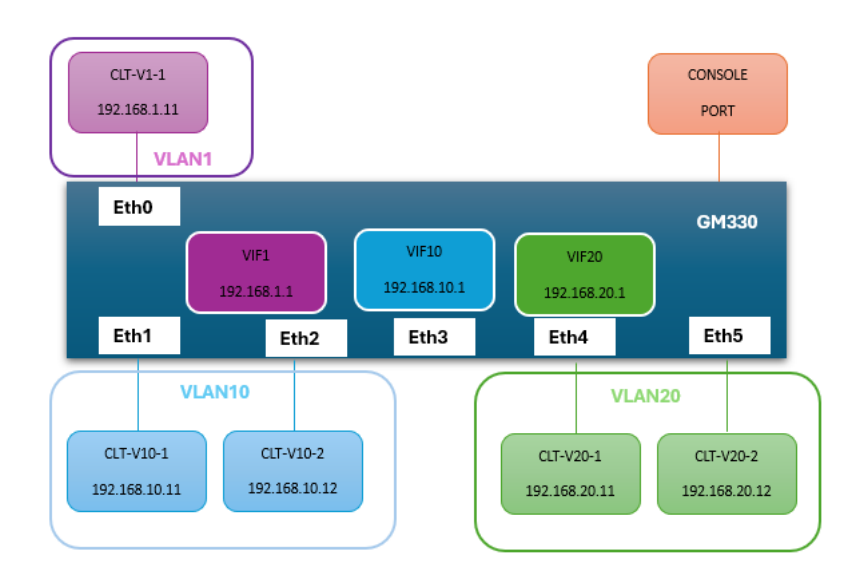

| 802.1Q priority bits for this interfa | ace       |           | [0, 7  |
|---------------------------------------|-----------|-----------|--------|
| Virtual Interface (VIF)               |           |           |        |
| Add new VLAN                          |           |           |        |
| VLAN ID                               |           |           |        |
|                                       | 2         |           |        |
|                                       | [1, 4094] |           |        |
|                                       |           | Close Add |        |
| Mode                                  |           |           |        |
| Defines address assignment method     | hod       |           |        |
| Gateway                               |           | 192.168.  | 20,100 |

#### Delete a VLAN (if you made a mistake)

| Priority                                  |   |        |         | 1      |  |
|-------------------------------------------|---|--------|---------|--------|--|
| 802.1Q priority bits for this interface   |   |        |         | [0, 7] |  |
| Virtual Interface (VIF)                   |   |        |         |        |  |
| Enable/Disable networking services        |   |        |         |        |  |
| Are you sure you want to delete VLAN 20 ? |   |        |         |        |  |
|                                           |   |        |         |        |  |
|                                           |   |        |         |        |  |
|                                           | 0 | Cancel | Confirm |        |  |
|                                           | c | Cancel | Confirm |        |  |
| Mode                                      |   | Cancel | Confirm |        |  |
| Mode<br>Defines address assignment method |   | Cancel | Confirm |        |  |

#### Configure eth1, eth2 for VLAN 10

| Status Configuration                                                                                     |                     |
|----------------------------------------------------------------------------------------------------|---------------------|
| Ethernet 0 Ethernet 1 Ethernet 2 Ethernet 3 Ether                                                        | ernet 4 Ethernet 5  |
| 🗘 Query 🕞 Save                                                                                           |                     |
| Interface                                                                                                | ENABLED             |
| Description                                                                                              | timing aware port 1 |
| Port type                                                                                                | Unaware 👻           |
| Port mode                                                                                                | Access              |
| Access ports can be assigned to a single VLAN, while trunk ports<br>can carry traffic for multiple VLANs | ⊖ Trunk             |
| Allowed VLANs                                                                                            | 1-4094              |
| Access port VLAN ID                                                                                      | 10                  |
|                                                                                                    | [1, 4094]           |
| Trunk port VLAN ID                                                                                       | 1                   |
|                                                                                                    | [1, 4094]           |

| Ethernet 0 Ethernet 1 Ethernet 2 Ethernet 3 Ethernet 3                                                                | rnet 4 Ethernet 5                         |
|----------------------------------------------------------------------------------------------------|-------------------------------------------|
| 🗘 Query 🕞 Save                                                                                                    |                                           |
| nterface                                                                                                    | ENABLED                                   |
| Description                                                                                                    | timing aware port 2                       |
| <sup>2</sup> ort type                                                                                                 | Unaware 👻                                 |
| Port mode<br>Access ports can be assigned to a single VLAN, while trunk ports<br>can carry traffic for multiple VLANs | <ul> <li>Access</li> <li>Trunk</li> </ul> |
| Allowed VLANs                                                                                                    | 1-4094                                    |
| Access port VLAN ID                                                                                                   | <b>10</b><br>[1, 4094]                    |
| Trunk port VLAN ID                                                                                                    | 1                                         |

Configure eth4,eth5 for VLAN20

| Status     Configuration       Ethernet 0     Ethernet 1     Ethernet 2     Ethernet 3     Ethernet 3                 | met 4 Ethernet 5                          |
|----------------------------------------------------------------------------------------------------|-------------------------------------------|
| Query Query Save                                                                                                    | ENABLED                                   |
| Description                                                                                                    | timing aware port 4                       |
| Port type                                                                                                    | Unaware 👻                                 |
| Port mode<br>Access ports can be assigned to a single VLAN, while trunk ports<br>can carry traffic for multiple VLANs | <ul> <li>Access</li> <li>Trunk</li> </ul> |
| Allowed VLANs                                                                                                    | 1-4094                                    |
| Access port VLAN ID                                                                                                   | 20 [1, 4094]                              |
| Trunk port VLAN ID                                                                                                    | <b>1</b><br>[1, 4094]                     |

| Status Configuration                                                                                     |                     |
|----------------------------------------------------------------------------------------------------|---------------------|
| Ethernet 0 Ethernet 1 Ethernet 2 Ethernet 3 Ethernet 3                                                   | thet 4 Ethernet 5   |
| 🗘 Query 🕞 Save                                                                                           |                     |
| Interface                                                                                                | ENABLED             |
| Description                                                                                              | timing aware port 5 |
| Port type                                                                                                | Unaware -           |
| Port mode                                                                                                | Access              |
| Access ports can be assigned to a single VLAN, while trunk ports<br>can carry traffic for multiple VLANs | O Trunk             |
| Allowed VLANs                                                                                            | 1-4094              |
| Access port VLAN ID                                                                                      | 20                  |
|                                                                                                    | [1, 4094]           |
| Trunk port VLAN ID                                                                                       | 1                   |
|                                                                                                    | [1, 4094]           |

# 6.11 Events

To access the Events page, select Events

| Filters       | Display Events of Interest            |
|---------------|---------------------------------------|
| Clear logs    | Erase all Captured Events             |
| Clear Filters | Remove previous Filters               |
| Apply Filters | Click to apply selected event filters |

| FILTERS            | Timestamp                                                                                                    | Priority                                                                                                    | Identity                                                                                                    | Message                                                                                                    |
|--------------------|----------------------------------------------------------------------------------------------------|----------------------------------------------------------------------------------------------------|----------------------------------------------------------------------------------------------------|----------------------------------------------------------------------------------------------------|
| Priorities         | 12/31/1969, 6:00:41 PM                                                                                                    | Info                                                                                                    | Network                                                                                                    | State Change - Script Create                                                                                                    |
| Emergency          | 12/31/1969, 6:00:41 PM                                                                                                    | Info                                                                                                    | Network                                                                                                    | State Change - Script Run                                                                                                    |
| Alert     Critical | 12/31/1969, 6:00:41 PM                                                                                                    | Info                                                                                                    | Network                                                                                                    | State Change - Script Running                                                                                                    |
| Error              | 12/31/1969, 6:00:41 PM                                                                                                    | Info                                                                                                    | Network                                                                                                    | State Change - Monitoring                                                                                                    |
| Warning            | 12/31/1969, 6:00:43 PM                                                                                                    | Info                                                                                                    | System                                                                                                    | State Change - Sysmgr Monitoring                                                                                                    |
| Notice             | 12/31/1969, 6:00:43 PM                                                                                                    | Info                                                                                                    | System                                                                                                    | Hostname Changed to gm3xx-1234                                                                                                    |
| Info  Debug        | 12/31/1969, 6:00:50 PM                                                                                                    | Info                                                                                                    | Update                                                                                                    | State Change - Update Monitoring                                                                                                    |
|                    | 12/31/1969, 6:00:50 PM                                                                                                    | Alert                                                                                                    | PRTC                                                                                                    | set Alarm-prtc-loop-unlocked major 1970-01-01T00:00:48Z                                                                                                    |
| ts General         | 12/31/1969, 6:00:50 PM                                                                                                    | Alert                                                                                                    | GNSS                                                                                                    | set Alarm-gnss-comm-lost major 1970-01-01T00:00:48Z                                                                                                    |
| System             | 12/31/1969, 6:00:50 PM                                                                                                    | Alert                                                                                                    | GNSS                                                                                                    | set Alarm-gnss-time-invalid major 1970-01-01T00:00:50Z                                                                                                    |
| PRTC               | 12/31/1969, 6:00:52 PM                                                                                                    | Alert                                                                                                    | GNSS                                                                                                    | clear Alarm-gnss-comm-lost major 1970-01-01T00:00:49Z                                                                                                    |
|                    | 12/31/1969, 6:00:52 PM                                                                                                    | Alert                                                                                                    | GNSS                                                                                                    | clear Alarm-gnss-buffer-overflow major 1970-01-01T00:00:48Z                                                                                                    |
| Hardware           | 12/31/1969, 6:00:52 PM                                                                                                    | Alert                                                                                                    | GNSS                                                                                                    | clear Alarm-gnss-command-overflow major 1970-01-01T00:00:48Z                                                                                                    |
| Authentication     | 12/31/1969, 6:00:52 PM                                                                                                    | Notice                                                                                                    | GNSS                                                                                                    | clear Alarm-gnss-antenna-open minor 1970-01-01T00:00:48Z                                                                                                    |
| PTP                | 12/31/1969, 6:00:52 PM                                                                                                    | Alert                                                                                                    | GNSS                                                                                                    | clear Alarm-gnss-antenna-shorted major 1970-01-01T00:00:48Z                                                                                                    |
|                    | 12/31/1969, 6:01:35 PM                                                                                                    | Alert                                                                                                    | GNSS                                                                                                    | clear Alarm-gnss-time-invalid major 1970-01-01T00:01:00Z                                                                                                    |
|                    | 1/16/2024, 1:29:58 PM                                                                                                    | Alert                                                                                                    | Network                                                                                                    | clear Alarm-network-port-down-eth1 major 1970-01-01T00:01:02Z                                                                                                    |
| Clear logs         | 1/16/2024, 1:29:58 PM                                                                                                    | Notice                                                                                                    | GNSS                                                                                                    | clear Alarm-gnss-not-tracking minor 1970-01-01T00:00:59Z                                                                                                    |
| Clear filters      | 1/16/2024, 1:29:58 PM                                                                                                    | Alert                                                                                                    | Network                                                                                                    | clear Alarm-network-port-down-eth0 major 1970-01-01T00:01:02Z                                                                                                    |
| Apply filters      | 1/16/2024, 1:30:56 PM                                                                                                    | Info                                                                                                    | Authentication                                                                                                    | Logged in session: protempissuper-ttyS2                                                                                                    |
|                    | 1/16/2024, 1:32:20 PM                                                                                                    | Alert                                                                                                    | PRTC                                                                                                    | clear Alarm-prtc-loop-unlocked major 2024-01-16T19:32:18Z                                                                                                    |
|                    | 12/31/1969, 6:00:28 PM                                                                                                    | Info                                                                                                    | Network                                                                                                    | State Change - Script Create                                                                                                    |
|                    | 12/31/1969, 6:00:28 PM                                                                                                    | Info                                                                                                    | Network                                                                                                    | State Change - Script Run                                                                                                    |
|                    | 12/31/1969, 6:00:28 PM                                                                                                    | Info                                                                                                    | Network                                                                                                    | State Change - Script Running                                                                                                    |
|                    | 12/31/1969, 6:00:28 PM                                                                                                    | Info                                                                                                    | Network                                                                                                    | State Change - Monitoring                                                                                                    |
|                    | 12/31/1969, 6:00:30 PM                                                                                                    | Info                                                                                                    | System                                                                                                    | State Change - Sysmgr Monitoring                                                                                                    |
|                    | FILTERS  Priorities  Fricties  Frictical  Frior  Varning  Notice  Info Debug  Identities  System PRTC GNSS Network Hardware Authentication PTP NTP Update Clear logs Clear filters Apply filters | FILTERS         Timestamp           Priorities         12/31/1969, 6:00:41 PM           Emergency         12/31/1969, 6:00:41 PM           Alert         12/31/1969, 6:00:41 PM           Critical         12/31/1969, 6:00:41 PM           Error         12/31/1969, 6:00:41 PM           Notice         12/31/1969, 6:00:43 PM           Info         12/31/1969, 6:00:50 PM           Identities         12/31/1969, 6:00:50 PM           System         12/31/1969, 6:00:50 PM           PRTC         12/31/1969, 6:00:50 PM           PRTC         12/31/1969, 6:00:52 PM           ORNSS         12/31/1969, 6:00:52 PM           Network         12/31/1969, 6:00:52 PM           Hardware         12/31/1969, 6:00:52 PM           PTP         12/31/1969, 6:00:52 PM           Update         12/31/1969, 6:00:52 PM           PTP         12/31/1969, 6:00:52 PM           PTP         12/31/1969, 6:00:52 PM           PTP         12/31/1969, 6:00:52 PM           Update         12/31/1969, 6:00:52 PM           I/16/2024, 1:29:58 PM         1/16/2024, 1:29:58 PM           Apply filters         1/16/2024, 1:29:58 PM           1/16/2024, 1:30:56 FM         1/16/2024, 1:30:56 FM           12/31/1969, 6: | FILTERS         Timestamp         Priority           Priorities         12/31/1969, 6:00:41 PM         Info           Emergency         12/31/1969, 6:00:41 PM         Info           Critical         12/31/1969, 6:00:41 PM         Info           Critical         12/31/1969, 6:00:41 PM         Info           Notice         12/31/1969, 6:00:43 PM         Info           Notice         12/31/1969, 6:00:43 PM         Info           Info         12/31/1969, 6:00:50 PM         Alert           Identities         12/31/1969, 6:00:50 PM         Alert           System         12/31/1969, 6:00:50 PM         Alert           PRTC         12/31/1969, 6:00:50 PM         Alert           GNSS         12/31/1969, 6:00:52 PM         Alert           Network         12/31/1969, 6:00:52 PM         Alert           Hardware         12/31/1969, 6:00:52 PM         Alert           Authentication         12/31/1969, 6:00:52 PM         Alert           PTP         12/31/1969, 6:00:52 PM         Alert           Update         1/16/2024, 1:29:58 PM         Alert           1/16/2024, 1:29:58 PM         Alert         1/16/2024, 1:29:58 PM         Alert           Apply filters         1/16/2024, 1:29:58 PM         Info <th>FILTERS         Timestamp         Priority         Identity           Priorities         12/31/1969, 6:00:41 PM         Info         Network           Alert         12/31/1969, 6:00:41 PM         Info         Network           Critical         12/31/1969, 6:00:41 PM         Info         Network           Error         12/31/1969, 6:00:43 PM         Info         System           Notice         12/31/1969, 6:00:50 PM         Info         System           Info         12/31/1969, 6:00:50 PM         Info         Update           Info         12/31/1969, 6:00:50 PM         Alert         GNSS           Info         12/31/1969, 6:00:50 PM         Alert         GNSS           System         12/31/1969, 6:00:50 PM         Alert         GNSS           System         12/31/1969, 6:00:52 PM         Alert         GNSS           RNS         12/31/1969, 6:00:52 PM         Alert         GNSS           Network         12/31/1969, 6:00:52 PM         Alert         GNSS           NTP         12/31/1969, 6:00:52 PM         Alert         GNSS           Clear logs         1/16/2024, 1:29:58 PM         Alert         Metwork           I/16/2024, 1:29:58 PM         Alert         Network</th> | FILTERS         Timestamp         Priority         Identity           Priorities         12/31/1969, 6:00:41 PM         Info         Network           Alert         12/31/1969, 6:00:41 PM         Info         Network           Critical         12/31/1969, 6:00:41 PM         Info         Network           Error         12/31/1969, 6:00:43 PM         Info         System           Notice         12/31/1969, 6:00:50 PM         Info         System           Info         12/31/1969, 6:00:50 PM         Info         Update           Info         12/31/1969, 6:00:50 PM         Alert         GNSS           Info         12/31/1969, 6:00:50 PM         Alert         GNSS           System         12/31/1969, 6:00:50 PM         Alert         GNSS           System         12/31/1969, 6:00:52 PM         Alert         GNSS           RNS         12/31/1969, 6:00:52 PM         Alert         GNSS           Network         12/31/1969, 6:00:52 PM         Alert         GNSS           NTP         12/31/1969, 6:00:52 PM         Alert         GNSS           Clear logs         1/16/2024, 1:29:58 PM         Alert         Metwork           I/16/2024, 1:29:58 PM         Alert         Network |

#### 6.11.1 Filter Events

If you would like to focus on certain events, you need to choose at least one of the priorities and one of the identities and apply the filter.

For the example below: Priorities -Alerts and Identities - GNSS where chosen click on "Apply filter"

| ≡            | болахх боло боло боло боло боло боло боло бо |                        |          |          |                                                              | Q |
|--------------|----------------------------------------------|------------------------|----------|----------|--------------------------------------------------------------|---|
| $\odot$      | FILTERS                                      | Timestamp              | Priority | Identity | Message                                                      | ^ |
| $\checkmark$ | Priorities                                   | 12/31/1969, 6:00:50 PM | Alert    | GNSS     | set Alarm-gnss-comm-lost major 1970-01-01T00:00:48Z          |   |
| (M)          | Emergency                                    | 12/31/1969, 6:00:50 PM | Alert    | GNSS     | set Alarm-gnss-time-invalid major 1970-01-01T00:00:50Z       |   |
| ()           | Alert                                        | 12/31/1969, 6:00:52 PM | Alert    | GNSS     | clear Alarm-gnss-comm-lost major 1970-01-01T00:00:49Z        |   |
| -            |                                              | 12/31/1969, 6:00:52 PM | Alert    | GNSS     | clear Alarm-gnss-buffer-overflow major 1970-01-01T00:00:48Z  |   |
| E            | □ Warning                                    | 12/31/1969, 6:00:52 PM | Alert    | GNSS     | clear Alarm-gnss-command-overflow major 1970-01-01T00:00:48Z |   |
| $\bigcirc$   | Notice                                       | 12/31/1969, 6:00:52 PM | Alert    | GNSS     | clear Alarm-gnss-antenna-shorted major 1970-01-01T00:00:48Z  |   |
| \$           | Info                                         | 12/31/1969, 6:01:35 PM | Alert    | GNSS     | clear Alarm-gnss-time-invalid major 1970-01-01T00:01:00Z     |   |
|              |                                              | 12/31/1969, 6:00:47 PM | Alert    | GNSS     | set Alarm-gnss-comm-lost major 1970-01-01T00:00:46Z          |   |
|              |                                              | 12/31/1969, 6:00:49 PM | Alert    | GNSS     | clear Alarm-gnss-buffer-overflow major 1970-01-01T00:00:46Z  |   |
|              | System                                       | 12/31/1969, 6:00:49 PM | Alert    | GNSS     | clear Alarm-gnss-command-overflow major 1970-01-01T00:00:46Z |   |
|              | PRTC                                         | 12/31/1969, 6:00:49 PM | Alert    | GNSS     | clear Alarm-gnss-time-invalid major 1970-01-01T00:00:47Z     |   |
|              | GNSS                                         | 12/31/1969, 6:00:49 PM | Alert    | GNSS     | clear Alarm-gnss-comm-lost major 1970-01-01T00:00:46Z        |   |
|              | Hardware                                     | 12/31/1969, 6:00:51 PM | Alert    | GNSS     | clear Alarm-gnss-antenna-shorted major 1970-01-01T00:00:47Z  |   |
|              | ☐ Authentication                             | 12/31/1969, 6:00:47 PM | Alert    | GNSS     | set Alarm-gnss-comm-lost major 1970-01-01T00:00:46Z          |   |
|              | PTP                                          | 12/31/1969, 6:00:49 PM | Alert    | GNSS     | clear Alarm-gnss-buffer-overflow major 1970-01-01T00:00:46Z  |   |
|              | NTP                                          | 12/31/1969, 6:00:49 PM | Alert    | GNSS     | clear Alarm-gnss-command-overflow major 1970-01-01T00:00:46Z |   |
|              |                                              | 12/31/1969, 6:00:49 PM | Alert    | GNSS     | clear Alarm-gnss-comm-lost major 1970-01-01T00:00:46Z        |   |
|              | Clear logs                                   | 12/31/1969, 6:00:49 PM | Alert    | GNSS     | clear Alarm-gnss-time-invalid major 1970-01-01T00:00:47Z     |   |
|              | Clear filters                                | 12/31/1969, 6:00:51 PM | Alert    | GNSS     | clear Alarm-gnss-antenna-shorted major 1970-01-01T00:00:47Z  |   |
|              | Apply filters                                | 12/31/1969, 6:00:47 PM | Alert    | GNSS     | set Alarm-gnss-comm-lost major 1970-01-01T00:00:46Z          | ~ |
|              |                                              |                        |          |          |                                                              |   |

## 6.12 Support Diagnostic File

If you run into an issue and you want Protempis Support to look into your issue Create and Download the Diagnostic file. Send the \*.enc file to <a href="mailto:support@protempis.com">support@protempis.com</a>.

| diagnostics file | Settings<br>Update<br>Q Guery<br>B Save                                                      |
|------------------|----------------------------------------------------------------------------------------------|
|                  | CONFIGURATION                                                                                |
| ) PRTC           | Hostname                                                                                     |
| Events           |                                                                                              |
| ) Alarms         | gm3xx-1234                                                                                   |
| s system         | This name can be a single domain label or the fully qualified domain name of the host DEVICE |
|                  | Save to startup                                                                              |
|                  | Restart                                                                                      |
|                  | Factory reset                                                                                |
|                  | SUPPORT                                                                                      |
|                  | Download diagnostics file 2                                                                  |
|                  |                                                                                              |

| 1 | Click on "System"                                                      |
|---|------------------------------------------------------------------------|
| 2 | Click on "Download diagnostic file"                                    |
| 3 | "Successfully downloaded diagnostic file" will display on the top left |
| 4 | Name of the file that was downloaded                                   |

## 6.13 SyncE

The Synchronous Ethernet (SyncE) signal is transmitted over the Ethernet physical layer. This signal allows devices that support SyncE to be able to synchronize to a common frequency reference.

Select "SyncE" then click on the "Status" Tab

|            |                | < | gm3xx prto     | С             |            |
|------------|----------------|---|----------------|---------------|------------|
| G          | PRTC           |   | Status Con     | figuration    |            |
| «»<br>"X   | Ports<br>VLANs |   | Quality leve   | els           |            |
| ₹          | SyncE          |   | Synchronizatio | on Status Mes | sage (SSM) |
| ୍ଲ         | PTP            |   | Primary input  | Secondary     | Output     |
| Ĥ          | NTP            |   |                | mpar          |            |
| $\bigcirc$ | GNSS           |   |                |               |            |
|            | Events         |   |                |               |            |
| $\bigcirc$ | Alarms         |   |                |               |            |
| ф          | System         |   |                |               |            |

#### Select "SyncE" then click on the "Configuration" Tab

|            |        | < | gm3xx prtc                                                                |                     | ९ <b>9</b>    |
|------------|--------|---|---------------------------------------------------------------------------|---------------------|---------------|
| ()         | PRTC   |   | Status Configuration                                                      |                     |               |
| <···>      | Ports  |   |                                                                           |                     |               |
| *          | VLANs  |   | Query B, Save                                                             |                     |               |
| ≓          | SyncE  |   |                                                                           |                     |               |
| ୍ଲ         | PTP    |   | SyncE                                                                     | CLICK TO E          | NABLE/DISABLE |
|            | NTP    |   | Enable/disable SyncE operations completely                                |                     |               |
| $\bigcirc$ | GNSS   |   |                                                                           |                     |               |
| Đ          | Events |   | Primary input                                                             |                     | •             |
| $\bigcirc$ | Alarms |   |                                                                           |                     |               |
| ۵          | System |   | Secondary input                                                           |                     | -             |
|            |        |   |                                                                           | Ethernet 0 Ethernet | 1 Ethernet 2  |
|            |        |   | Outputs<br>A port may not be used for output if it's configured for input | Ethernet 3 Ethernet | 4 Ethernet 5  |

| SyncE           | Enable/Disable Note: When Synce is enabled on a port, the network connection will be briefly interrupted.                         |
|-----------------|----------------------------------------------------------------------------------------------------|
| Primary input   | Choose a SyncE input port (Ethernet 0 to Ethernet 5)                                                                              |
| Secondary input | Choose a SyncE Secondary (backup) port (Ethernet 0 to Ethernet 5)                                                                 |
| Outputs         | Choose Ethernet ports that will output a SyncE signal. More than one can be selected but, they need to be configured as an output |

## 6.14 NTP

The NTP server allows network devices usually servers to synchronize to a clock source. The Server can be enabled/disabled and has a client-server relationship with the client

#### 6.14.1 Status

Select the "NTP" icon on the left side and then select the "Status" Tab

|              | 3        | < 👩 GM330 PR1 | rc                         |                                   |                                |
|--------------|----------|---------------|----------------------------|-----------------------------------|--------------------------------|
| 0            | PRTC     |               |                            | Status                            | Configuration                  |
| <b>{··</b> } | Ports    |               |                            |                                   | over a garanteer               |
| *            | VLANS    | NTP Enabled   |                            | System status                     |                                |
| ₽            | SyncE    |               |                            |                                   |                                |
| ጫ            | РТР      | Port<br>123   | Authentication<br>Disabled | Clock reference (i)<br>ID<br>SHM0 | Clock state ()<br>Synchronized |
| <b>d</b>     | NTP      |               |                            | Clock stratum                     |                                |
| 0            | GNSS     |               |                            | 1                                 | 0.000 ms                       |
| Ē            | Events   |               |                            | Root delay i                      | Root dispersion ()<br>0.007 ms |
| Ø            | Alarms   |               |                            |                                   |                                |
| •            | Security |               |                            |                                   |                                |
| •            | Settings |               |                            |                                   |                                |

| NTP           | Enable/Disabled |                                                                                                    |  |
|---------------|-----------------|----------------------------------------------------------------------------------------------------|--|
|               | Port            | UDP Port used for Communication                                                                                                    |  |
|               | Authentication  | Enabled / Disabled                                                                                                    |  |
| System Status |                 |                                                                                                    |  |
|               | Clock reference | A code identifying the particular server or reference clock.<br>The interpretation depends upon the stratum                                                                                                    |  |
|               | Clock State     | <b>Synchronized</b> - The local clock has been synchronized with<br>an NTP server or the reference clock<br><b>Unsynchronized</b> - The local clock has not been synchronized<br>with any NTP server                    |  |
|               | Clock Staratum  | The level of each server in the hierarchy is defined by a stratum. Primary servers are assigned with stratum one; secondary servers at each lower level are assigned with one stratum greater than the preceding level. |  |
|               | Clock Offset    | The signed time offset to the current selected reference time source. The negative value indicates that the local clock is behind the current selected reference time source.                                           |  |
|               | Root delay      | Total delay along the path to the root clock (mS)                                                                                                    |  |
|               | Root dispersion | The dispersion to the local clock and the root clock (mS)                                                                                                    |  |

#### 6.14.2 Configuration

GM330 PRTC Q 9 C PRTC Status Configuration **‹··**> Ports VLANS \* 1 SyncE GENERAL କ PTP NTP DISABLED MTP If enabled, clients on any network can connect  $\odot$ GNSS Port 123 11 Events The UDP port number for NTP. Accepts 123 or a port between 1024 and 65535 (inclusive).  $\overline{\mathbb{O}}$ Alarms 0 AUTHENTICATION Security ~ . Settings Authentication DISABLED If enabled, all clients must have a valid key BROADCAST SERVER Select active VLAN to modify 2 available

Select the "NTP" icon on the left side and then select the "Configuration" Tab

| General        | NTP         | If enabled clients can connect enabled/disabled |
|----------------|-------------|-------------------------------------------------|
|                | Port        | Specify NTP udp port value default (123)        |
| Authentication | Specify N   | ITP auth-enabled choice enabled/disabled        |
|                | Used for    | Peering and Client/Server Authentication        |
| Broadcast      | Specify the | he Vlan which the server can use to broadcast   |
| Server         |             |                                                 |

#### 6.14.2.1 Configuration Authentication

The GM330 "reserves" keyid values 1001 to 1020. The values are autogenerated at bootup if they have not been saved persistently to the start-up config.

The user should be aware that UI commands exist to regenerate keyids, and that the authentication parameters for these keyids will replace the keyid parameters for keyids from 1001 to 1020. Therefore the user is responsible for not overwriting these keyid parameters if they want to retain them.

| Port                               |                              |                                                                                              |
|------------------------------------|------------------------------|----------------------------------------------------------------------------------------------|
| The UDP port no<br>and 65535 (incl | umber for NTP. Ac<br>usive). | scepts 123 or a port between 1024                                                            |
| AUTHENTICAT                        | ION                          | *                                                                                            |
| Authentica                         | tion                         |                                                                                              |
| If enabled, all cl                 | ients must have a            | evelled<br>evelled                                                                           |
| Key gen profile                    |                              |                                                                                              |
| 20 keys distribu<br>SHA-512        | ted as 5 per type:           | SHA-1, SHA-256, SHA-364, and                                                                 |
|                                    |                              | o- Keys                                                                                      |
| Keys                               |                              | Generate keys Copy keys to clipboard Celebrarys                                              |
| ID [1,<br>4294967295]              | Algorithm                    | Kay                                                                                          |
| 1001                               | SHA-1                        | 12EABACE7079AC2C80A5OC576714032E5E7A3006                                                     |
| 1002                               | SHA-1                        | C51288D38D6DE18829E6742347D8E073F9A61444                                                     |
| 1003                               | SHA-1                        | 54515FE8FAC874F7E1E23F1754E88847E1110FD8                                                     |
| 1004                               | SHA-1                        | FF07C72266EF1F8863B193A1A4F86EE33D088BA7                                                     |
| 1005                               | SHA-1                        | 66FBCD0FA3C804072EFBD6388CC2DE8EV1443A08                                                     |
| 1006                               | 9HA-256                      | 4AEF1FESEXCA0C2AF7F643121A63854A340C88F88AF387086738805808678778                             |
| 1007                               | SHA-256                      | 78882FF357E8566800E788821880504C9E8442A4086ED47097897C0221E4578F                             |
| 1008                               | SHA-256                      | 00EDDE88EDC6055AAF45A8834888A80A585458F037A0607968AA47FC702AE545                             |
| 1009                               | 9HA-256                      | 0E6270838CD4FF836CD00659840A457226545A33C9CA35CFC3720FE6093E8045E                            |
| 1010                               | SHA-256                      | 230C058F9C9E4F8060835238B5F84E7448ADC03C88562180065E022A71225145                             |
| 1011                               | SHA-384                      | 685857944C7F3D5920E688318C86AD979031F1AF0843858727745A8A6798257588304AF8377C0A928E9819A1518  |
| 1012                               | SHA-384                      | E00440961F58447D424AD72ACA822D2D3A60EF789E0C2C11E5A545E88FD0F2C8881D4AED446988CED174D0C2F    |
| 1013                               | SHA-384                      | 6C8FE73FA93201984F1C9EAECACE52850128378E046F2770826FCA53A1EC5A97C0CF1A3F93CA68058334C62096   |
| 1014                               | SHA-384                      | 279740F083010818886F439CAF98862503E80343EDC032484591504FF98C1850690E30C2790752476407797F53   |
| 1015                               | SHA-384                      | 9002A535440E3EF059A18830893A2412C237012243910802C5C05CCACFO95782185801ED021CC85A6AA735F8AC   |
| 1016                               | SHA-512                      | D6652491FC969F388FD040800A89249F88CE8C1EDC37338383F112163F06E848C8E4918CEE380AD0987CA2C616   |
| 1017                               | SHA-512                      | 320085F987V9656582169610A825ED5FE4017784570E431830F280F868530411FA8A7048E68FC7038087C093AE43 |
| 1018                               | SHA-512                      | EC0F604F502560D4E804EA40E701373B6062563AE2285F2AD0489876FFC3804427562E4E283D8990555FEB1045   |
| 1019                               | SHA-512                      | 0C43F50186FE10712327F3C5C00126801A8284E8A0170F98EEC80208D22E0236EE2P9C84D58A98EF5060221F723  |
| 1020                               | SHA-512                      | 18C6A84A881ECAE485E52A58178668766760017C86EBA9E5C5100E4E08F9AC503C573F1E4031BA8800050865A    |
| 1:                                 | SHA-1 +                      | Enter hex key with optional delimiters 't or 't                                              |
| <                                  | _                            |                                                                                              |

## 6.15 Web Page Settings

To configure web page settings select "Protempissuper Icon". A menu will appear with option Seting for the web page. In the example below the "Dark" setting was selected.

| PRTC     Status     Satellites     Configuration       Ports     VLANs     SyncE     Time info     Measurements       V1.03.00     Time base     UTC offset      Time noise     Temperature       VLANs     VLANs     ONSS     Onvert timestamps to local time       VLANs     VLANs     Onvert timestamps to local time       VLANs     VLANs     Onvert timestamps to local time       VLANs     VLANs     Onvert timestamps to local time       VLANs     VLANs     Onvert timestamps to local time       VLANs     OPS     OPS       ODPs     DOP     DOP       Settings     DOP     TOP                                                                                                    |        |               |                                                                     |                                                                                                    |                                                                  |                                                                                                    |
|----------------------------------------------------------------------------------------------------|--------|---------------|---------------------------------------------------------------------|----------------------------------------------------------------------------------------------------|------------------------------------------------------------------|----------------------------------------------------------------------------------------------------|
| VLANs       GNSS       GNSS       GNSS       GNSS       GNSS       Time info       Measurements       Automatically sign me out after 15 minutes of inactivity         PTP       Valid       Valid <td>©<br/>⇔</td> <td>PRTC<br/>Ports</td> <td>GM330 PRTC</td> <td>Status Satellites</td> <td>Configuration</td> <td>SUPER<br/>protempissuper</td>                                                                                                    | ©<br>⇔ | PRTC<br>Ports | GM330 PRTC                                                          | Status Satellites                                                                                           | Configuration                                                    | SUPER<br>protempissuper                                                                                                    |
| optic       Time base       UTC offset       Image: Specific specific specific                                                                                                    | *<br>→ | VLANs         | GNSS (0%)                                                           | Time info                                                                                                   | Measurements                                                     | Automatically sign me out                                                                                                    |
| Antenna       Image: Security       Antenna not connected, no (or low)       Image: Security       Image: Security                                                                                                    | Q      | ртр           | Time 🥑 PPS 🥑                                                        | Time base ① UTC offset ③<br>GPS 18 sec                                                                      | Time noise         Temperature            No info         35.8°C | Convert timestamps to local time                                                                                                    |
| Events<br>Alarms<br>Security<br>Security<br>Security<br>Security<br>Security<br>DOPS<br>1 0.6<br>DOPS<br>DOPS | -<br>- | NTP           | Antenna 8<br>Antenna not connected, no (or low)<br>current detected | GPS time      Current     9/16/2024, system time     8:30:25 AM     9/16/2024,     9/16/2024,     9/2007 AM | Velocity                                                         | Toggle this setting to automatically convert relevant<br>timestamps from UTC to your local timezone. Changin<br>will refresh the page automatically. |
| Security         PDOP         TDOP         DOPS         Up         Speed         0         0.5084*         41.69158125*           1         0.6         1         0.6         0.0051 m/s         0.0051 m/s         0.5084*         41.69158125*                                                                                                    | )<br>3 | Events        | D0D-                                                                | Leap second<br>Nothing pending                                                                              | North i East i 0.0025 m/s                                        | G Preip<br>[→ Sign out                                                                                                    |
|                                                                                                    | ,      | Security      | PDOPS<br>1 0.6                                                      |                                                                                                    | Up (j) Speed (j)<br>0 m/s 0.0051 m/s                             | 0.5084* 41.69158125*<br>Longitude Height<br>-88.15428551* 167.261 m                                                                                  |
|                                                                                                    |        |               |                                                                     |                                                                                                    |                                                                  |                                                                                                    |
|                                                                                                    |        |               |                                                                     |                                                                                                    |                                                                  |                                                                                                    |

| Light/Dark            | Web page background                                                                                                    |
|-----------------------|----------------------------------------------------------------------------------------------------|
| Inactivity<br>Timeout | If turned on, you will automatically get signed out after 15 minutes of in Activity                                                             |
| Convert               | Toggle this setting to automatically convert relevant timestamps from UTC to your local timezone. Changing will refresh the page automatically. |
| Help                  | If selected this will take you to a copy of the datasheet                                                                                       |
| Log Out               | If selected this will log you out of the session                                                                                                |

## 6.16 Boundary Clock

To configure the GM330 for Boundary clock mode select

Protempissuper

PRTC -> Configuration. In the Operation mode section select the drop down menu Then select "Boundary-Clock". PTP need to be disabled when changing operating modes.

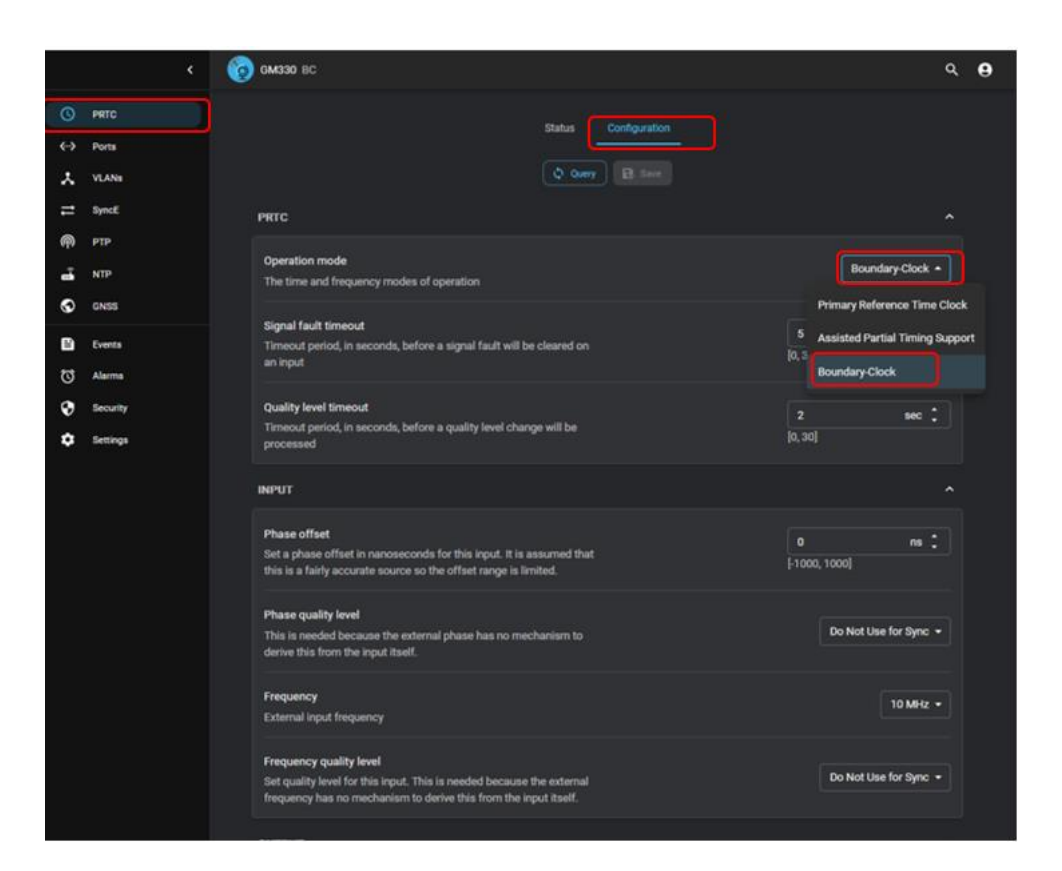

#### 6.16.1 Boundary Clock Mode Configuration

In Boundary clock mode, go to PTP->Configuration-> BC/APTS There will be a section client mask and server mask. These sections will allow you to select/configure which ports Ethernet 0 to 5 will participate as a client and server.

| Client Mask | Ethernet 0 to 5                                                                                |
|-------------|------------------------------------------------------------------------------------------------|
|             | Port selected functions as a PTP Slave. This port will lock to a PTP master                    |
| Server Mask | Ethernet 0 to 5                                                                                |
|             | Port selected functions as a PTP master. This port will send ptp timing to a PTP client/slave. |

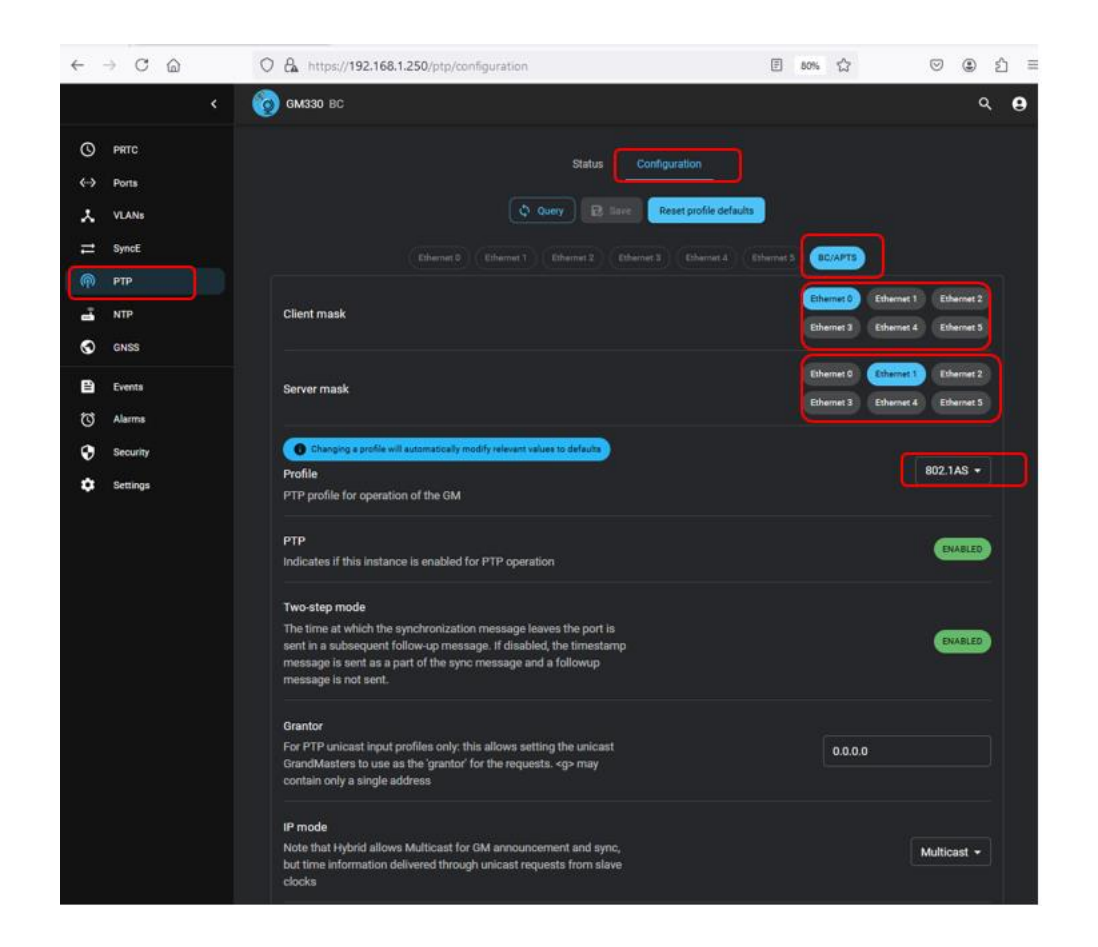

#### 6.16.2 Example of a GM330 as a Boundary Clock

In the example below, two Vlans on different subnets were configured on the GM330. Vlan1 is connected via network switches and Van2 is a direct connection.

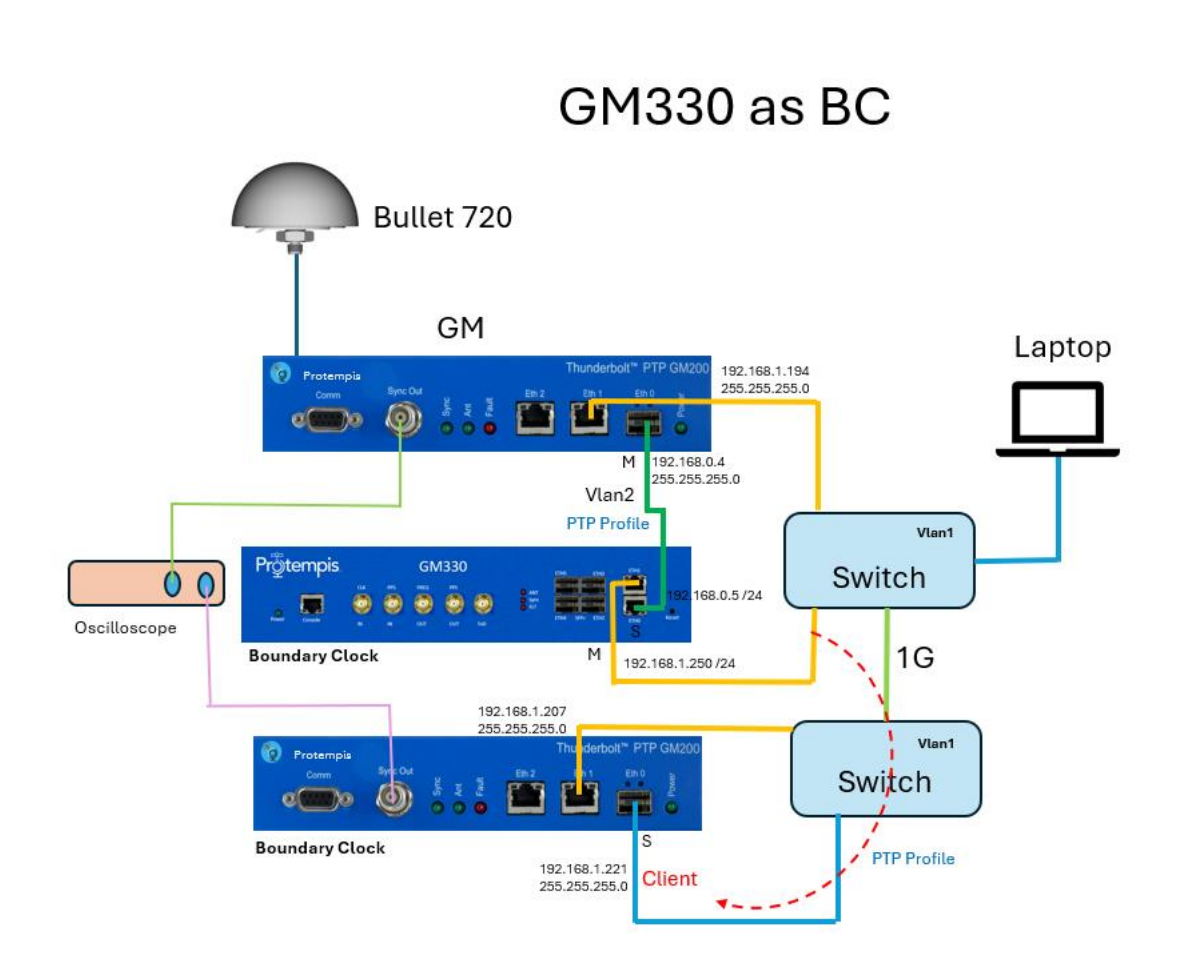

## 6.17 Assisted Partial Timing Support

PTP Input is designed as a secondary(backup) reference of GNSS reference of the Time server. If GNSS is lost or interrupted, in APTS mode the Server will automatically switch over to the backup source.

It can be configured in Ethernet port 0 to 5. It will be an additional input for the Time server. The Ethernet port will be configured as a PTP slave for the Time server.

Since the Ethernet port will be configured as PTP slave, it will require a grandmaster reference or 'grantor'.

## 6.17.1 APTS Mode Configuration

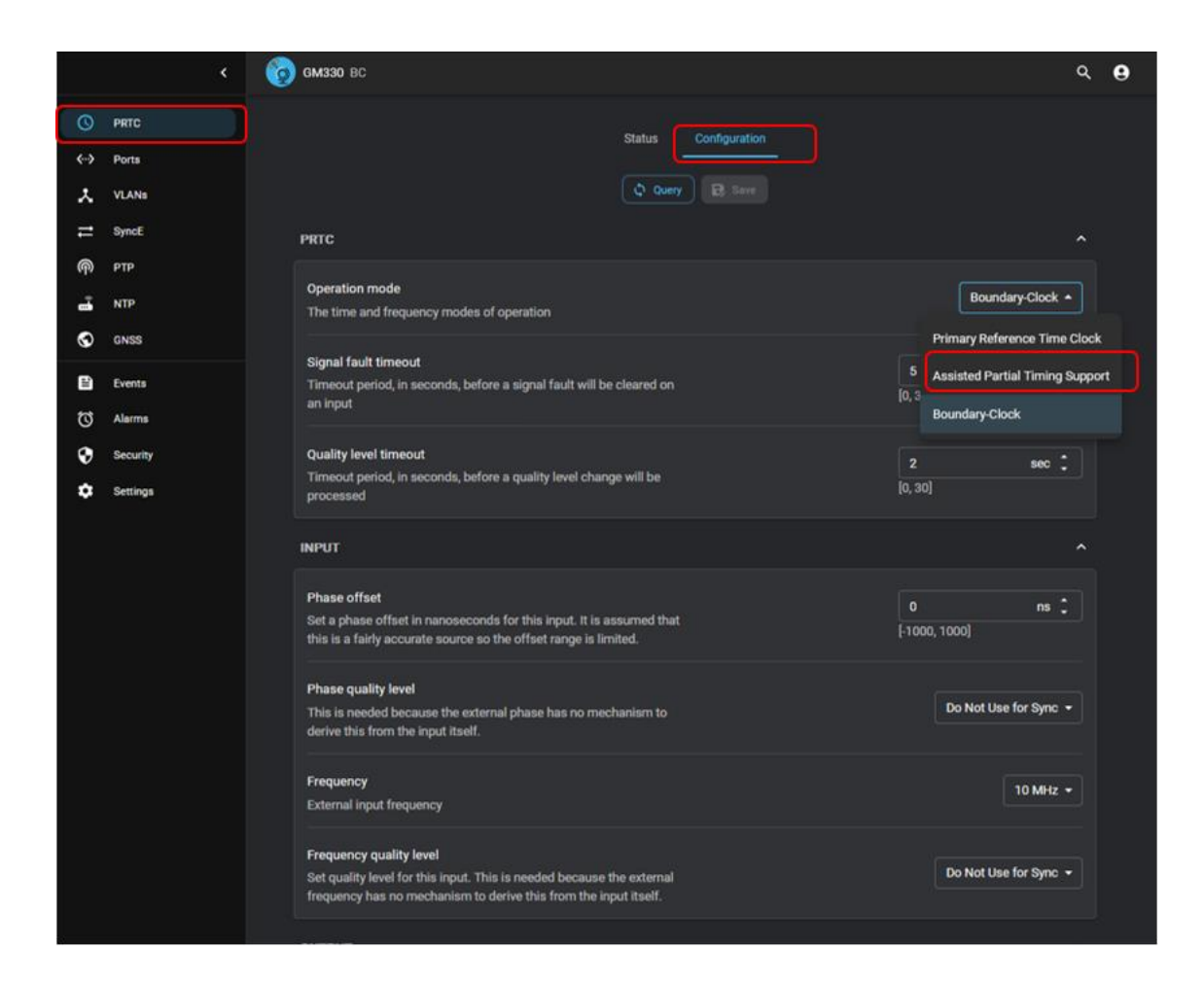

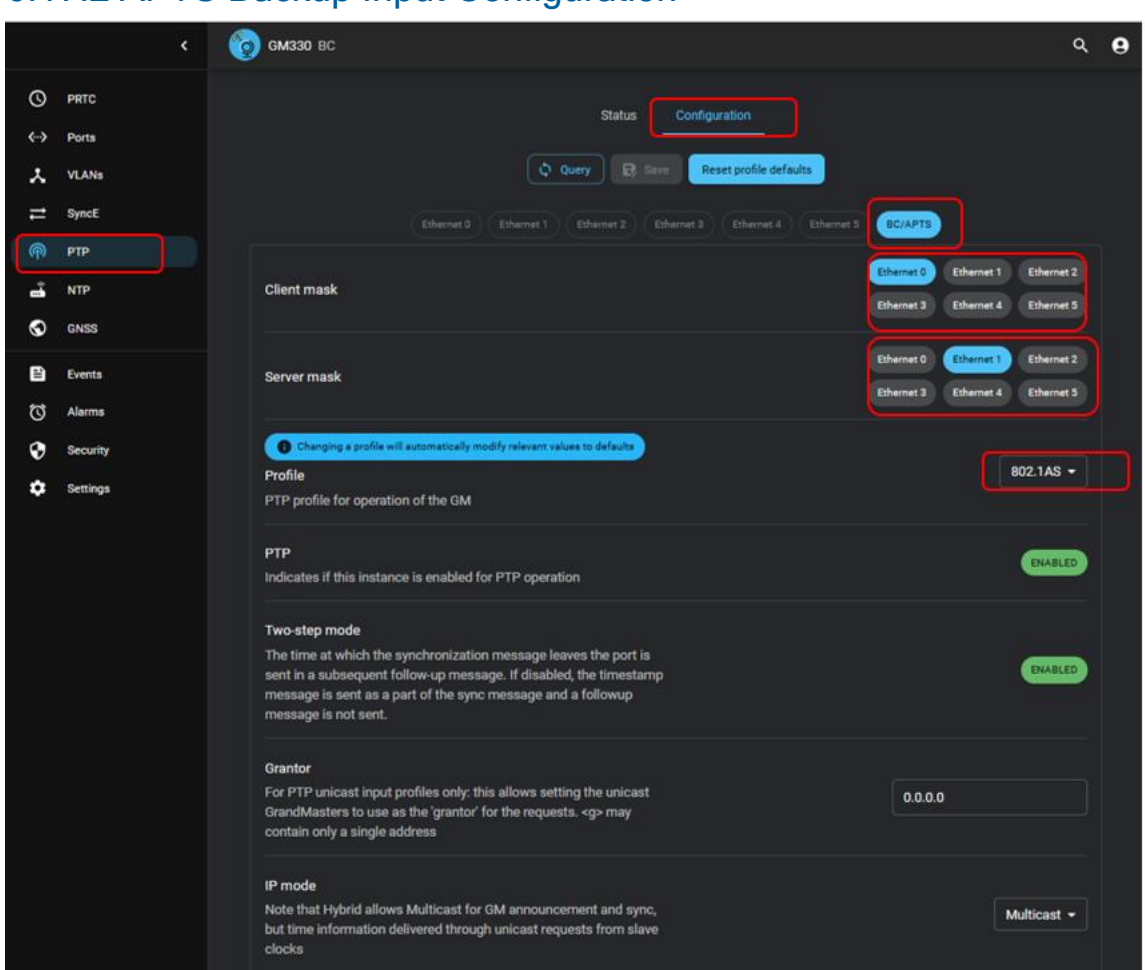

#### 6.17.2 APTS Backup Input Configuration

#### 6.17.3 APTS Backup Automatic Switch Example

In this example, the Primary GNSS source was lost and the Secondary PTP input source was automatically chosen.

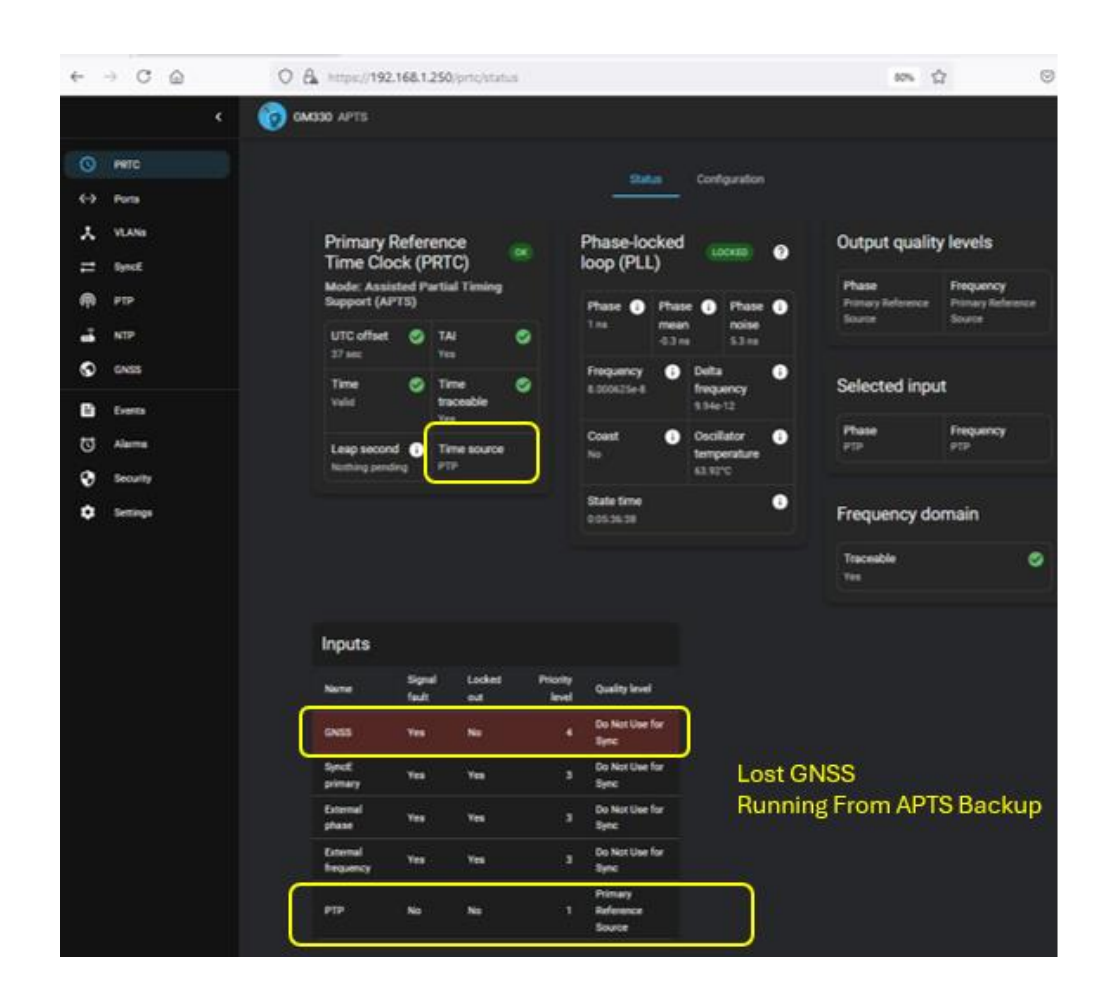

## 6.18 Security

To get to this page select "Security" button on left menu

| $\leftarrow$    | $\rightarrow$ C | 6 | O 🔒 https://192.168.    | 1.250/security                |                                   |                     | 80%    | 5      | ${\times}$  | ۲    | ර = |
|-----------------|-----------------|---|-------------------------|-------------------------------|-----------------------------------|---------------------|--------|--------|-------------|------|-----|
|                 |                 | < | 600 GM330 PRTC          |                               |                                   |                     |        |        |             | ٩    | . 0 |
| 0               | PRTC            |   |                         |                               |                                   | B. Save             |        |        |             |      |     |
| <b>&lt;··</b> > | Ports           |   |                         |                               |                                   |                     |        |        |             |      |     |
| *               | VLANs           |   | LOCAL USERS             |                               |                                   |                     |        |        |             |      | ^   |
| t               | SyncE           |   | 1                       |                               |                                   |                     |        |        |             |      |     |
| ጫ               | РТР             |   | Username                | Password                      |                                   | Email               |        |        | Admin level | Acti | on  |
| 8.              | NTP             |   | 🤣 🥕 protempissup        | er Tbolt_224601577            | 9 🔌                               |                     |        |        | Super 👻     | 1    |     |
| S               | GNSS            |   |                         |                               | Adduser                           |                     |        |        |             |      |     |
| Đ               | Events          |   |                         |                               |                                   | ,                   |        |        |             |      |     |
| $\heartsuit$    | Alarms          |   | PORTALS                 |                               |                                   |                     |        |        |             |      | ^   |
| •               | Security        |   | Portal                  | Authenticatio                 | n type                            |                     |        |        |             |      |     |
| ¢               | Settings        |   | Serial                  | Local                         | RADIUS                            |                     |        |        |             |      |     |
|                 |                 |   | SSH                     | Local                         | RADIUS                            |                     |        |        |             |      |     |
|                 |                 |   | Web                     | Local                         | RADIUS                            |                     |        |        |             |      |     |
|                 |                 |   | RADIUS                  |                               |                                   |                     |        |        |             |      | ^   |
|                 |                 |   |                         |                               |                                   |                     |        |        |             |      |     |
|                 |                 |   | Timeout                 | ha daviaa will wait for a ray | anonno from                       |                     |        | 5      |             |      | :   |
|                 |                 |   | each RADIUS server befo | re trying with a different se | rver                              |                     |        | [1, 25 | 5]          |      |     |
|                 |                 |   |                         |                               |                                   | RS                  |        |        |             |      |     |
|                 |                 |   |                         |                               |                                   |                     |        |        |             |      | ers |
|                 |                 |   | Server name             | UDP address                   | Authentication port<br>[1, 65535] | Authentication type | Shared | secret | Act         | ion  |     |
|                 |                 |   |                         |                               | Add serve                         | ·                   |        |        |             |      |     |

#### 6.18.1 Local Users

This section allows adding and deleting Usernames and passwords. The user can be configured as A "User", "Admin" or "Super".

Select the "Add user" button to get to the add fields shown below.

| LOCAL USERS              |                                           |       | Delete all oth | her users |
|--------------------------|-------------------------------------------|-------|----------------|-----------|
| Username                 | Password                                  | Email | Admin level    | Action    |
| 🤣 🥕 protempissuper       | Tbolt_2246015779                          | Ø     | Super -        |           |
| Username cannot be empty | Set new password Password cannot be empty | •     | Super ▲        | •         |
|                          | Addus                                     | er ]  | User           |           |
|                          |                                           |       | Admin          |           |
| PORTALS                  |                                           |       | Super          | ^         |

#### 6.18.2 Portals

To enable Radius Authentication for "Serial", "SSH" or "Web" select the "Radius" button.

| PORTALS |                     | 7 |
|---------|---------------------|---|
| Portal  | Authentication type |   |
| Serial  | Local RADIUS        |   |
| SSH     | Local RADIUS        |   |
| Web     | Local RADIUS        |   |
|         |                     |   |

| Portals | Serial | Local - RADIUS Authentication for Serial Port Disabled |
|---------|--------|--------------------------------------------------------|
|         |        | RADIUS - RADIUS Authentication for Serial Port Enabled |
|         | SSH    | Local - RADIUS Authentication for SSH Port Disabled    |
|         |        | RADIUS - RADIUS Authentication for SSH Port Enabled    |
|         | Web    | Local - RADIUS Authentication for Web_UI Port Disabled |
|         |        | RADIUS - RADIUS Authentication for Web_UI Port Enabled |

#### 6.18.3 Radius Server

The GM330 supports RADIUS authentication Select Security -> Authentication

| F | RADIUS                                                 |                                                            |                                            |                     |                      | ^                   |
|---|--------------------------------------------------------|------------------------------------------------------------|--------------------------------------------|---------------------|----------------------|---------------------|
|   | Timeout<br>The number of secor<br>each RADIUS server l | nds the device will wait fo<br>before trying with a differ | r a response from<br>ent server<br>E SERVI | ERS                 | <b>5</b><br>[1, 255] | ÷<br>Delete servers |
|   | Server name                                            | UDP address                                                | Authentication port<br>[1, 65535]          | Authentication type | Shared secret        | Action              |
|   |                                                        |                                                            | Add serve                                  | •                   |                      |                     |

| Server | Server        | Server Name                                                 |
|--------|---------------|-------------------------------------------------------------|
|        | name          |                                                             |
|        | UDP           | Server IP address                                           |
|        | address       |                                                             |
|        | Authenication | Displays or allows to set the IP port for the RADIUS server |
|        | Port          |                                                             |
|        | Authenication | Password Authentication Protocol (PAP)                      |
|        | Туре          | CHAP (Challenge-Handshake Authentication Protocol)          |
|        | Shared        | Set the shared secret value for the RADIUS server           |
|        | Secret        |                                                             |

# 7. Updating firmware

You can use the Web interface.

## 7.1 Update

Click on "Settings"

## 7.2 New Firmware File

Navigate to System then Update in the WebUI. The steps are outlined below.

| 0          |                                                                              |                                    |                                                                     |                            |  |
|------------|------------------------------------------------------------------------------|------------------------------------|---------------------------------------------------------------------|----------------------------|--|
| GNSS GNSS  | General                                                                      | Product                            | t info Updat                                                        | · 2                        |  |
| > Ports    | 0                                                                            |                                    | ~                                                                   |                            |  |
| X VLANS    | Status<br>Update Monitoring                                                  |                                    |                                                                     |                            |  |
| ମ୍ମ (ମ୍    | Firmwara yaralan                                                             |                                    | uild data                                                           |                            |  |
| O PRTC     | 00.04.00                                                                     | 4                                  | /25/2024, 4:34:04                                                   | PM                         |  |
| Events     | Git hash<br>3bf47a685202                                                     |                                    | Build type<br>Official release                                      |                            |  |
| C Alarms   | Primary image name<br>gm3xx20240425-000400-3bf47a685202-                     | Primar<br>12/31/1                  | Primary update time Primary update<br>12/31/1969, 6:02:08 PM status |                            |  |
| Settings 1 | rel-jaxon-5490                                                               |                                    | Update Compl                                                        |                            |  |
|            | Secondary image name<br>gm3xx20240425-000182-64ba8b77daa0-<br>rel-jaxon-5490 | Secon<br>time                      | ndary update                                                        | Secondary update<br>status |  |
|            | Image download status                                                        | Ir                                 | mage download                                                       | time                       |  |
|            | Image verify status<br>Verification Successful                               | lr<br>12                           | Image verify time<br>12/31/1969, 6:01:58 PM                         |                            |  |
|            | Image upload time<br>12/31/1969, 6:01:47 PM                                  | Last download type<br>None (no-op) |                                                                     |                            |  |
|            | Revert im:                                                                   | R                                  | Revert image time                                                   | 8                          |  |

| 1 | Click on "Settings"   |
|---|-----------------------|
| 2 | Click on "Update"     |
| 3 | Select "Local update" |

Make sure "Defer update" is unchecked. This will allow the new firmware to activate automatically.

|           |                                                | ڬ File Upload                                            |                                          |                                        |                      |        |              | ;                | × |
|-----------|------------------------------------------------|----------------------------------------------------------|------------------------------------------|----------------------------------------|----------------------|--------|--------------|------------------|---|
|           |                                                | <ul> <li>· · · · · · · · · · · · · · · · · · ·</li></ul> | is PC > Documents >                      | GM33X >                                |                      | vð S   | iearch GM33X | م                | 1 |
|           |                                                | Organize 🔻 New folde                                     | er                                       |                                        |                      |        | 81           | • 🗉 🔞            | , |
|           |                                                | * Quick access                                           | Ê                                        | Name                                   |                      | Status | D            | ate modified     |   |
| с 👩 дмахх |                                                | Desktop                                                  | <del>ر</del> کر                          | gm3xx20240112-000102-4241779a2fcl      | 8-rel-jaxon-5490.pkg | 0      | 1/           | /16/2024 11:23 A | м |
|           |                                                | Downloads                                                | *                                        |                                        |                      |        |              |                  | 1 |
| S GNSS    |                                                | Pictures                                                 | *                                        |                                        |                      |        |              |                  |   |
| ⊻ Network |                                                |                                                          |                                          |                                        |                      |        |              |                  | ł |
| © PTP     | Status                                         |                                                          |                                          |                                        |                      |        |              |                  |   |
|           | Update Monitoring                              |                                                          | ~ <                                      |                                        |                      |        |              |                  | > |
| () PRTC   | Firmware version                               | File na                                                  | ame: gm3xx20240112-0                     | 000102-4241779a2fc8-rel-jaxon-5490.pkg |                      | ~      | *.pkg        | ~                |   |
| Events    | 00.01.02                                       |                                                          |                                          |                                        |                      | [      | Open         | Cancel           |   |
| C Alarms  | Local update                                   |                                                          |                                          |                                        |                      |        |              |                  |   |
| System    | Defer update                                   |                                                          |                                          | Primary update status                  |                      |        |              |                  |   |
|           | Image                                          | 4 <                                                      | Browse                                   |                                        |                      |        |              |                  |   |
|           |                                                |                                                          |                                          | Secondary update<br>status             |                      |        |              |                  |   |
|           | Close without saving                           | Save and close Sa                                        | we and upload                            | time                                   |                      |        |              |                  |   |
|           |                                                |                                                          |                                          | time                                   |                      |        |              |                  |   |
|           | Image verify status<br>Verification Successful | 1                                                        | Image verify time<br>12/31/1969, 6:08:11 | PM                                     |                      |        |              |                  |   |
|           | Image upload time<br>12/31/1969, 6:08:01 PM    | L                                                        | Last download ty<br>None (no-op)         | /pe                                    |                      |        |              |                  |   |
|           | Revert image status                            | F                                                        | Revert image tim                         | e                                      |                      |        |              |                  |   |
|           | Available saved image<br>None                  |                                                          |                                          |                                        |                      |        |              |                  |   |
|           | Local upda                                     | ate 🝷 Activa                                             |                                          | Revert secondary image                 |                      |        |              |                  |   |

| 4 | Click on "Browse"                                                    |
|---|----------------------------------------------------------------------|
| 5 | Navigate to where the New Firmware file is located .pkg "Click Open" |
| 6 | Click on "Save and Update"                                           |

#### The Local Update will appear

| , | unage upio | aded for vertific |  |                               | General Prod      | luct info U                                                  | pdate                   |  |
|---|------------|-------------------|--|-------------------------------|-------------------|--------------------------------------------------------------|-------------------------|--|
| > | Ports      |                   |  |                               |                   |                                                              |                         |  |
|   | VLANs      |                   |  | Status                        |                   |                                                              |                         |  |
| ) | PTP        |                   |  | Firmware version              | Firmware version  |                                                              | Build date              |  |
| 9 | PRTC       |                   |  | Git hash                      | Git hash          |                                                              | Build type              |  |
|   | Events     |                   |  | Primary image name            | ne Primary update |                                                              | Primary update status   |  |
|   | Alarme     |                   |  | Secondary image name          | Secondary upo     | date time                                                    | Secondary update status |  |
| , | Aldittis   |                   |  | Image download status         |                   | Image download time                                          |                         |  |
|   | Settings   |                   |  | Image verify status           |                   | Image verify time<br>Last download type<br>Revert image time |                         |  |
|   |            |                   |  | Image upload time             |                   |                                                              |                         |  |
|   |            |                   |  | Revert image status           |                   |                                                              |                         |  |
|   |            |                   |  | Available saved image<br>None |                   |                                                              |                         |  |

The status field will change to "Activate saved Image Success"

| Setti                                  | ngs Prod | uct info                 | Update               |
|----------------------------------------|----------|--------------------------|----------------------|
| Status<br>Activate saved image Success |          |                          |                      |
| Firmware version<br>00.04.00           |          | Build dat<br>4/25/202    | te<br>24, 4:34:04 PM |
| Git hash<br>3bf47a685202               |          | Build typ<br>Official re | pe<br>elease         |
| - · ·                                  |          | • • • •                  |                      |

The Status field will change from "Activate" to "Rebooting". Now wait Until the unit boots.

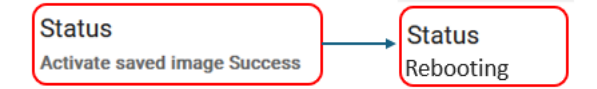

# 8. Configuration

The configuration can be saved to a file and restored. The file is saved in a JSON format.

# 8.1 Saving the Configuration

Go to Settings->General

Click on "Download device configuration"

|                   | <        | <b>бо амззо</b> ратс          |                         |           | ۹                  | 9 |  |  |  |  |  |  |
|-------------------|----------|-------------------------------|-------------------------|-----------|--------------------|---|--|--|--|--|--|--|
| 0                 | PRTC     |                               | General Interface Undet |           |                    |   |  |  |  |  |  |  |
| <b>&lt;··&gt;</b> | Ports    |                               |                         | e         |                    |   |  |  |  |  |  |  |
| ×                 | VLANs    | ABOUI                         |                         |           |                    |   |  |  |  |  |  |  |
| ₽                 | SyncE    | Product info                  |                         | MAC addre | SSES Manufacturing |   |  |  |  |  |  |  |
| ም                 | РТР      | Madalasma                     |                         | Port      | Address            |   |  |  |  |  |  |  |
| 3                 | NTP      | GM330                         | 100778-00-C             | 0         | C4:7B:80:00:00:F0  |   |  |  |  |  |  |  |
| 0                 | GNSS     | Serial number                 | Extended serial number  |           | C4:7B:80:00:00:F1  |   |  |  |  |  |  |  |
| -                 | SHOU     | 2246015779                    |                         | 2         | C4:7B:80:00:00:F2  |   |  |  |  |  |  |  |
| Î                 | Events   | Product ID<br>100836-00       | Derived ID<br>100836-00 | 3         | C4:7B:80:00:00:F3  |   |  |  |  |  |  |  |
| Q                 | Alarms   | Manufacturing data            | Promium bite            | 4         | C4:78:80:00:00:F4  |   |  |  |  |  |  |  |
| a                 | Security | 2024-07-02 3:00:00 PM UTC     | 0000000                 | 5         | C4:7B:80:00:00:F5  |   |  |  |  |  |  |  |
|                   |          |                               |                         |           |                    |   |  |  |  |  |  |  |
| ¢                 | Settings | DEVICE                        |                         |           |                    |   |  |  |  |  |  |  |
|                   |          | Save to startup<br>Restart    |                         |           |                    |   |  |  |  |  |  |  |
|                   | SUPPORT  |                               |                         |           |                    |   |  |  |  |  |  |  |
|                   |          | Download diagnostics file     |                         |           |                    |   |  |  |  |  |  |  |
|                   |          | Download device configuration |                         |           |                    |   |  |  |  |  |  |  |
|                   |          |                               |                         |           |                    |   |  |  |  |  |  |  |

| Image: Synct in the synct in the synct in the synce in the synce                      | ९ <b>9</b> |
|----------------------------------------------------------------------------------------------------|------------|
| ★       VLANs         ➡       SyncE         Image: PTP       Model name         Image: NTP       Model name         Image: NTP       Model name         Image: NTP       Serial number         Image: NTP       Serial number         Image: NTP       Serial number         Image: NTP       Serial number         Image: NTP       Extended serial number         Image: NTP       Serial number         Image: NTP       Extended serial number         Image: NTP       Extended serial number         Image: NTP       Extended serial number         Image: NTP       Serial number         Image: NTP       Product ID         Image: Notation Disconcol       Derived ID         Image: Notation Disconcol       00000000         Image: Notation Disconcol       Image: Notation Disconcol         Image: Notation Disconcol       00000000         Image: Notation Disconcol       Image: Notation Disconcol         Image: Notation Disconcol       Image: Notation Disconcol         Image: Notation Disconcol       Image: Notation Disconcol         Image: Notation Disconcol       Image: Notation Disconcol         Image: Notation Disconcol       Image: Notation Disconcol                                                                                                    |            |
| Image: Synct (Manufacturing date (Manufacturing date))))))))))))))))))))))))))))))))))))                                                                                                    |            |
| Image: PTP       Model name       Hardware revision       Port       Addression         Image: Image: Ima                                                                                   |            |
| Image: Strain NTP       GM330       100778-00-C       0       C-4-78.80.0000         Secial number       2246015779       Extended serial number       1       C-4-78.80.0000         Image: Security       Product ID       Derived ID       1       C-4-78.80.0000         Image: Security       Image: Security       Image: Sec                                                                                                    | •          |
| Image: Construct of the sector of the sector of | 2          |
| Image: Security       Image: Security         Image: Security       Image: Security                                                                                                    | 2          |
|                                                                                                    | 3          |
| Image: Security       Image: Security                                                                                                    | •          |
| Settings DEVICE Save to startup Restart Factory reset SUPPORT Download diagnostics file Download diagnostics file Download diagnostics file                                                                                                    | 5          |
| DEVICE Save to startup Restart Factory reset Download diagnostics file Download diagnostics file Download diagnostics file Download diagnostics file Download diagnostics file Download diagnostics file Download diagnostics file Download diagnostics file                                                                                                    |            |
| Save to startup  Restart  Factory reset  SUPPORT  Download diagnostics file  Download diagnostics file                                                                                                    |            |
| Restart       Factory reset       SUPPORT       Download diagnostics file       Download diagnostics file                                                                                                    |            |
| Factory reset       SUPPORT       Download diagnostics file       Download diagnostics file                                                                                                    |            |
| SUPPORT Download diagnostics file Download diagnostics file Download diagnostics file                                                                                                    |            |
| Download diagnostics file                                                                                                    |            |
| Powerland davias configuration                                                                                                    |            |
|                                                                                                    |            |
|                                                                                                    |            |

The configuration file will be downloaded with a ".json" file extension.

# 8.2 Restoring a saved Configuration

Go to Settings->Update

Click on "Local Update" -> Browse

Navigate to where the configuration .json file is located.

|                   | × | GM330 PRTC                            |                                        |             |                                     |                     |            | 3 | 2, | 0 |
|-------------------|---|---------------------------------------|----------------------------------------|-------------|-------------------------------------|---------------------|------------|---|----|---|
| O                 |   |                                       |                                        |             |                                     |                     |            |   |    |   |
| $\leftrightarrow$ |   |                                       |                                        |             |                                     |                     |            |   |    |   |
| ~                 |   |                                       | Status                                 |             |                                     |                     |            |   |    |   |
| #                 |   |                                       |                                        |             |                                     |                     |            |   |    |   |
| P                 |   |                                       | Firmware version                       |             | Build date<br>2024/12-06 12:43:05 A |                     |            |   |    |   |
| <del>ci</del>     |   |                                       |                                        |             |                                     |                     |            |   |    |   |
| Ø                 |   |                                       |                                        |             |                                     |                     |            |   |    |   |
|                   |   | Local update                          |                                        |             |                                     |                     | alus       |   |    |   |
| U                 |   | Defer update                          |                                        |             |                                     |                     | stus -     |   |    |   |
| Ø                 |   | If checked, the up<br>image is manual | pdate will be deferred<br>ly activated | until the   |                                     |                     |            |   |    |   |
| \$                |   |                                       |                                        |             |                                     |                     |            |   |    |   |
|                   |   | Image (.pkg) or (                     | config (.json)                         |             |                                     | Browse              |            |   |    |   |
|                   |   |                                       |                                        |             |                                     |                     |            |   |    |   |
|                   |   |                                       |                                        |             |                                     |                     |            |   |    |   |
|                   |   |                                       |                                        |             |                                     |                     |            |   |    |   |
|                   |   |                                       |                                        |             |                                     |                     |            |   |    |   |
|                   |   |                                       |                                        | ocal update |                                     | Revert aecond       | lary image |   |    |   |
|                   |   |                                       |                                        |             |                                     | ACT DATA CONTRACTOR |            |   |    |   |
|                   |   |                                       |                                        |             |                                     |                     |            |   |    |   |
|                   |   |                                       |                                        |             |                                     |                     |            |   |    |   |
|                   |   |                                       |                                        |             |                                     |                     |            |   |    |   |
|                   |   |                                       |                                        |             |                                     |                     |            |   |    |   |
|                   |   |                                       |                                        |             |                                     |                     |            |   |    |   |

#### Select the file and click on "save and upload"

|                 |          | <b>бол авизо</b> ратс               |                                        |                |                                |                 |            | ۹ ( | 9 |
|-----------------|----------|-------------------------------------|----------------------------------------|----------------|--------------------------------|-----------------|------------|-----|---|
| S               | PRTC     |                                     |                                        |                |                                |                 |            |     |   |
| <i>&lt;</i> ··> | Ports    |                                     |                                        |                |                                |                 |            |     |   |
| *               | VLANs    |                                     | Status                                 |                |                                |                 |            |     |   |
| ţ               | SyncE    |                                     | Update Monitoring                      |                |                                |                 |            |     |   |
| ም               | РТР      |                                     | Firmware version<br>01.01.52           |                | Build date<br>2024-12-06 12:43 |                 |            |     |   |
| ₿.              |          |                                     | Git hash                               |                | Build type                     |                 |            |     |   |
| S               | GNSS     |                                     |                                        |                |                                |                 |            |     |   |
| Đ               | Events   | Local update                        |                                        |                |                                |                 | atus       |     |   |
| Ó               | Alarms   | Defer update                        |                                        |                |                                | _               | atus       |     |   |
| 0               | Security | If checked, the u<br>image is manua | pdate will be deferred<br>ly activated | l until the    |                                |                 |            |     |   |
| <b>\$</b>       | Settings |                                     |                                        |                |                                |                 |            |     |   |
|                 |          | gm330Settings.json Browse           |                                        |                |                                |                 |            |     |   |
|                 |          |                                     |                                        |                |                                |                 |            |     |   |
|                 |          |                                     |                                        |                |                                |                 |            |     |   |
|                 |          |                                     |                                        |                |                                | Save and upload |            |     |   |
|                 |          |                                     |                                        |                |                                |                 |            |     |   |
|                 |          |                                     |                                        | Local update 👻 |                                | e Revert secon  | dary image |     |   |
|                 |          |                                     |                                        |                |                                |                 |            |     |   |